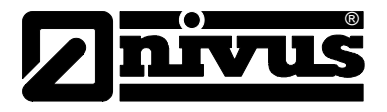

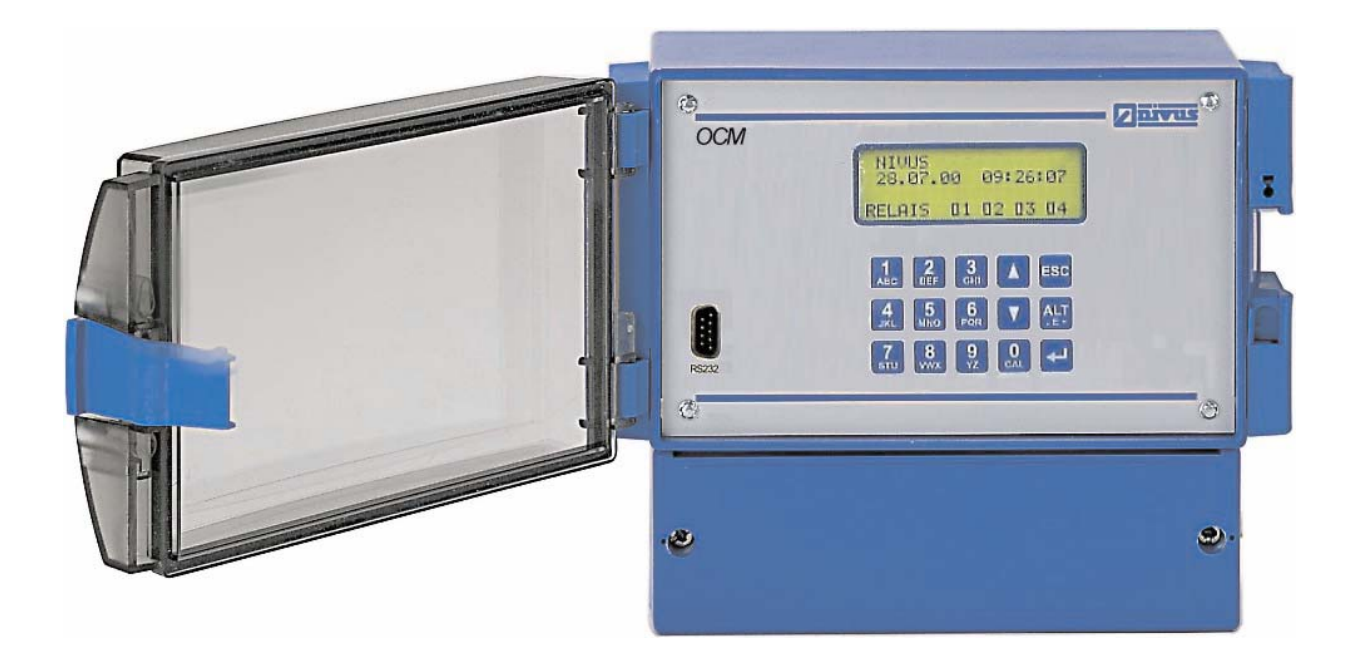

Software-Revision Number 7.10

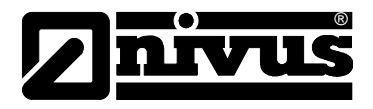

**NIVUS Representatives:** 

#### **NIVUS AG**

Hauptstrasse 49 CH – 8750 Glarus Tel. +41 (0)55 / 645 20 66 Fax +41 (0)55 / 645 20 14 E-mail: swiss@nivus.de Internet: www.nivus.de

#### NIVUS Sp. z o. o

ul Hutnicza 3/B-18 PL – 81 212 Gdynia Tel. +48 (0)58 / 760 20 15 Fax +48 (0)58 / 760 20 14 E-mail: poland@nivus.de Internet: www.nivus.pl

#### **NIVUS France**

14, rue de la Paix F – 67770 Sessenheim Tel. +33 (0)388071696 Fax +33 (0)388071697 E-mail: france@nivus.de Internet: www.nivus.de

#### NIVUS (America) Inc.

10120 Yonge St., Unit 35B Suite 212 Richmond Hill, Ontario L4C 3C7, Canada Tel. +1 (905) 833-0885 Fax +1 (905) 833-0823 E-mail: america@nivus.de Internet: www.nivus.ca

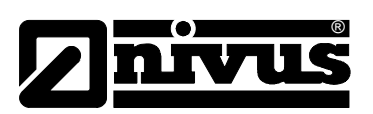

# Contents

| 1. | Genera   | I Summary                                       | . 6 |
|----|----------|-------------------------------------------------|-----|
|    | 1.1      | Warnings                                        | 6   |
|    | 1.1.1    | General Warnings                                | 6   |
|    | 1.1.2    | Special Warnings                                | 6   |
|    | 1.2      | Installation Conditions                         | 6   |
|    | 1.3      | Installation                                    | 6   |
|    | 1.4      | Putting into operation                          | 6   |
|    | 1.5      | Overhaul and Repairs                            | 6   |
| 2. | OCM E    | M Overview                                      | . 7 |
|    | 2.1      | Technical data                                  | 7   |
|    | 2.1.1    | Measurement Transmitter                         | 7   |
|    | 2.1.2    | Sensors                                         | 8   |
|    | 2.1.3    | Level Transducer / Sensor                       | 8   |
|    | 2.1.4    | Delivery                                        | 8   |
|    | 2.1.5    | Documentation                                   | 8   |
|    | 2.2      | Equipment Configurations                        | 9   |
|    | 2.3      | Equipment combinations                          | 11  |
|    | 2.4      | Electromagnetic compatibility (CE)              | 11  |
|    | 2.5      | Functional principle                            | 12  |
|    | 2.5.1    | General                                         | 12  |
|    | 2.5.2    | Flow Velocity Measurement                       | 12  |
|    | 2.5.3    | Limitations                                     | 13  |
| 3. | Storage  | e and Transportation                            | 14  |
|    | 3.1      | Initial Checks                                  | 14  |
|    | 3.2      | Storage                                         | 14  |
|    | 3.3      | Transportation                                  | 14  |
|    | 3.4      | Return                                          | 14  |
| 4. | Installa | tion                                            | 15  |
|    | 4.1      | General                                         | 15  |
|    | 4.2      | Assembly and Connection Measurement Transmitter | 15  |
|    | 4.2.1    | General                                         | 15  |
|    | 4.2.2    | Dimension measurement transmitter OCM EM:       | 16  |
|    | 4.2.3    | Connection Measurement Transmitter              | 17  |
|    | 4.2.4    | Connection of Power Supply OCM EM               | 19  |
|    | 4.3      | Connection of Sensors                           | 20  |
|    | 4.3.1    | General                                         | 20  |
|    | 4.3.2    | Sensor Dimensions                               | 20  |
|    | 4.3.3    | Sensor Mounting                                 | 21  |
|    | 4.3.4    | Required Distances                              | 28  |
|    | 4.3.5    | Connection of Sensors                           | 30  |
|    | 4.3.6    | Level Connection                                | 30  |
|    | 4.4      | Connection Analog Outputs                       | 31  |
|    | 4.5      | Connection Relay Outputs                        | 31  |
|    | 4.6      | Regulator Slide Connection                      | 32  |
|    | 4.7      | Overvoltage Protection                          | 33  |
|    |          |                                                 |     |

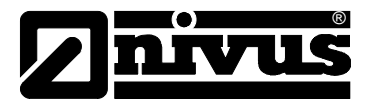

| <ul> <li>5.1 General</li></ul>                                                                                                    | 35<br>35<br>36<br>36<br>36<br>38<br>38<br>39<br>41 |
|----------------------------------------------------------------------------------------------------|----------------------------------------------------|
| <ul> <li>5.2 Key Board</li></ul>                                                                                                    | 35<br>36<br>36<br>36<br>38<br>38<br>39<br>41       |
| <ul> <li>5.3 Display</li></ul>                                                                                                    | 36<br>36<br>36<br>38<br>38<br>39<br>41             |
| <ul> <li>5.4 Principles of Operation with KeyBoard/KeyPad</li></ul>                                                                                                    | 36<br>36<br>38<br>38<br>39<br>41                   |
| <ul> <li>5.4.1 Single Functions of the Keyboard</li></ul>                                                                                                    | 36<br>38<br>38<br>39<br>41                         |
| <ul> <li>6. Parameter Setting</li></ul>                                                                                                    | 38<br>38<br>39<br>41                               |
| <ul> <li>6.1 Principles of Parameter Setting</li> <li>6.2 Parameter Setting with Key Board</li> <li>6.3 Programming with Laptop Computer</li> <li>6.4 Parameter List and Description</li></ul> | 38<br>39<br>41                                     |
| <ul> <li>6.2 Parameter Setting with Key Board</li> <li>6.3 Programming with Laptop Computer</li> <li>6.4 Parameter List and Description</li> </ul>                                             | 39<br>41                                           |
| <ul> <li>6.3 Programming with Laptop Computer</li> <li>6.4 Parameter List and Description</li> </ul>                                                                                           |                                                    |
| 6.4 Parameter List and Description                                                                                                    |                                                    |
|                                                                                                    | 43                                                 |
| 6.4.1 General                                                                                                    | 43                                                 |
| 6.4.2 Description of the Parameters                                                                                                    | 43                                                 |
| 6.5 Calibration                                                                                                    | 60                                                 |
| 6.5.1 Calibration Level/Height                                                                                                    | 60                                                 |
| 6.5.2 Calibration Velocity                                                                                                    | 61                                                 |
| 7. Data Transmission                                                                                                    | 62                                                 |
| 7.1.1 General                                                                                                    | 62                                                 |
| 7.1.2 Data Transmission via RS-232 Interface                                                                                                    | 66                                                 |
| 7.1.3 Data Transmission via Modem or Radio Modem                                                                                                    | 67                                                 |
| 7.1.4 Remote Diagnosis with NivuDat                                                                                                    | 69                                                 |
| 8. Error/Fault Description                                                                                                    | 70                                                 |
| 9. Resistance Lists                                                                                                    | 73                                                 |
| 10. Maintenance and Cleaning                                                                                                    | 74                                                 |
| 10.1 General                                                                                                    | 74                                                 |
| 10.2 Sensors                                                                                                    | 74                                                 |
| 10.2.1 Level/Height Measurement                                                                                                    | 74                                                 |
|                                                                                                    | 75                                                 |
| 10.2.2 Velocity Measurement                                                                                                    | 75                                                 |
| 10.2.2       Velocity Measurement                                                                                                    |                                                    |
| 10.2.2       Velocity Measurement                                                                                                    | 76                                                 |

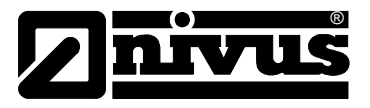

#### Originator and publisher's rights

This manual and all information and illustrations contained in it are copyright protected. No part of this manual can be reproduced or stored in electronic data format for reproduction of prints, photocopies and micro copies without the written consent of NIVUS GmbH.

#### Use of names

The use of names, trade names, product names and the like in this manual may be protected and not everyone is allowed to use them. Registered trademarks are legally protected, even if they aren't indicated as such in this manual.

#### Warranty

The information in this manual is subject to change without previous notification. This manual may contain errors or may be incomplete despite the most care taken in its preparation.

No liability is assumed for errors or loss of data resulting from this.

All products are guaranteed for period of twelve months from defects in quality or workmanship, from date of delivery of the equipment

#### Notes to the User

Before wiring, connecting and powering up the OCM EM and putting it into operation, please note the following user instructions!

This manual includes all information for programming and for using the equipment. It is written by technically qualified staff, who have appropriate knowledge about measurement techniques, automation techniques, information techniques and wastewater hydraulics.

In case of any uncertainty on use, applications, etc., please contact the NIVUS Service Centre:

- in Europe, please contact NIVUS GmbH Eppingen
- in North/ South America and Asia, please contact NIVUS America Inc.

For ensuring an error-free operation of the OCM EM, these operating instructions must be thoroughly read!

# The OCM EM must be wired as shown in the connection diagram (plan) in chapter 4!!!

For any possible difficulties regarding the assembly, connection or programming, please contact the technical department or the NIVUS-Service-Centre.

Your NIVUS-Team

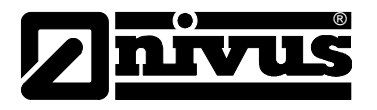

# 1. General Summary

# 1.1 Warnings

# 1.1.1 General Warnings

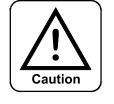

All notes with this sign, are for avoiding dangers to health and life of personnel as well as for avoiding of material losses or error functions.

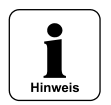

This sign refers to important information and notes. Special handling/assembly notes are also marked with this sign.

For connection, putting into operation and operation of OCM EM, take into account all of the following information and regulations (VDE, Ex-regulations, safety and accident prevention regulations). All handling of the equipment, which includes the assembly, connection and programming, should only be performed by knowledgeable and trained staff.

# 1.1.2 Special Warnings

One of the most frequent applications of the OCM EM system is in the wastewater field (areas). It has to be taken into account when assembling/dismantling the system, that the measurement transmitter, cables and sensors may be contaminated/loaded with dangerous disease carrying germs and bacteria. For this it is necessary to take precautions, to exclude physical dangers when working with the measurement system OCM EM.

# **1.2 Installation Conditions**

The flow meter type OCM EM and it's sensors delivered by NIVUS is for the continuous flow measurement of liquid media in partially and full-filled pipes and channels. For maximum allowed limits for its use, see the limitations listed in chapter 2.1. All use in applications differing from these limits, is not the responsibility of NIVUS and does not confirm to the warranty or use of the equipment as provided by NIVUS.

# 1.3 Installation

Before laying out the operating voltage, it is necessary to carry out and to check for correctness, the installation of measurement transmitter and sensors thoroughly. Installation should only be carried out by knowledgeable and trained staff. Additionally, legal norms and regulations and technical sets of rules for each individual countries have to be taken into account.

# **1.4 Putting into operation**

This may first be carried out after first checking the installation site and conditions. Please read the manual thoroughly before putting the system into operation to avoid errors and erroneous programming. Familiarize yourself with the operation the OCM EM via keypad and display or via PC, before starting the parameter setting.

# 1.5 Overhaul and Repairs

NIVUS products are only allowed to be overhauled or repaired by NIVUS staff or other knowledgeable and trained staff only.

Only original parts or assemblies from NIVUS are allowed to be used.

Any unauthorized or improper change renders any right to claim under warranty null and void.

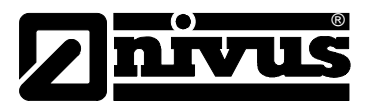

# 2. OCM EM Overview

# 2.1 Technical data

# 2.1.1 Measurement Transmitter

| Measurement Transmitter OC Technical data: | MEM                                                                                                    |  |  |  |  |  |
|--------------------------------------------|----------------------------------------------------------------------------------------------------|--|--|--|--|--|
| Display:                                   | 4x 20 digit LCD backlit                                                                                                    |  |  |  |  |  |
| Operation:                                 | Foil keypad (15 buttons)                                                                                                    |  |  |  |  |  |
| enclosure:                                 | Wall mount, synthetic material                                                                                                    |  |  |  |  |  |
| Level of protection                        | IP65 (NEMA 6)                                                                                                    |  |  |  |  |  |
| Power supply:                              | 115 - 230V AC; 50-60Hz or 24V DC; ±15%                                                                                                    |  |  |  |  |  |
| Power consumption:                         | max. 18V A                                                                                                    |  |  |  |  |  |
| Input:                                     | 2x 0/4-20mA for level (max. 200Ω, 12 bit)                                                                                                    |  |  |  |  |  |
|                                            | 1x Velocity (Doppler frequency signal), max. 10 KHz                                                                                              |  |  |  |  |  |
|                                            | 1x slide-end/regulator control                                                                                                    |  |  |  |  |  |
|                                            | 1x torque                                                                                                    |  |  |  |  |  |
| Output:                                    | 2x 0/4-20mA galvanically isolated (load max. $600\Omega$ , 12 bit )                                                                              |  |  |  |  |  |
|                                            | 4x Relay as totalizer, boundary contact, error message or slide control programmable, max. capacity 1A/230V AC (cos phi = 1) or 1A/60V DC        |  |  |  |  |  |
| Control:                                   | 3-point-Step regulator with PID-Behaviour, Fast end control, adjustable slide construction at disturbance, auto flush function at slide transfer |  |  |  |  |  |
| Interface                                  | RS232                                                                                                    |  |  |  |  |  |
| Operating temperature range:               | -20°C to 60°C (4 F to 140 F)                                                                                                    |  |  |  |  |  |
| Storage temperature:                       | -20°C to 60°C (4 F to 140 F), max. 80% atmospheric humidity, non-<br>condensing                                                                  |  |  |  |  |  |

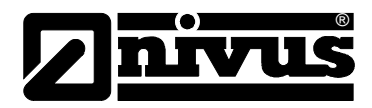

## 2.1.2 Sensors

| Flow velocity sensor:<br>Technical data: | Type OCR/DB                                                            |        |  |  |  |
|------------------------------------------|------------------------------------------------------------------------|--------|--|--|--|
| Minimum reflecting particle size:        | 100 ppm; > 0.6 mm                                                      |        |  |  |  |
| Transmission frequency:                  | 750 KHz                                                                |        |  |  |  |
| Measurement range:                       | -6m/s to 6m/s(-20 fps to 20 fps)                                       |        |  |  |  |
| Power consumption:                       | max. 60mA                                                              |        |  |  |  |
| Power supply:                            | 18 – 24V DC of OCM EM                                                  |        |  |  |  |
| Material:                                | Stainless steel; Epoxy resin; Polyurethane                             |        |  |  |  |
| Cable length                             | 10m (33 feet) or 30m (99 feet). extendable up to 150m (492 ft)         |        |  |  |  |
| Level of protection                      | IP 68 (NEMA 6)                                                         | EMA 6) |  |  |  |
| Zero drift: 100% zero stable             |                                                                        |        |  |  |  |
| Long-time drift:                         | 0%                                                                     |        |  |  |  |
| Accuracy                                 | $\pm$ 1% of measurement reading or +/- 0.03mm/s (whichever is higher ) |        |  |  |  |
| Operating temperature range:             | -10°C to 50°C (14 F to 122 F)                                          |        |  |  |  |
| Storage temperature:                     | -20°C to 60°C (4 F to 140 F)                                           |        |  |  |  |

## 2.1.3 Level Transducer / Sensor

Please take the details out of manuals for separate level sensors.

#### 2.1.4 Delivery

If upon delivery, you notice that ordered parts are missing or the OCM EM or additional accessories are damaged during transportation, please contact NIVUS immediately.

#### 2.1.5 Documentation

The standard equipment of OCM EM includes this operation manual. This manual contains all information required for putting into operation the OCM EM measurement system.

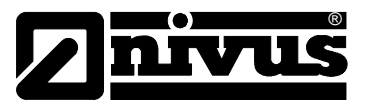

# 2.2 Equipment Configurations

The OCM EM measurement transmitter is manufactured in several configurations which are different in the power supply, modem equipment and national language.

The equipment configuration is on the underside of the measurement transmitter on a weather-proof sticker according to the item number.

With the following item key the exact piece of equipment type is specified.

#### **Measurement Transmitter**

| OCM6 EM | 4x 20 dig<br>4 Relays | git LCD backlit Display; 0/4-20mA output;<br>s; wall-mount IP65 (NEMA 4) |         |           |                     |  |  |  |
|---------|-----------------------|--------------------------------------------------------------------------|---------|-----------|---------------------|--|--|--|
|         | Data Transfer         |                                                                          |         |           |                     |  |  |  |
|         | 00                    | via interf                                                               |         |           |                     |  |  |  |
|         | мо                    | via modem                                                                |         |           |                     |  |  |  |
|         | МА                    | via modem and akku                                                       |         |           |                     |  |  |  |
|         | FM                    | via radio modem                                                          |         |           |                     |  |  |  |
|         | FA                    | via radio modem and akku                                                 |         |           |                     |  |  |  |
|         |                       | power s                                                                  | upply   |           |                     |  |  |  |
|         |                       | AC                                                                       | 230V A0 | C / 50 Hz |                     |  |  |  |
|         |                       | DC                                                                       | 24V DC  |           |                     |  |  |  |
|         |                       |                                                                          |         | Menues    | (Language)          |  |  |  |
|         |                       |                                                                          |         | EN        | UK-english (metric) |  |  |  |
|         |                       |                                                                          |         | FR        | français            |  |  |  |
|         |                       |                                                                          |         | US        | us-english          |  |  |  |
|         |                       |                                                                          |         |           |                     |  |  |  |
| OCM6 EM |                       |                                                                          | 000     |           |                     |  |  |  |
|         |                       |                                                                          |         |           |                     |  |  |  |

Figure 1. item code for measurement transmitter OCM EM

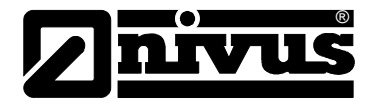

# Flow velocity sensor for the OCM EM

| OCR/ | Ultraso | asonic velocity sensors for OCM |                                                                                                    |          |           |           |                                 |  |  |  |
|------|---------|---------------------------------|----------------------------------------------------------------------------------------------------|----------|-----------|-----------|---------------------------------|--|--|--|
|      | Туре    | l lltrasor                      | nic velocit                                                                                                    | V sensor | for OCM   | flow me   | asurement transmitter           |  |  |  |
|      |         | constru                         | construction                                                                                                    |          |           |           |                                 |  |  |  |
|      |         | R                               | pipe sensor with R1½" outside threading<br>wedge sharped sensor for mounting on the bottom of the channel or with mounting system RMS2 |          |           |           |                                 |  |  |  |
|      |         | к                               |                                                                                                    |          |           |           |                                 |  |  |  |
|      |         |                                 | approva                                                                                                    | al       |           |           |                                 |  |  |  |
|      |         |                                 | s                                                                                                    | no Ex aj | pproval   |           |                                 |  |  |  |
|      |         |                                 |                                                                                                    | cable le | ength     |           |                                 |  |  |  |
|      |         |                                 |                                                                                                    | 10       | 10m cat   | ole       |                                 |  |  |  |
|      |         |                                 |                                                                                                    | 30       | 30m cat   | ole       |                                 |  |  |  |
|      |         |                                 |                                                                                                    |          | special l | length pe | er m (ft)                       |  |  |  |
|      |         |                                 |                                                                                                    |          | Sensor    | with bal  | ll valve (nur OCR/DxR Typen)    |  |  |  |
|      |         |                                 |                                                                                                    |          | 0         | no        |                                 |  |  |  |
|      |         |                                 |                                                                                                    |          | Α         | Sensor    | with ball valve                 |  |  |  |
|      |         |                                 |                                                                                                    |          |           | (length   | of sensor: min. 30cm)           |  |  |  |
|      |         |                                 |                                                                                                    |          |           | length    | of sensors (only OCR/DxR Types) |  |  |  |
|      |         |                                 |                                                                                                    |          |           | 00        | 30cm: necessary                 |  |  |  |
|      |         |                                 |                                                                                                    |          |           | 03        | Typs: DxRA)                     |  |  |  |
|      |         |                                 |                                                                                                    |          |           |           | length in cm                    |  |  |  |
| OCP/ | DE      |                                 | 6                                                                                                    |          |           |           |                                 |  |  |  |
|      | DE      |                                 | 3                                                                                                    |          |           |           |                                 |  |  |  |

Figure 2. item code for the sensor

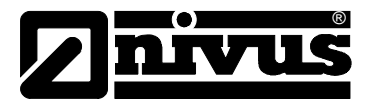

# 2.3 Equipment combinations

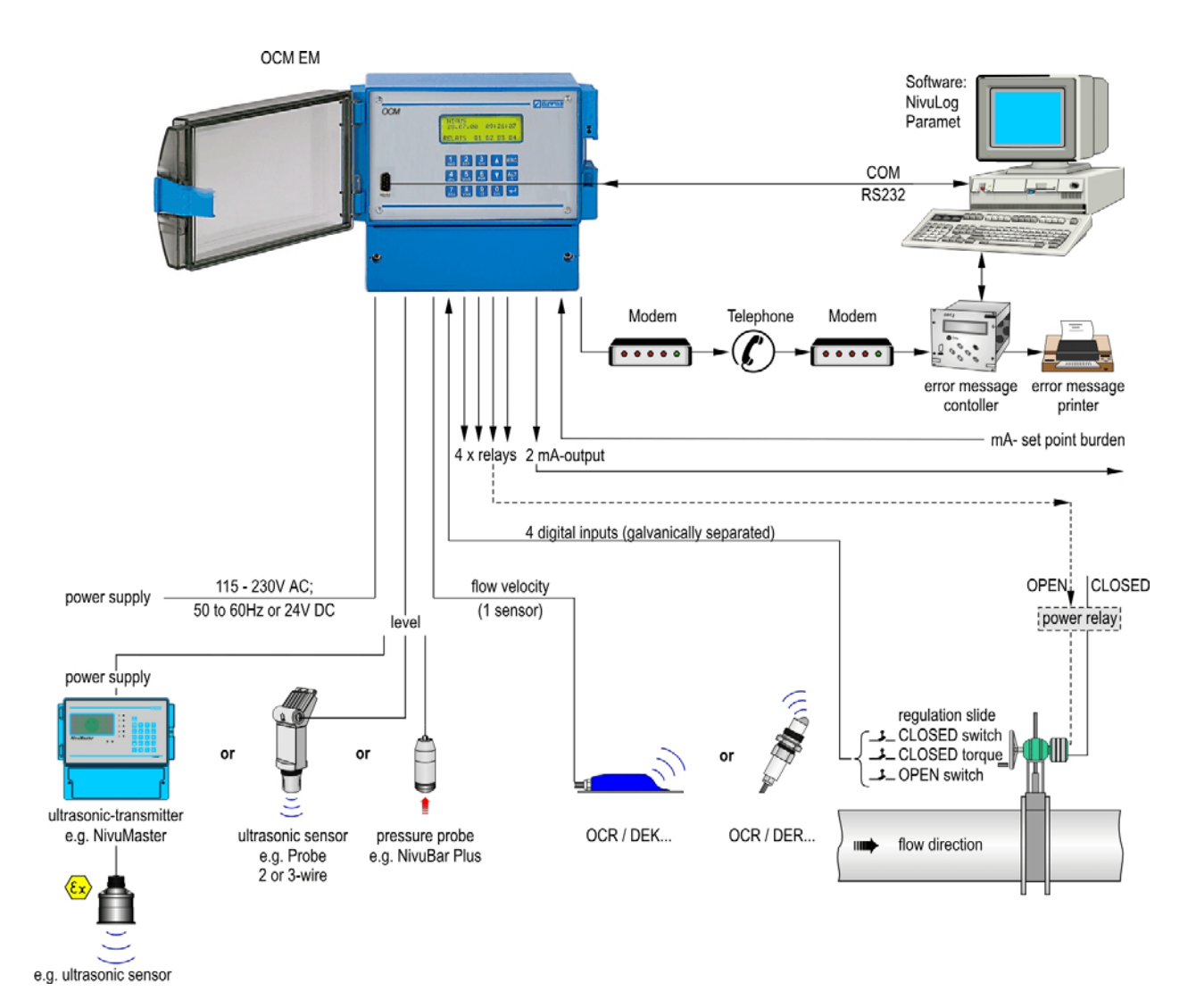

Figure 3. Combination possibilities of the measurement technique

# 2.4 Electromagnetic compatibility (CE)

Electromagnetic compatibility and disturbance radiation to CE (89/336/EWG) standard.

# **CE**0032

| EMV                             | Norm       | Testing Process | Test Result / Focus |
|---------------------------------|------------|-----------------|---------------------|
| Conducted and radiated emission | EN 55011   |                 | A / 3               |
| Genetic immunity                | EN 50082-2 | IEC 1000-4-2    | A / 3               |
|                                 |            | IEC 1000-4-4    | A / 3               |
|                                 |            | IEC 1000-4-5    | A / 3               |
|                                 |            | IEC 1000-4-8    | A / 3               |
| low voltage directives          | EN 61010-1 |                 |                     |

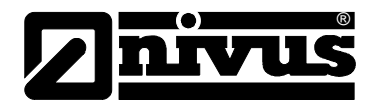

# 2.5 Functional principle

### 2.5.1 General

The OCM EM is a stationary measurement system for flow measurement in low and high suspended solids media with various composition. It is used in partially and fully filled streams, pipes and channels with various geometries and dimensions.

The measurement procedure is based on the ultrasonic Doppler principle. For this it is absolutely necessary that particles be present in the water, which reflect the ultrasound signal from the sensor (e.g. particles, air bubbles, gas).

A separate level/height measurement is required for the calculation of the wetted hydraulic area. For this, an ultrasonic transducer (echo sounding) is used as it is drift-free, easy to maintain and accurate. Difficult applications (e.g. heavy foam on the water surface), uses other types of measurement methods, e.g. hydrostatic pressure measurements. The corresponding measurement procedure for typically unusual conditions have in this case to be taken into account (e.g. it is recommended every 6-months a calibration of the zero for drifting pressure transducers be carried out).

The determined level/height is established as a unit of current signal (0/4-20mA) and accepted by the OCM EM.

Flow cross-sections of full pipes or channels or those defined with a constant level/height don't have to be equipped with level/height transducer. In this case a fixed value of level/height measurement is programmed in the OCM EM.

From the shape and dimensions of the channel and the measured results, the flow and the sum is calculated in the microprocessor of the OCM EM and reported in selected units on the display. The flow and total can be transferred, through the programmable analog outputs and relay contacts, to other recording systems.

For transferring parameters via a serial interface and transfer of readings to a PC or laptop computer, the parameter setting software "PARAMET" is required and available from NIVUS.

The program "NIVULOG" is used for data analysis and transfer directly via a PC.

To transfer the data to a head office with modem through the optionally built-in modem or radio modem with GSM card, requires the software program "NIVUDAT" as well as a separate modem at the head office.

Additionally, to have the ability for the OCM EM with modem or radio modem to transmit alarms and different disturbance reports, an additional disturbance reporting controller of the type "DSC1" is required at the head office as well as disturbance reporting printer with a serial interface. (Also see figure 3)

#### 2.5.2 Flow Velocity Measurement

The flow velocity sensor operates in the Continuous Doppler mode. For this, 2 Piezoelectric crystals at an angle of 45° are embedded in the sensor. The surface of both crystals lies parallel to the slope of the flow velocity sensor, protected by an approximately 1.5 mm of strong sealing compound to protect them from of damaging influences. The piezoelectric crystal 1 works as ultrasound transmitter, piezoelectric crystal 2 as receiver of the reflected ultrasound signal, simultaneously. (see figure 4)

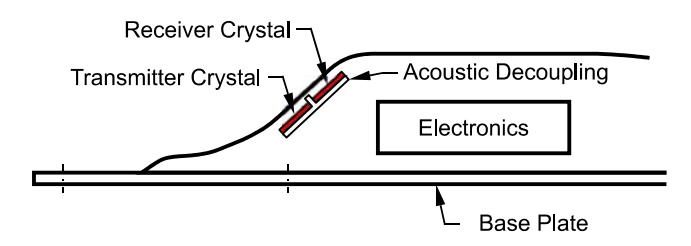

Figure. 4. Construction flow velocity sensor

The sealing compound allows an acoustic coupling of the emitted high-frequency ultrasound signal between piezoelectric crystal/sealing compound as well as between sealing compound/medium. An ultrasound signal at an angle of 45 degrees is continuously transmitted through the medium against the direction of the flow. When it arrives at the dirt particle, air bubbles etc., this ultrasound becomes a part of the sound energy reflected and can be remodelled in an electrical signal by the receiver crystal.

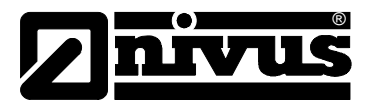

By the movement of the reflection particles with respect to the acoustic source the ultrasound signal is shifted in its frequency. The shifted frequency is directly proportional to the movement of the particles in the medium and hence, to the velocity of flow.

The received reflection signal is evaluated with respect to the frequency moving in the sensor and submitted to the measurement transmitter in a changed signal form for evaluation.

A frequency mixture results from various velocities of flow within the flow profile (from surface waves, whirls, rotation of single reflection particles etc) and is evaluated by the measurement transmitter by means of special algorithms and the average velocity of flow determined.

Since no local assignment of the measured velocity can be measured in hydraulically varying sites, it is required to calibrate every measurement site using a different measurement method, in accordance to VDI/VDE guideline 2640.

For this calibration, NIVUS recommends the portable velocity meter type "PVM/PD", or a suitable selective velocity gauge like the winged wheel instrument.

#### 2.5.3 Limitations

The operating conditions for the OCM EM are limited by the limiting values of the technical data for sensors and measurement transmitter, the measured medium as well as the hydraulic conditions.

#### **Technical limitations:**

• Please, take into account here the temperature limits, Atmospheric humidity, electromagnetic disturbances, measurement ranges etc. You find technical details in chapter 2.1; 2.4 and 3.2.

#### Limitations of the measured medium:

- The method used is the Doppler principle based on reflection of the transmitted signal. Pure media like boiler food water, gas-less drinking waters and the like don't cause any reflections. A velocity of flow measurement with Doppler ultrasound isn't possible in such media therefore for physical reasons. The minimum particle size (e.g. air bubbles or feast substances) and particle quantity are indicated for the respective sensors in the technical data in chapter 2.1.
- For the used materials resistance lists, they are listed in chapter 9. When required more detailed lists are available from NIVUS.
- Abrasive media lead to mechanical wearing of the sensor. Particularly, at high velocities and heavily particle laden medium, the sealing compound of the velocity sensors can be easily damaged and destroyed.
- With foam formation on the water surface, it causes measurement errors when using an ultrasonic level sensor, due to poor reflection of ultrasonic signals.
- When using a hydrostatic pressure sensor, the specific gravity of the measured medium has a direct influence on the level/height measurement. The pressure sensor is referenced to the specific gravity of pure water. In measured media with heavily changing particles, it can lead to measurement errors.
- To determine the correct level/height with a pressure probe, only the hydrostatic pressure may be measured vertically over the probe. In fast flowing medium, an additional dynamic pressure component, which can distort the measurement result is produced. The relative measurement error is dependent on the magnitude of the velocity of flow and the level/height at that time.
   At velocities of flow of > 2m/s (6.56 fps) and h < 0.3m (1 ft), measurement of level/height using the pres-</li>

At velocities of flow of > 2m/s (6.56 fps) and h < 0.3m (1 ft), measurement of level/height using the pressure method has to be rejected.

#### Limitations due to hydraulics:

- At profile changes, hydraulic jumps, bends, confluences and slide in front of or after the mounting position
  of the sensors, installation have to be adhered in accordance with the assembly notes for the sensors and
  their required distances. These cause additional measurement errors for these applications and are not
  predictable. These can be reduced or, if necessary, even compensated by a calibration on the measurement conditions on the spot.
- Flow changes, streaming/shooting up or turned around may appear at the measurement place. The distance of a flow change to the sensor in this application is dependent on the conditions of velocity of flow, channel roughness, flow height-width relationship and channel shape. In the most favorable case, it is 3 x, channel width but can be fundamentally greater however. A direct judgment of the planned mounting place on the spot in this case is required.

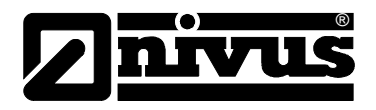

# 3. Storage and Transportation

# 3.1 Initial Checks

Please check the delivered products and the invoice immediately after you receive it. You need to check the products for completeness and intactness

Any damages noticed during the transit must be immediately reported to the delivering courier. You have to report this immediately to NIVUS GmbH / NIVUS America Inc. as well. For any incompleteness in the delivery of your order, please report in writing to your responsible representative or direct to the NIVUS GmbH Eppingen/NIVUS America Inc within 2 weeks.

Late complaints will not be accepted!

# 3.2 Storage

The following storage conditions have to be complied with:

| Measurement Transmitter: | max. temperature: | + 60°C (140 F)       |
|--------------------------|-------------------|----------------------|
|                          | min. temperature: | - 20°C (4 F)         |
|                          | max. damp:        | 80 %, non-condensing |
| Sensor:                  | Max temperature:  | + 60°C (140 F)       |
|                          | Min. temperature: | - 20°C (4 F)         |
|                          | max. damp:        | 100 %                |

The OCM EM must be protected from corrosion or steams from organic solvents, radioactive radiation as well as electromagnetic radiations.

# 3.3 Transportation

Sensor and transmitter are made for rough industrial use. It should be nevertheless protected from strong pressures, blows, tremors and vibrations.

The transport must be carried out in the original packaging.

# 3.4 Return

All returns must be in the original packing (freight prepaid) to NIVUS GmbH/NIVUS America Inc (See >notes to the user<, page 5) Insufficiently paid shipments, will not be accepted by NIVUS!

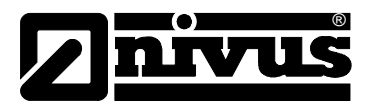

# 4. Installation

# 4.1 General

For electrical installation, please comply with the regulations VDE 0100 or local regulations.

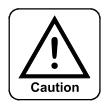

The power supply of OCM EM has to be protected separately with 6A slowblowing fuse. Also it has to be protected independently of other parts in the plant. (separately disconnectable, e.g. by automatic cut-outs with characteristics "B")

All outside electrical circuits, cables and lines, which are connected to the equipment, must have an isolation strength of min. 115V

The cross section of the network (mains) cable must have min. 0.75mm<sup>2</sup> and correspond to IEC 227 or IEC 245.

The maximum permitted switching voltage at the relay contacts must not exceed 115V.

# 4.2 Assembly and Connection Measurement Transmitter

#### 4.2.1 General

The place for the transmitter mounting must be selected following a definite criteria. Avoid:

- direct solar radiation
- Objects which radiate strong heat (maximum environmental temperature: +40°C (104 °F)
- Objects with strong electromagnetic field (frequency transformer etc..)
- corrosive chemicals or gasses
- mechanical pressures
- vibrations
- radioactive radiation

The fastening of the wall mount enclosure, depending on place of mounting, must be carried out by using 4 machine screws, which must penetrate at least 40mm (1.5 in) into the wall.

The fastening of DIN rail mount enclosure must be carried out via snap standardized track type C 35 x 7,5.

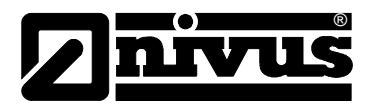

# 4.2.2 Dimension measurement transmitter OCM EM:

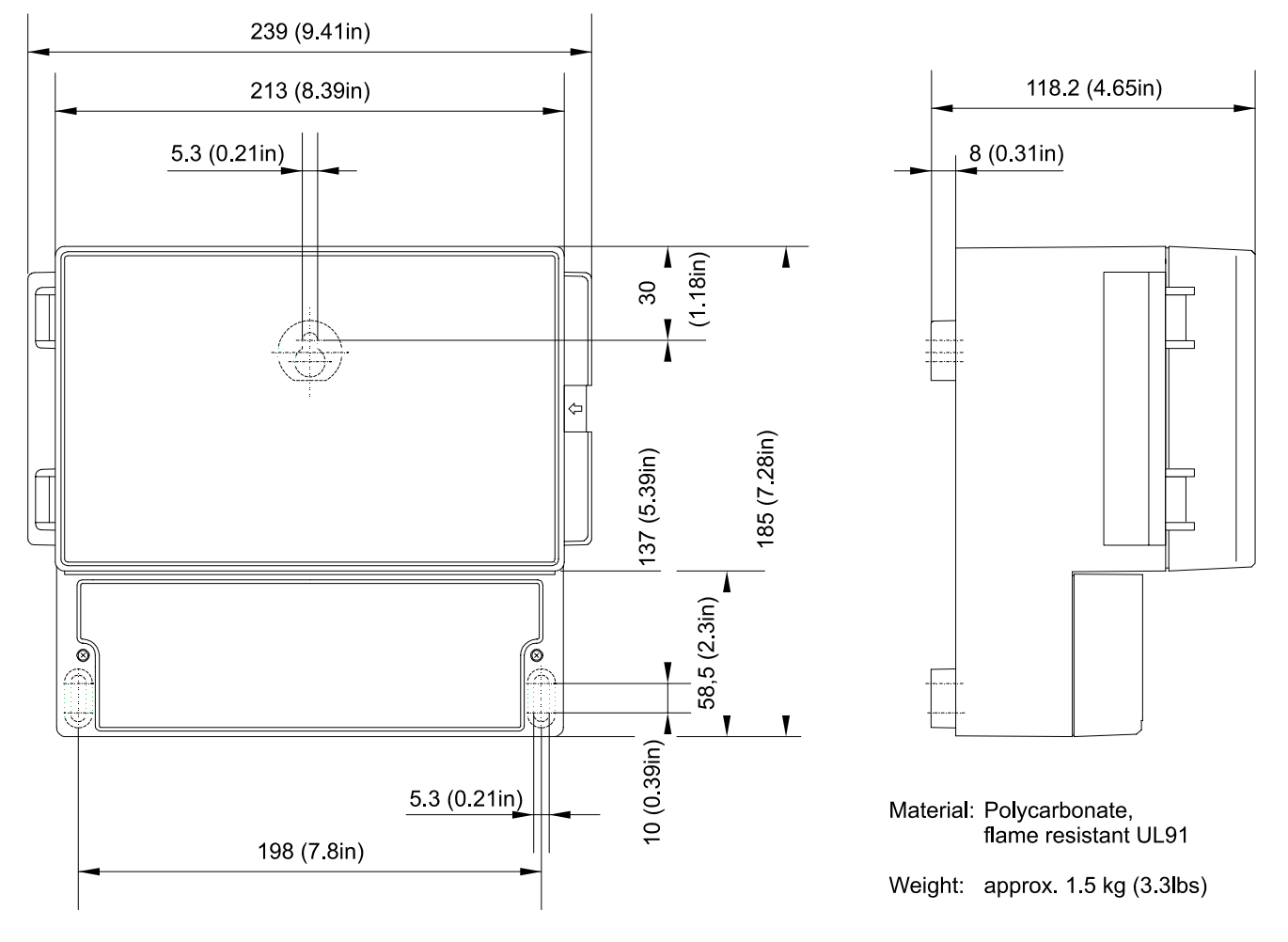

Figure. 5. Wall mount enclosure of OCM EM

There are six knock-out cable entry glands on the OCM EM underside (1 x PG9, 4 x PG11, 1 x PG13,5). Four other entries are on the rear side (4 x PG11). For opening the entries suitable tools must be used. Take care not to damage the circuit board inside whilst undertaking this. Do not use a hammer, as this may cause damage to the enclosure.

Cable glands which guarantee the protection rating of the enclosure (IP65 / NEMA 4) must be used.

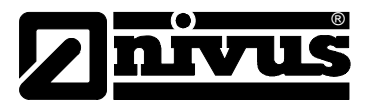

## 4.2.3 Connection Measurement Transmitter

#### General

The clear view door of the measurement transmitter is provided with a protection foil for protection during transport, and from of scratches during assembly. This protection foil has to be immediately removed after the assembly.

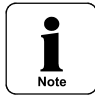

If the view door with protection foil has longer direct solar radiation, the foil cannot be cleanly removed.

Cleaning of the front foil can be undertaken with spirit or if necessary with car polish. If this is not successful, a new front door can be ordered from NIVUS or your local representative.

The wall mount is equipped (unlike the other enclosure forms) with additional cable connections and blind plugs. These are partly installed or enclosed with the delivery. The OCM EM contains the following types:

2 Pieces screws M20 x 1.5 5 Piece screw M16 x 1.5

Following cable cross-sections can be reliably assembled with the enclosed screws:

| M16 x 1.5  | 3.5mm – 10.5mm |
|------------|----------------|
| M20 x 1.5: | 6.0mm - 15.0mm |

If other screws are used (other cable diameter) please make sure, that they guarantee the minimum enclosure rating of IP65 (NEMA 4).

Cable openings, which are not needed, please lock by fitting blind plugs.

The transmitter is equipped with 3 types of clamps.

The power supply clamps are solderless lugs. It allows for clamping of one or more wires up to a nominal cross-section of 2.5mm<sup>2</sup>. A screwdriver should be used for the fastening with a blade breadth of 3.0 or 3.5 mm.

All other connections are made as cage train spring clips. Push a screwdriver with 2.5 mm of blade breadth into the upper opening (1). "Tip over" the screwdriver and the connection opening is opened (2). Now the wire end is inserted into the connection opening (3) now. By pulling out the screwdriver a durable and gastight snap-in connection is achieved.

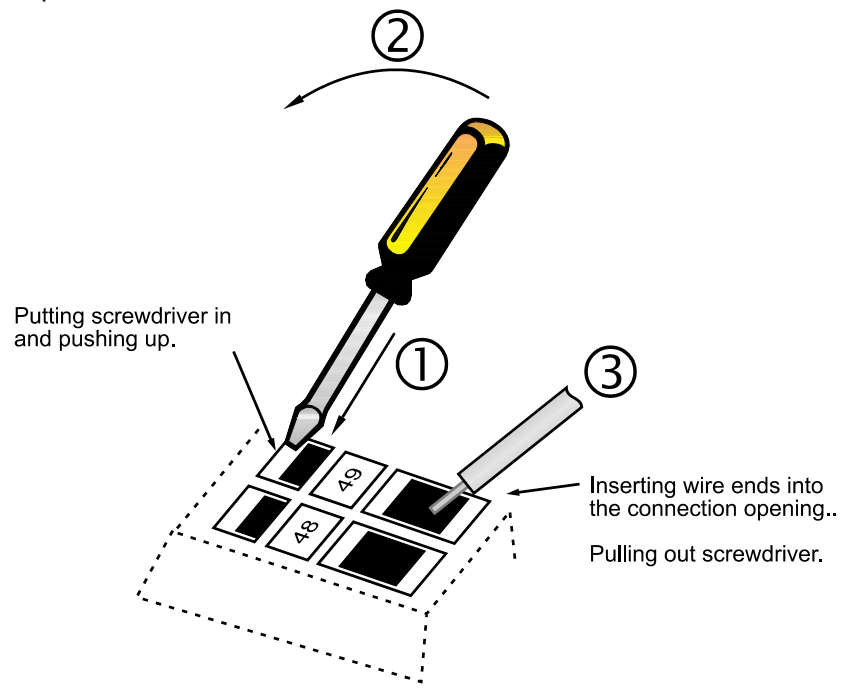

Figure 6. connecting the wires in Cage train spring clips

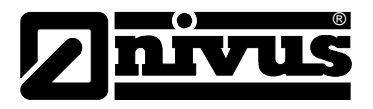

Cage train spring clips are used in 2 sizes in the OCM EM:

For the relay connections, larger clamps are provided, which can be also be used for one or more wirfes. The nominal cross-sections are up to 2.5 mm<sup>2</sup> (fine wire) and 4.0 m<sup>2</sup> (one wire) are usable. All other cage train spring clips (digital inputs, analog outputs, sensor connections ...) allows a connection of 1.0 mm<sup>2</sup> (fine wiry) or 1.5 mm<sup>2</sup> (one wire).

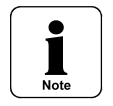

Before first connection with the screwdriver, please lightly push the screw of the clamping connection. It sometimes sticks on first use.

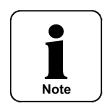

Thick- and thin-wire cables which are introduced to the clamps don't have to be provided with wire-end sleeves. This is not important!

The cage train spring clips ensure a durable gastight connection.

The signal cables that exceed the maximum cross-section is automatically reduced by the clip.

#### **Overview Connection Plan OCM EM**

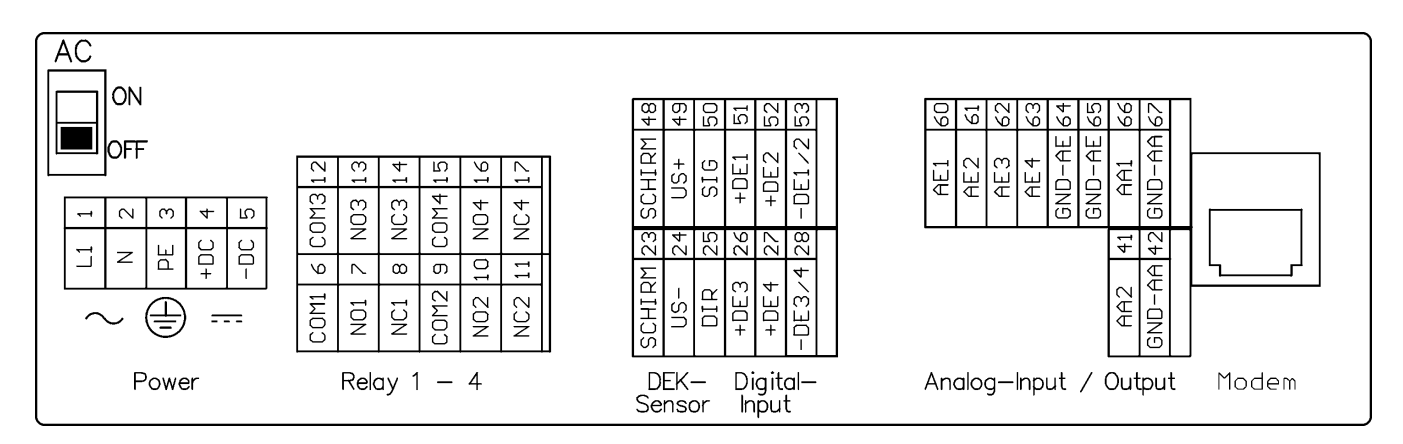

Figure 7. connection plan of the OCM EM

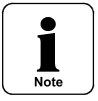

The protection wire clamp must always be grounded (earthed). It is required for internal EMV measurements!.

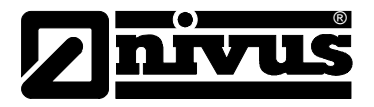

## 4.2.4 Connection of Power Supply OCM EM

The OCM EM transmitter is delivered as 2 different types. The distinction is carried out with the item number. (see Figure1)

The two wiper switches situated above the terminals serve as additional one switch.

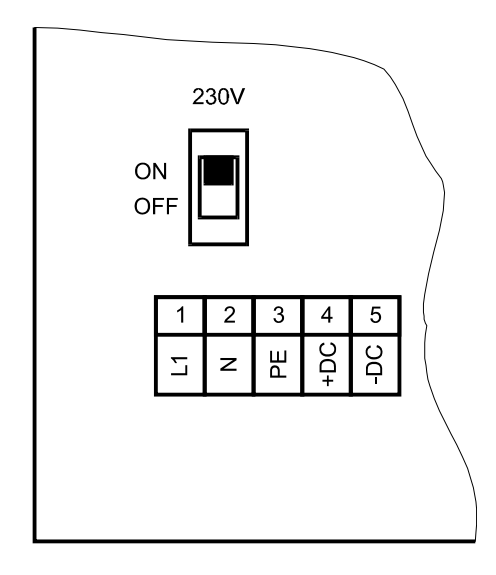

Figure 8. Position of the wiper switches on the Bus platine

Type >AC< is operated with 115 - 230V and 50-60 Hz. The connection carried out at clamps 1 -3. (also see Figure 8) The type > DC< is with operated 24V DC, +/-15%. The connection carried out (also see Figure 9) at clamps 4 and 5.

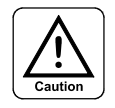

A transmitter with 24V DC can not be used with alternating current voltage. Just as it is not possible to use a 115 - 230V AC transmitter with direct current voltage.

When operating with an alternating current voltage, the direct current voltage supply clamps 4 and 5 provides a voltage of 24V and max. capacity of 120mA. Please note, when using this supply voltage (e.g. for digital inputs with control signals), it must not be shielded through the complete switchgear, for keeping disturbing couplings low, if possible.

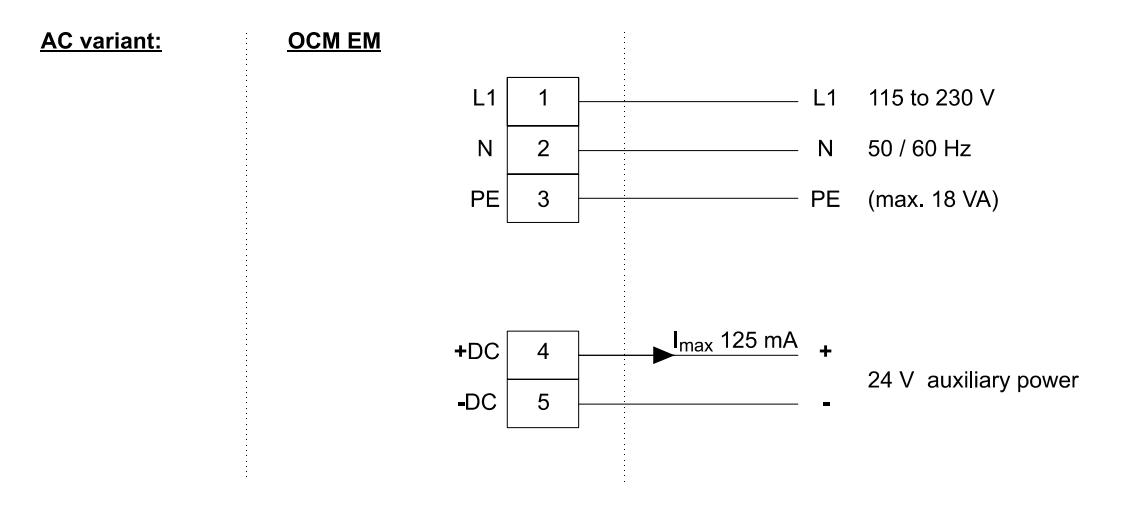

Figure 9. connection OCM EM, Type "AC"

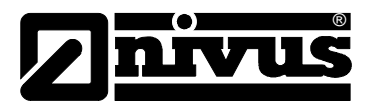

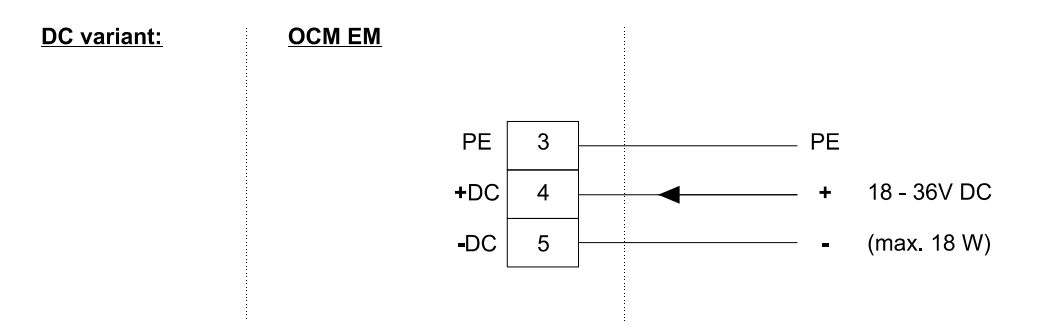

Figure 10. connection OCM EM, Type "DC"

# 4.3 Connection of Sensors

#### 4.3.1 General

The sensors have to be fastened hard and tight. The inclined side of the velocity sensor must "look" (face) against the flow direction of the medium. Use only non-corrosive fastening material!

The nipple ring of the insertion sensor deforms during the assembly. You can use it only once! Required substitute nipple rings have to be obtained from NIVUS America Inc.

# For avoiding disturbances from electrical interferences, the sensor cable must not be laid close to engine (motor) lines or main power lines.

#### 4.3.2 Sensor Dimensions

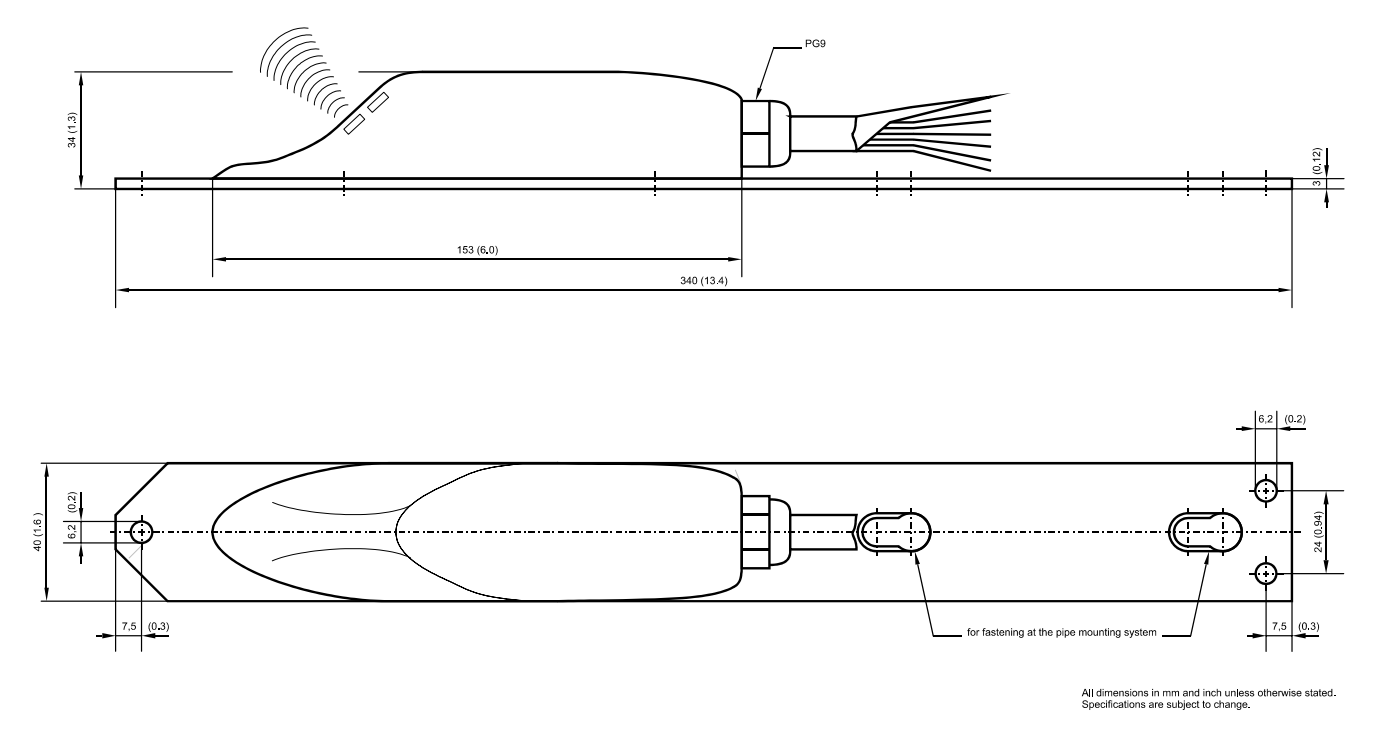

Figure 11. drawing wedge (mouse) sensor

# Instruction manual OCM EM

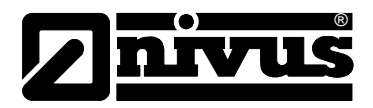

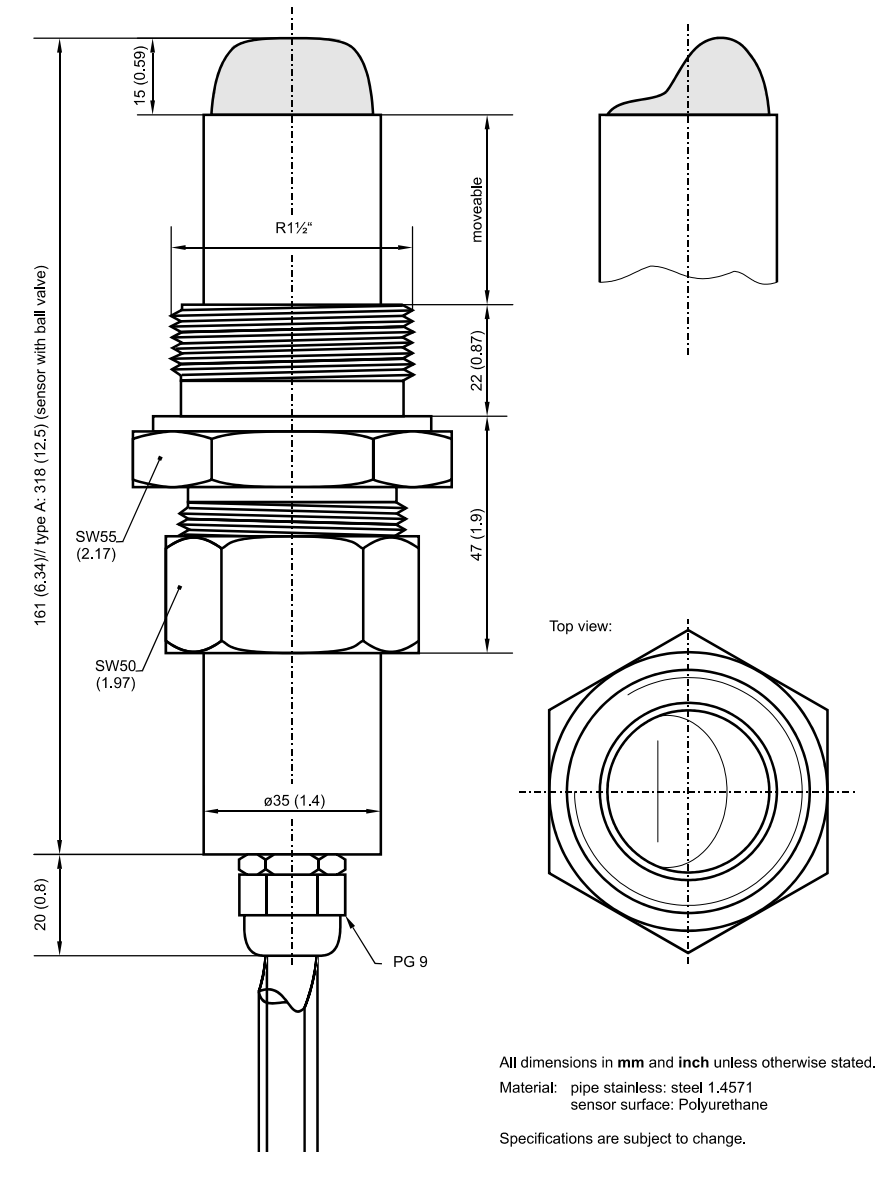

Figure 12. Drawing Insertion Sensor

# 4.3.3 Sensor Mounting

#### Wedge (mouse) Sensor

For fastening the wedge (mouse) sensor to the bottom of the channel, 3 screws (stainless steel) are needed.

The stainless steel screw on the sensor front (reduction of whirl formations) use a round head screw! The sensor must be installed in the middle of the channel (if not arranged differently), Using the wedge (mouse) sensor with height (depth) measurement from bottom up, an absolutely horizontal mounting has to be undertaken (+/-  $2^{\circ}$ ).

The sensor shape is flow optimized for reducing the risk of build-up. Nevertheless, a risk of build-up is still possible at the sensor plate. For this reason, there mustn't remain any opening between sensor plate and bottom of the channel!

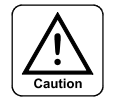

For mounting a sensor the at the bottom of channel, it must be flat (plane surface). Otherwise the sensor may break! It could be leaky!

Better would be to mount the sensor to a depth of max. 12mm (0.5 in). (Reduction of the least measurable height (depth) as well as reduction to the risk of build-up). When you have finished the sensor mounting, please fill the remaining columns with durable elastic material (cement...).

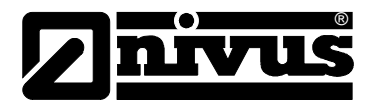

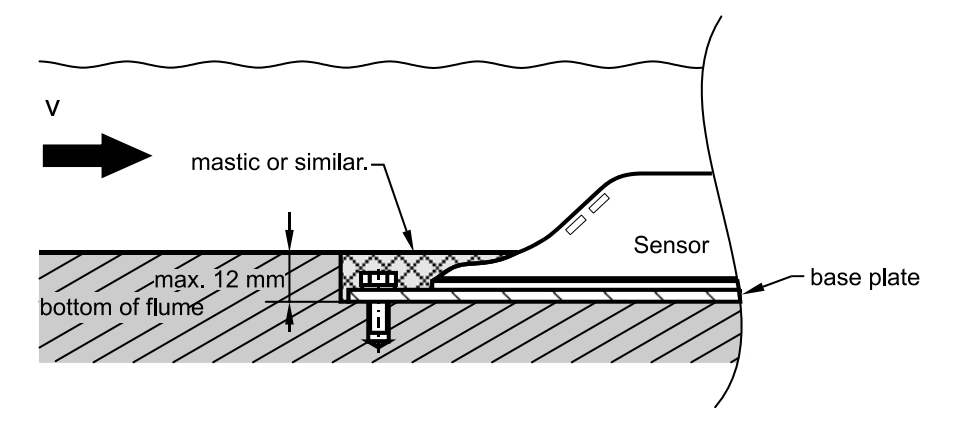

Figure 13. Mounting Suggestion for Wedge (mouse) Sensor Under the Floor

The sensor cable has to be installed on the bottom of the channel and covered with a thin stainless steel sheet to the channel wall.

As well you can make a cut, where the cable can be buried in. After that cover it with durable elastic material.

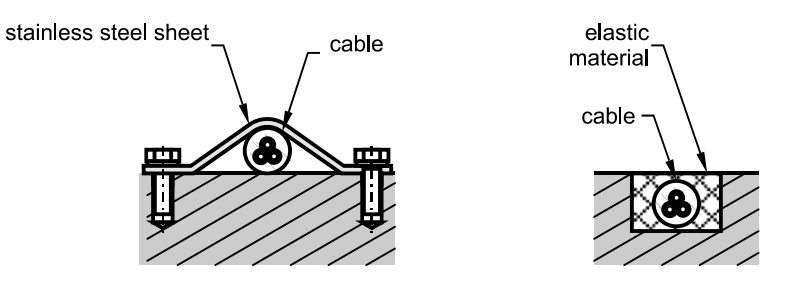

Figure 14. Mounting Suggestion for Laying Cable

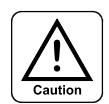

The cable must not be laid in bulk under any circumstances, even unprotected or exposed to the media. Risk of build-up, sensor- or cable breaks!

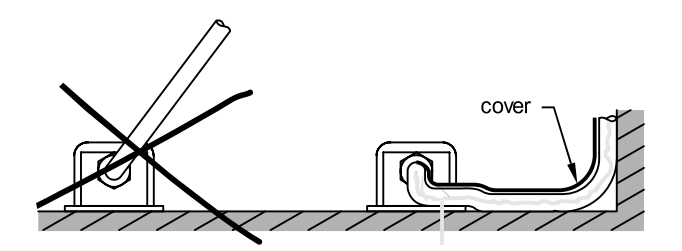

Figure 15. Notes for Laying Cable

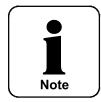

The minimum radius for bending the sensor cable is about 10cm (3.94 in). Failing this may result in a cable break!!

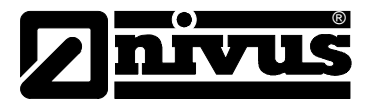

#### For installations at the bottom of the channel, please note the following :

installation must be parallel to flow direction

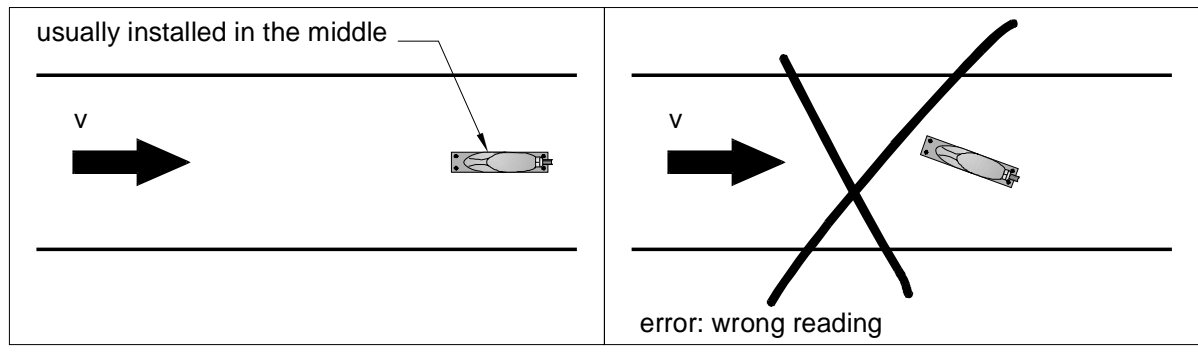

• Installation must be against the flow direction

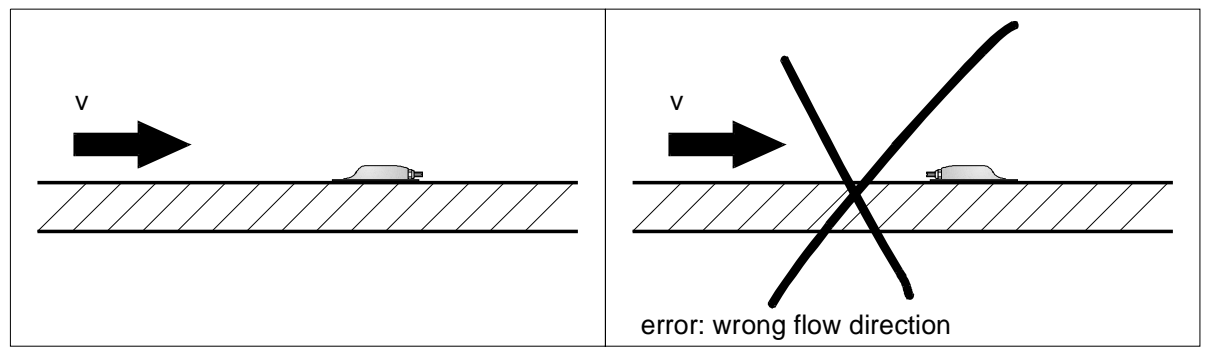

Installation must be parallel to the bottom

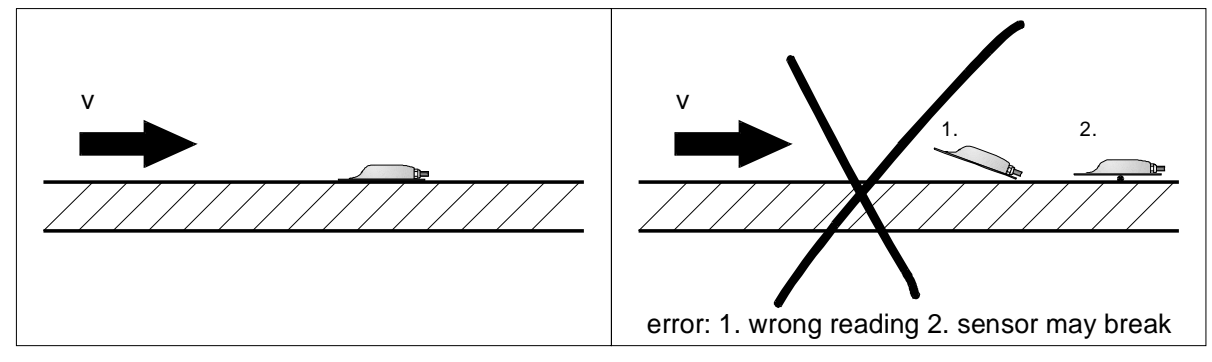

• Cable installation

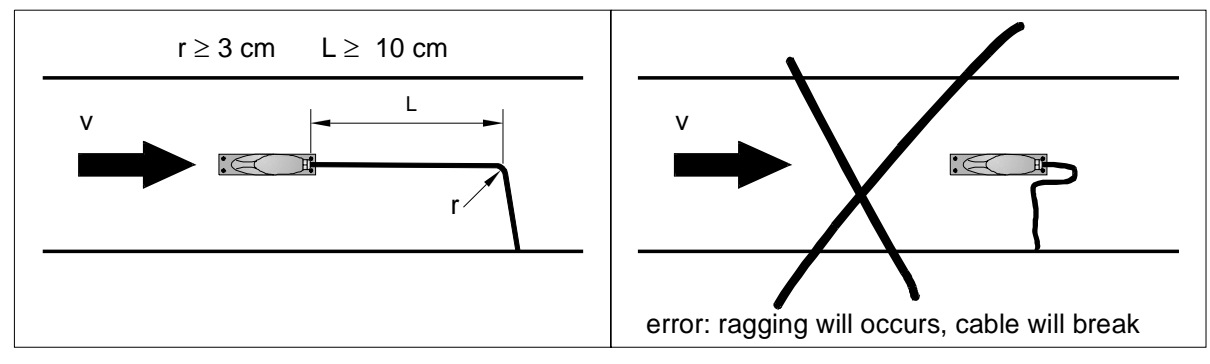

Figure 16. Mounting Notes for Flow Velocity Sensors

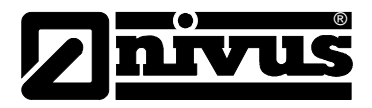

#### **Insertion Sensor**

The insertion sensor is screwed in tightly by nipple ring and pipe nut (additional option: ball valve for changing and control, during the operation) in the 1½" socket. Important for mounting is that the horizontal part of the sensor must be installed flush with the pipe wall.

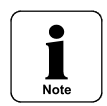

When assembling the insertion sensor, a special grease-paste must be used for the stainless steel couplings, specified to DN 2353 (or equivalent). e.g. grease-paste 325-250 from Volz GmbH.

The cap nut thread, threads and cone as well as the cutting ring must be greased when pre-assembling the insertion sensor!

#### For the sensor installation inserted into pipe, please note the following:

Nozzle 1½" in an angle of 90°

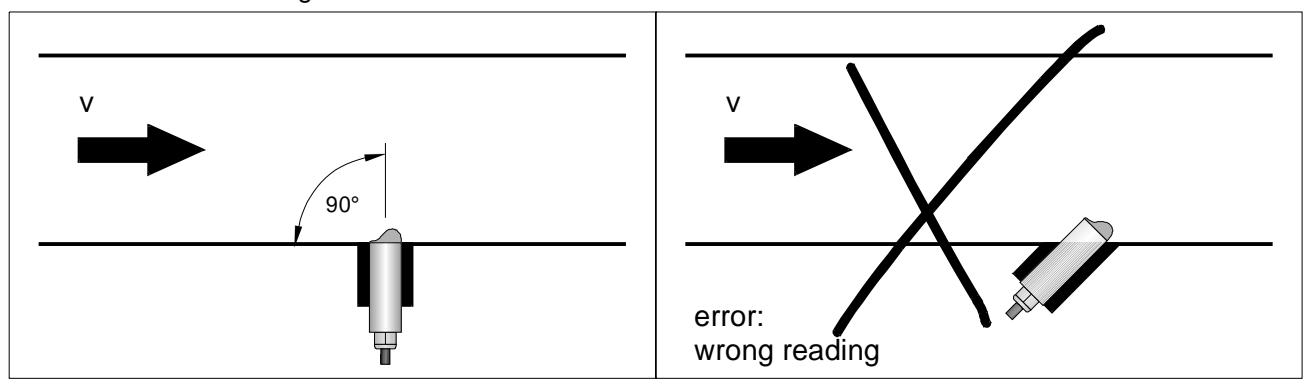

Step or obstruction mounting

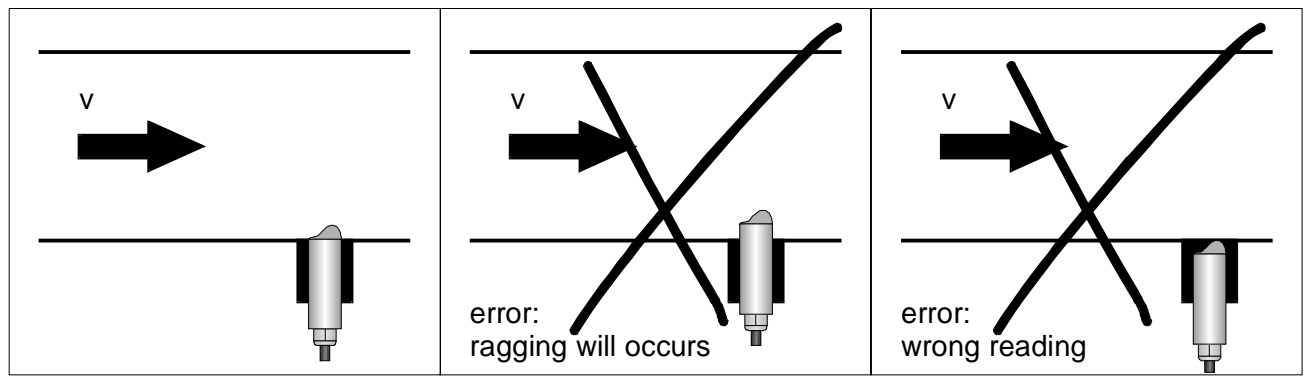

transmission level 90° to the flow direction

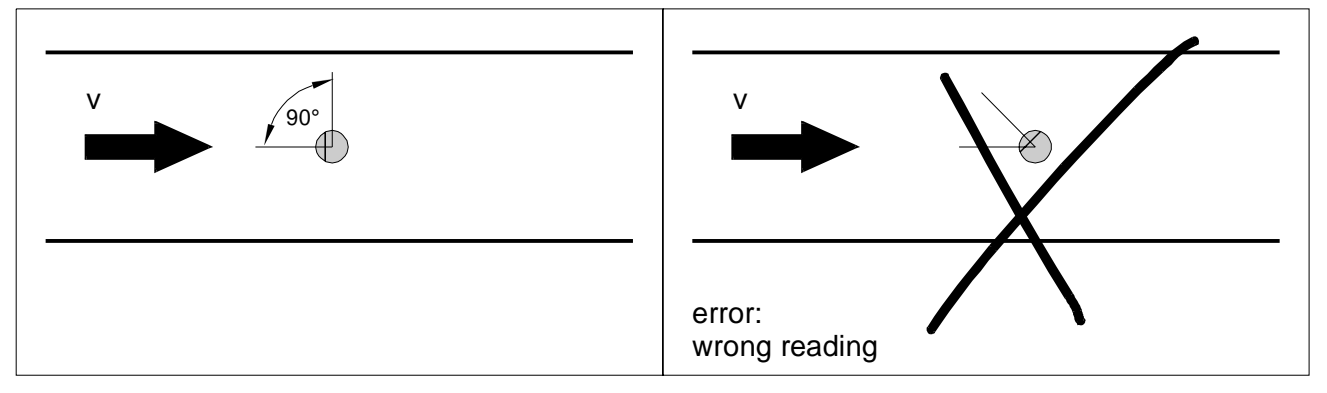

Figure 17. Mounting Notes for Pipe Sensors

For installing the sensor, the tapered side must be installed against the flow direction. (Figure 16).

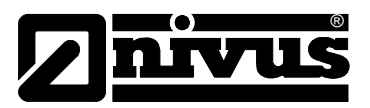

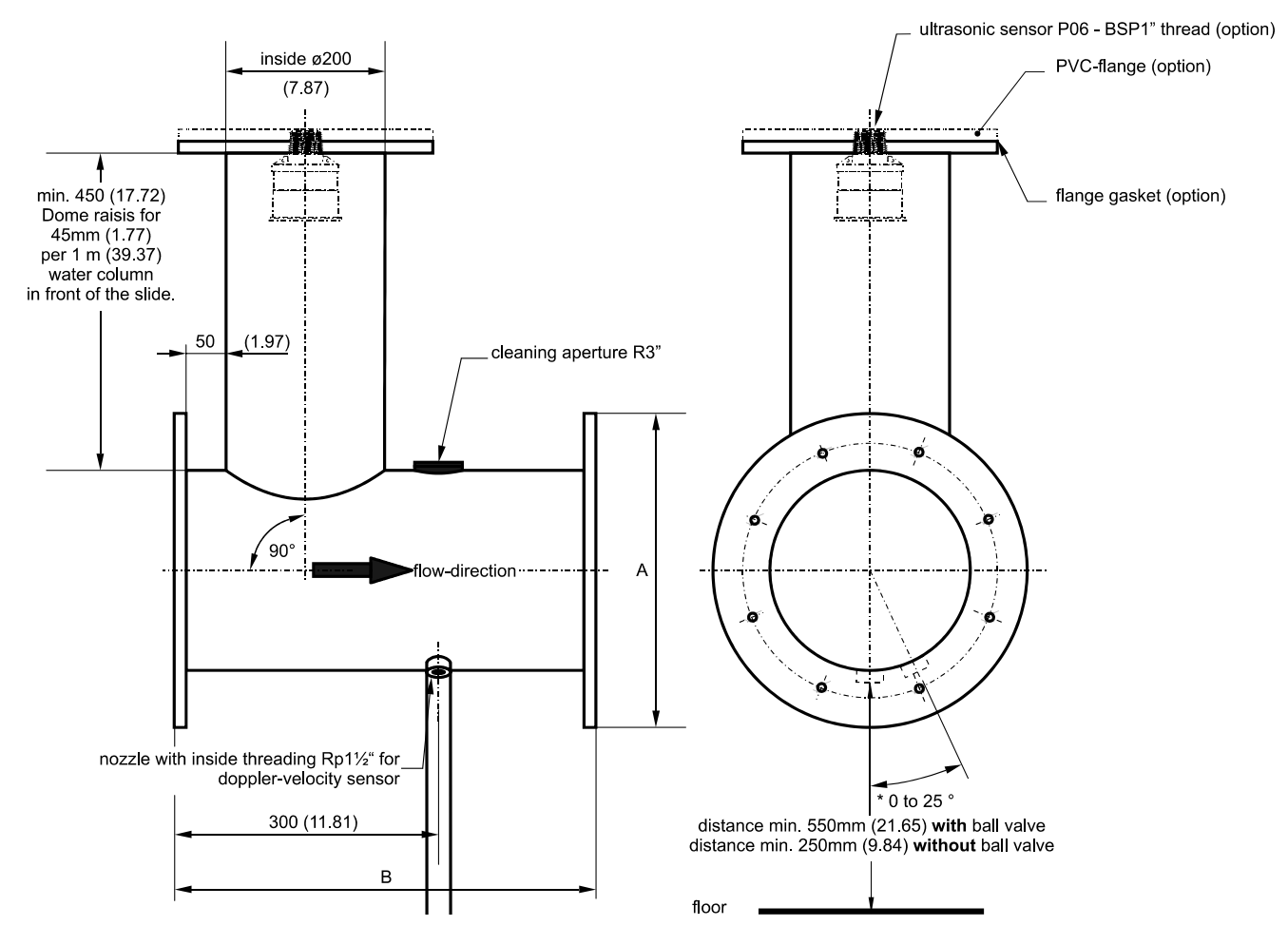

#### For mounting in pipes with an ultrasonic level measurement device, please note the following:

Figure 18. Pipe Measurement Section

\*Nozzel

A second nozzle must be attached between 22 -25° outside of the bottom to be capable of screwing in the sensor at the side in case of sanding up.

- welding neck flange / nominal pressure PN10: placing of screw holes to DIN 2501, PN10
  - galvanized steel to DIN 2632, PN10
  - stainless steel VA4 (material 1.4571) similar DIN 2576 with reduced material thickness (t = 20mm (0.79))

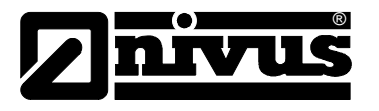

|            | · · · ·      |      |       |      | ,     |              | •                       | ,    |        |              |  |
|------------|--------------|------|-------|------|-------|--------------|-------------------------|------|--------|--------------|--|
| ins<br>dia | side<br>mter |      | A     |      | В     | no.<br>holes | no.<br>holes ø holes ho |      | hole o | ole circle ø |  |
| 200        | 7.87         | 340  | 13.39 | 500  | 19.69 | 8            | 22                      | 0.87 | 295    | 11.61        |  |
| 250        | 9.84         | 395  | 15.55 | 500  | 19.69 | 12           | 22                      | 0.87 | 350    | 13.78        |  |
| 300        | 11.81        | 445  | 17.52 | 500  | 19.69 | 12           | 22                      | 0.87 | 400    | 15.75        |  |
| 350        | 13.78        | 505  | 19.88 | 500  | 19.69 | 16           | 22                      | 0.87 | 460    | 18.11        |  |
| 400        | 15.75        | 565  | 22.24 | 750  | 29.53 | 16           | 26                      | 1.02 | 515    | 20.28        |  |
| 500        | 19.69        | 670  | 26.34 | 750  | 29.53 | 20           | 26                      | 1.02 | 620    | 24.41        |  |
| 600        | 23.62        | 780  | 30.71 | 1000 | 39.37 | 20           | 30                      | 1.18 | 725    | 28.54        |  |
| 700        | 27.56        | 895  | 35.24 | 1000 | 39.37 | 24           | 30                      | 1.18 | 840    | 33.07        |  |
| 800        | 31.50        | 1015 | 39.96 | 1000 | 39.37 | 24           | 33                      | 1.3  | 950    | 37.40        |  |
| 900        | 35.43        | 1115 | 43.90 | 1250 | 49.21 | 28           | 33                      | 1.3  | 1050   | 41.34        |  |
| 1000       | 39.37        | 1230 | 48.43 | 1250 | 49.21 | 28           | 36                      | 1.42 | 1160   | 45.67        |  |
| 1200       | 47.24        | 1455 | 57.28 | 1500 | 59.06 | 32           | 39                      | 1.54 | 1380   | 54.33        |  |

• Dimensions of pipe measurement section (see Figure 18)

- Min. Dome height is dependent on the form with a minimum: *h* = 450mm + (x \* 45mm) (x = max. per 1 m (39.37) water column)
- If ultrasonic measurement transducer from another manufacturer rather than NIVUS is used, it is important that the dome height be accounted for. The required dome height from its sensor height must be ca. 120mm(4.72in) and a minimum dead band of 300mm (12 in).
- The used pipe measurement distance has to be installed exactly like in Figure 18 shown.
- If the pipe measurement section is not obtained from NIVUS a clean production has to be taken into account. Flanges, nozzles and the put-on Dome have to be welded on the outside. Welded seams inside lying have to be smoothed out so they are flush to the wall.
- The pressure steps of the used slides, flanges, consolidation and adapter piece as well as the pipes lying in front of and behind these must correspond to the pressure step to avoid heels or changes in the inside diameter of the pipe.
- To prevent sludge in the pipe, the measurement distance behind the pipe may not show any negative grade.
- Incoming pipes, fittings, extension pieces and streaming/shooting up have to be transferred in the same grade or around a change of the flow conditions from the measurement place and avoided at the measurement place.

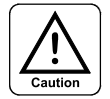

The inside diameter of the construction must be adhered to strictly. At different pressure steps of the used pipes, flanges, flange connections and fittings, cause cross-section changes, jumps, and falls, in rising flange connections, and disturbing rough welded seams etc. and disrupt primarily the measurement considerably with low flow quantities. There can occur serious measurement errors or even a failure of the measurement.

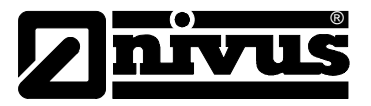

#### For the construction of controlled systems the following construction has to be taken into account:

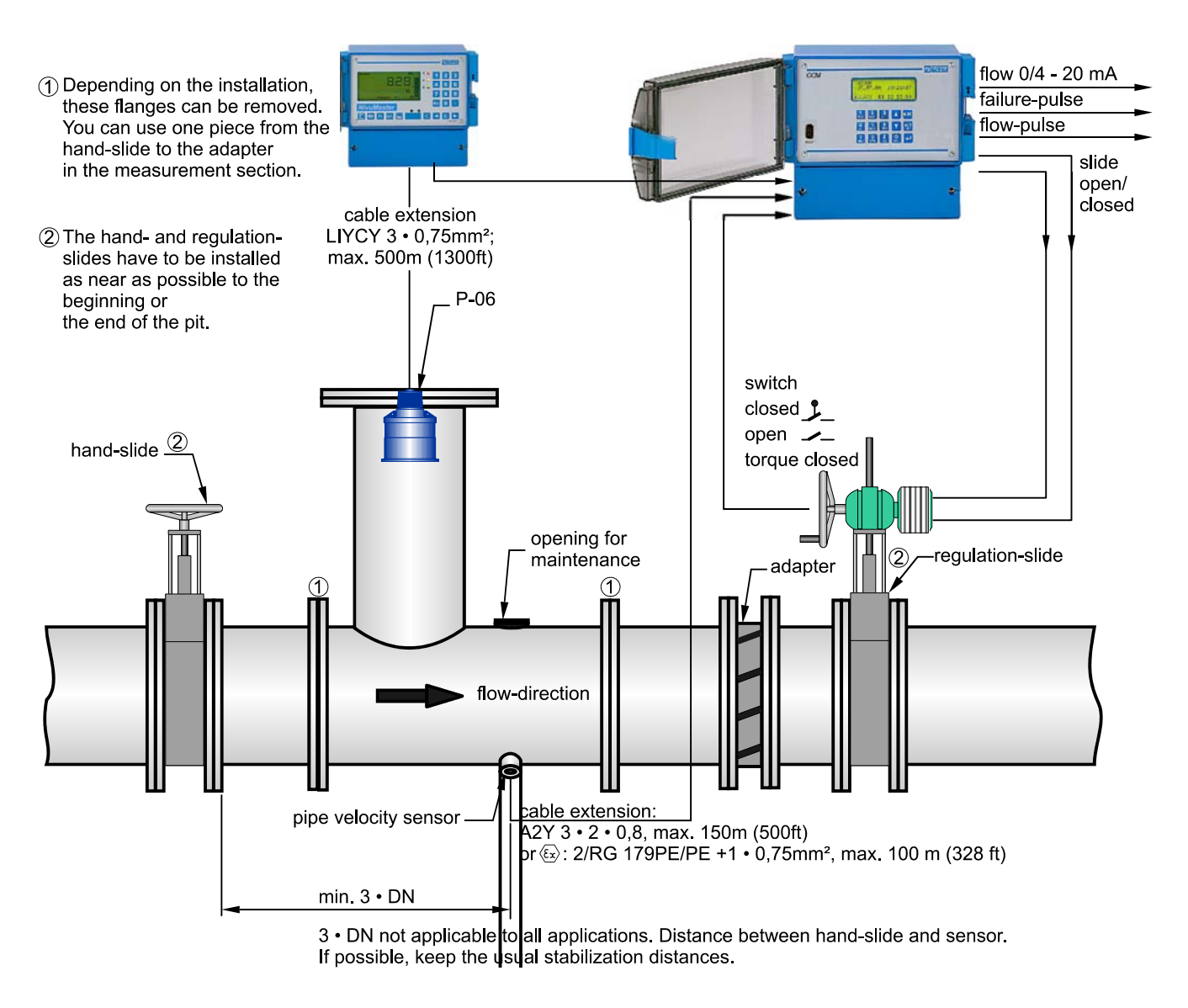

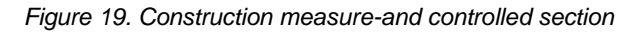

- Regulation slides have to be normally installed behind the measurement. The distance between velocity of flow sensor and rule slide should depending on drain set point at least 3 \* DN, improved if it is 5 \* DN.
- If the measurement isn't in front of but behind the rule slide, the reassuring distance must be up to the measuring of at least 12\* of maximum height in front of the slide. Suitable energy destruction measures have to be taken if necessary. (Installation of baffles like bends, flappers etc.)
- Flow velocities in the regulation range shouldn't fall for reasons of stability below 50 cm/s (0.167 fps). This value has normally to be taken into account during the planning of the measurement distance.

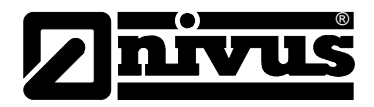

### 4.3.4 Required Distances

Clear defined, hydraulic conditions are absolutely necessary for accurate measurements. For this you need to take into account the information regarding hydraulics and their required distances

- Falls, step or obstruction, fittings, profile change of channels or lateral supplies right in front of, or behind the measurement point have to be avoided!
- Measurement place must be selected under normal operating conditions. No deposits! (sand, silt, rubble, sludge). Deposits are possible, when the flow velocity is too slow. Even a too low slope or structural defects can cause deposits to accumulate.
- At the measurement point, avoid changes of slopes.
- The influent measurement distance must be min. 3x diameters, the effluent measurement distance min. 2x diameters. Depending on disturbance of the flow profile, longer distances may be needed.

#### The following reassuring distances have to be adhered to at a minimum:

- Change of profile
- $h \le 2.5\%$  of Diameter

h > 2.5% of Diameter

 $L \ge min. 3 x Diameter$ 

L = distance to where standing waves do not exist anymore.

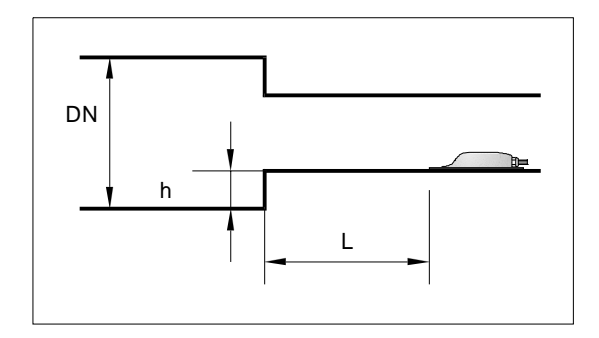

Figure 20. Require Distance after Profile changes

#### Curves / Bends

```
\begin{array}{ll} \mbox{for $v \le 1m/s$ (3fps):} \\ \alpha \le 15^\circ \quad L \ge \mbox{ min. 3 x Diameter } \\ \alpha \le 45^\circ \quad L \ge \mbox{ min. 10 x Diameter } \\ \alpha \le 90^\circ \quad L \ge \mbox{ min. 20 x DN} \end{array} \qquad \begin{array}{ll} \mbox{for $v > 1m/s$ (3fps):} \\ \mbox{ L = distance until the surface of the water reaches laminar position.} \end{array}
```

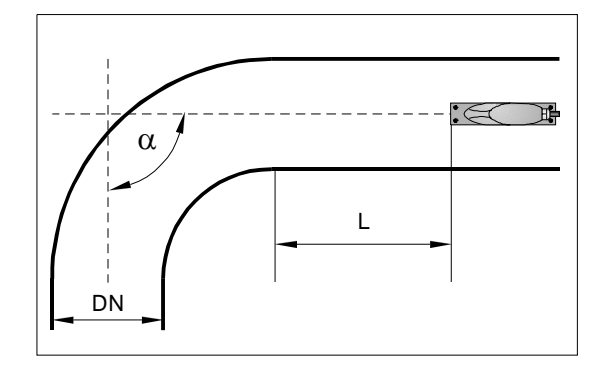

Figure 21. Require Distance behind Curves

OCM EM

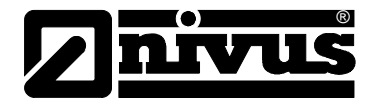

- Step or obstruction
- $h \le 2.5\%$  of Diameter
- h > 2.5% of Diameter
- $L \ge min. 3 x Diameter$
- L = distance until a steady flow rises plus 2 x Diameter

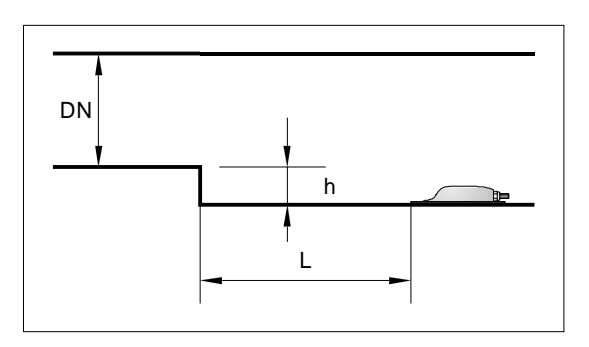

Figure 22. Required distance from a step or drop

- Sensors in front of slide gates
- L = 3 x Diameter

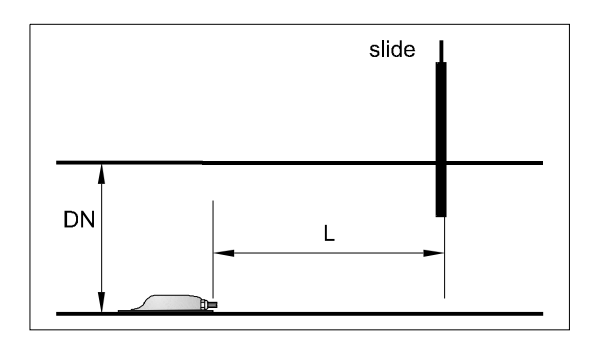

Figure 23. Require Distance in Front of Slide Gates

- Sensors behind the slide gate
- $L \ \geq 12 \ x \ h$

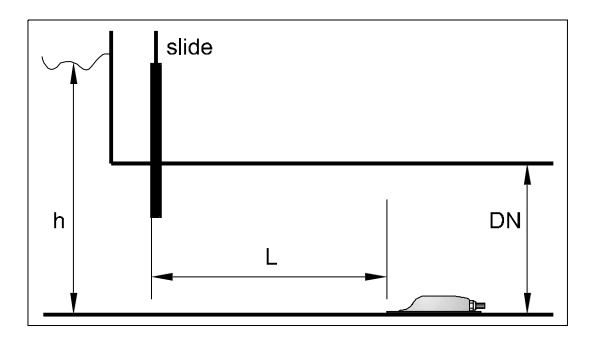

Figure 24. Require Distance behind Slide Gates

When uncertain regarding the choice or judgment of the planned measurement distance, please contact your NIVUS representative or NIVUS GmbH/NIVUS America Inc.

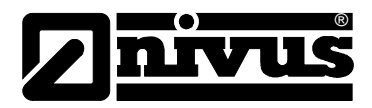

## 4.3.5 Connection of Sensors

Please, for connection of the sensor observe the following points:

- For the sensors a conventional signal cable comes with 6 singles wires, cross-section 0.34mm<sup>2</sup> and common shield. It can easily be prolonged (150m, 492ft) with conventional signal cables, like e.g. A2Y 3 \* 2 \* 0.8mm<sup>2</sup> or technically equivalent cables. In this case, make sure the prolonged end of the cable is weatherproofed, and write the same sensor type name.
- The prolongation must be via clamp- or soldered connections in a protection castes IP 67 or via corresponding sleeve connection.
- Please order the exact cable length when ordering OCM EM.

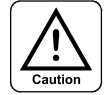

Improper connections or use of foreign cable can lead to the disturbance or failure of the measurement

#### Connection velocity sensor to the OCM EM

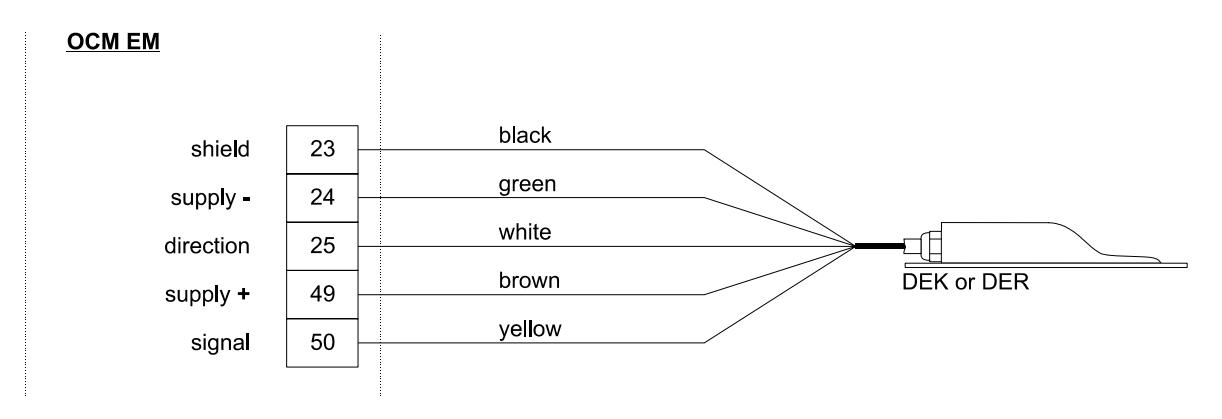

Figure 25. Connection of Velocity Sensor

#### 4.3.6 Level Connection

There are 2 different kinds of connection for including the level measurement with OCM EM. These are:

- Connection of an external level/ height sensor, which supplies a unit of current signal of 0/4-20mA (Figure 25).
- Connection of a 2-wire-sensor, e.g. NivuBar Plus, Probe etc, which are loop powered to the OCM EM with 4-20mA supplied (Figure 26).
- Connection of level/height sensor from other manufacturers only after consultation with NIVUS.

Please, depending on used sensor type attach according to one of the two drawings listed below.

#### Connection of an external 2-wire-sensor for flow height measurement to the OCM EM

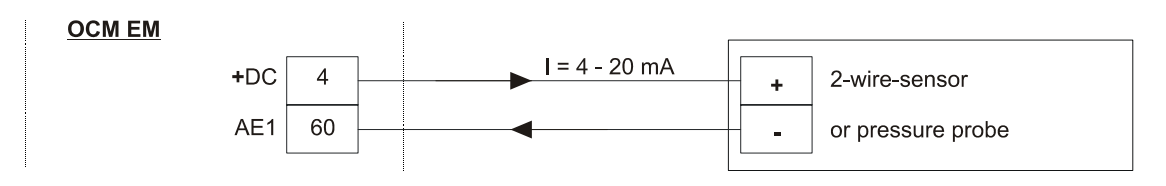

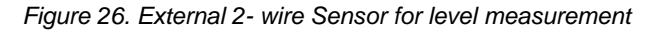

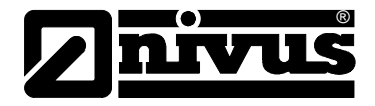

#### Connection of an external 3-wire-sensor for flow height measurement to the OCM EM

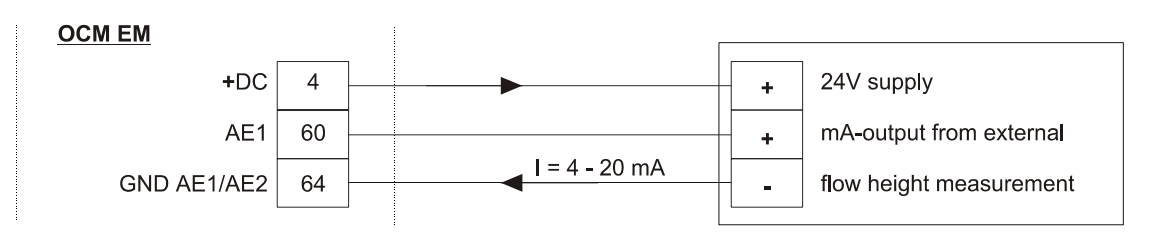

Figure 27. External 3- wire Sensor for Level Measurement

# 4.4 Connection Analog Outputs

Both analog outputs can give out (velocity, level or quantity) depending on different values. If the mA-output is led outside a building or a control housing, lightning protection must be used as a protective measure. (See chapter 4.6)

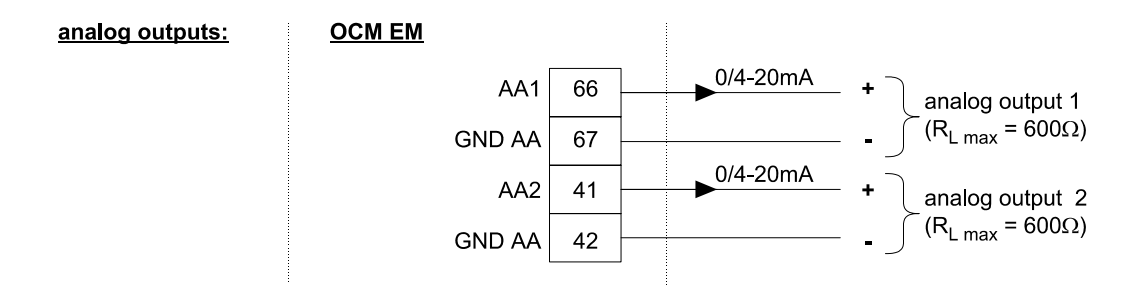

Figure 28. Wiring Diagram of analog outputs

# 4.5 Connection Relay Outputs

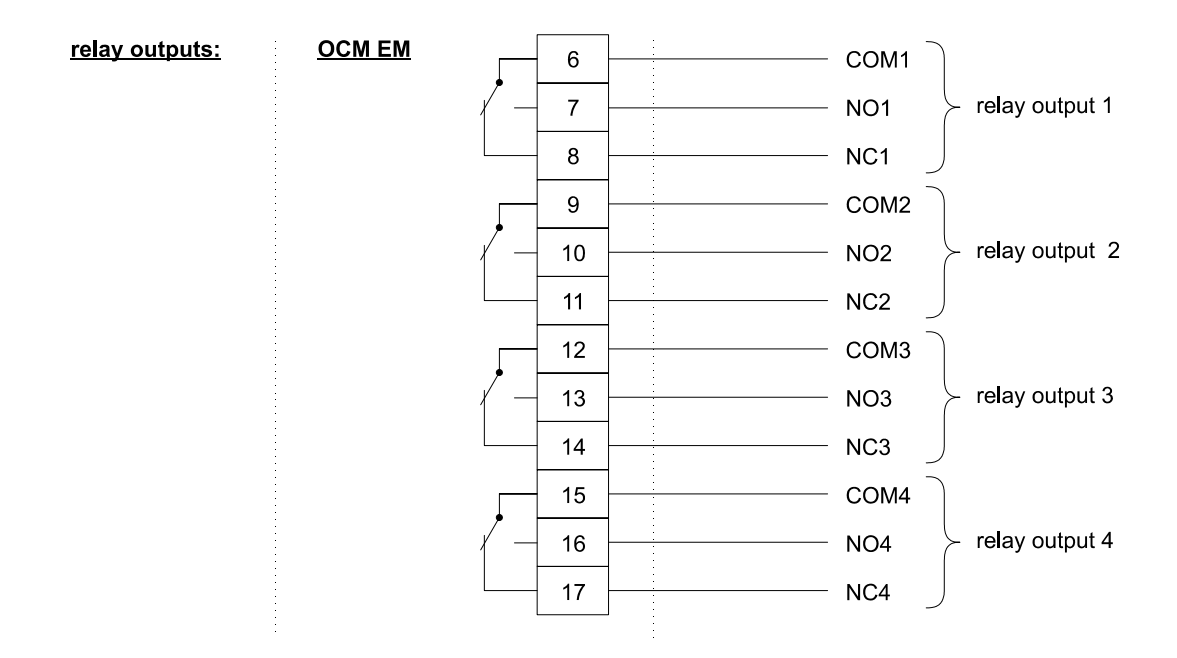

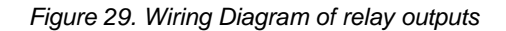

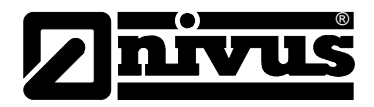

# 4.6 Regulator Slide Connection

The OCM EM is able to control a slide and to undertake all required rule tasks. For this, the OCM EM besides the firmly adjustable internal set point, contains one of the outside changeable external set point receipt. It is able to copy a PID 3 point step regulator, to supervise slide transfers and to undertake a slide fast end at events starting into a defined position. More details about this operation is in chapter 6.3.2.

At activation of the regulator function, relay 3 and relay 4 of the OCM EM are reserved for the slide drive and cannot be used for other functions.

As shown in Figure 29, make sure that the rule slide has to be steered by relays with possible additional help from manual switch and the corresponding safety technical locks for the connection of slide. These have to be installed technically and the corresponding technical and safety relevant regulations have to be observed.

The power provided by the OCM EM must be separate from the supply-or motor lines, frequency converters and similar disturbing plant parts as well as must avoid disturbing couplings on the gauge transfers with as short as possible manageable distance.

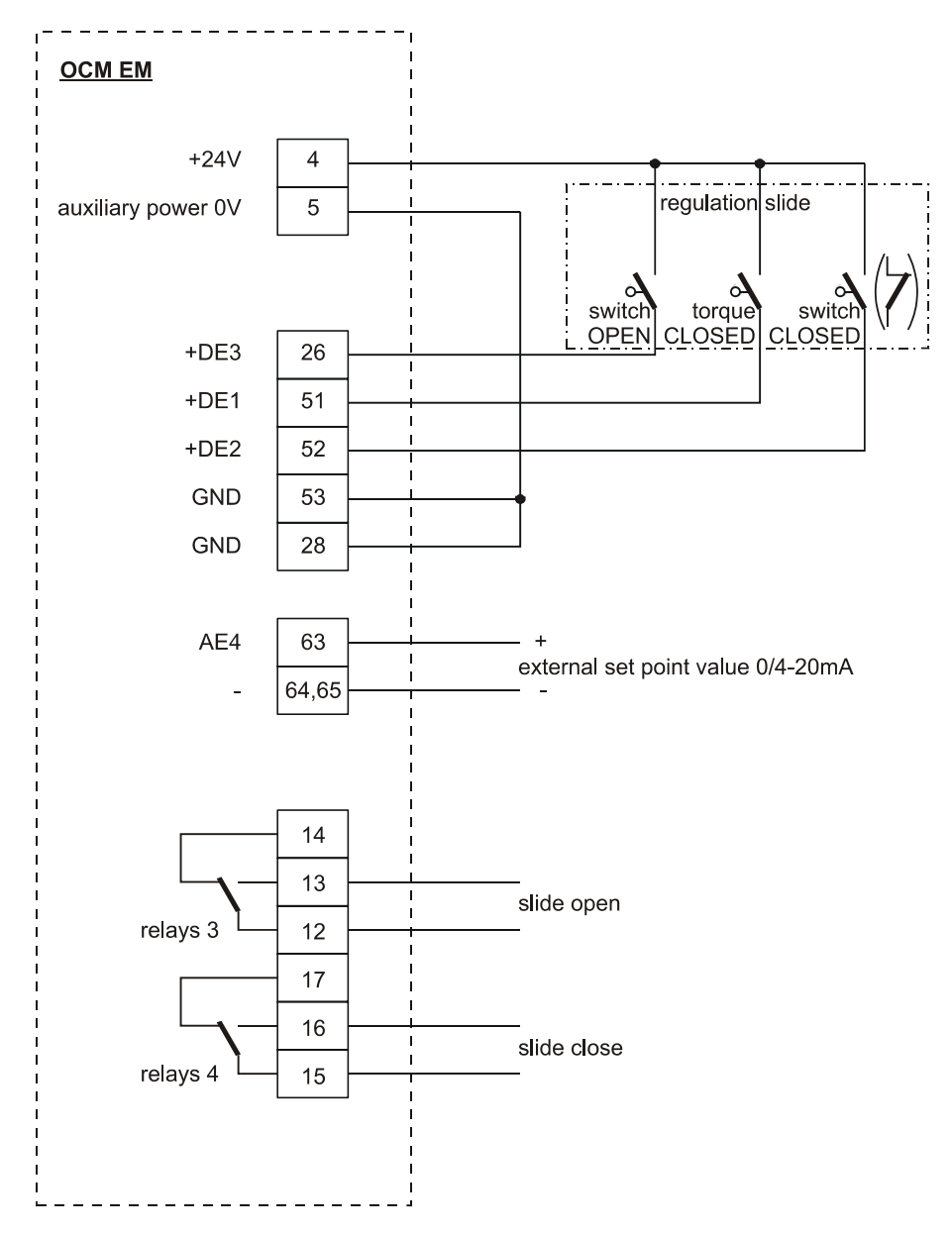

Note: Relay 1 and 2 are not suitable to control the regulation slide.

Figure 30. Wiring Diagram regulator slide

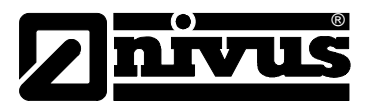

# 4.7 Overvoltage Protection

For the effective protection of the OCM EM transmitter, it is necessary to protect power supply and mAoutput.

NIVUS recommend surge arrestors types EnerPro 220Tr, EnerPro 24Tr (for 24V DC) for the mains supply, as well as for the velocity sensor in non-ex area and mA-output type DataPro 2x1 24/24 Tr for mAoutputs.

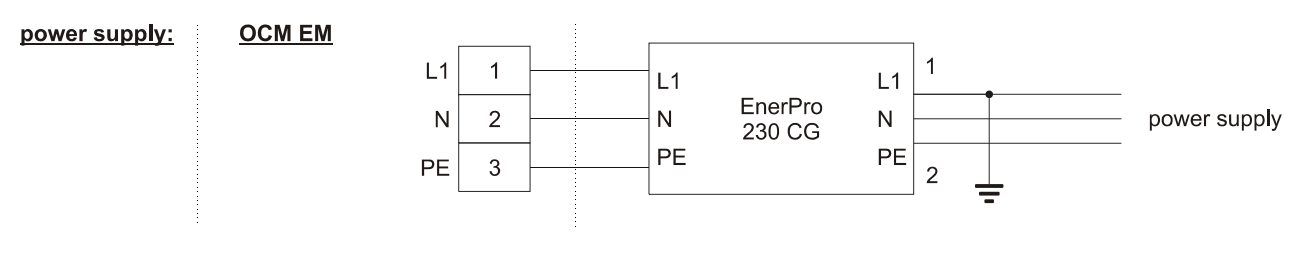

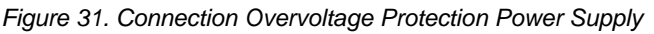

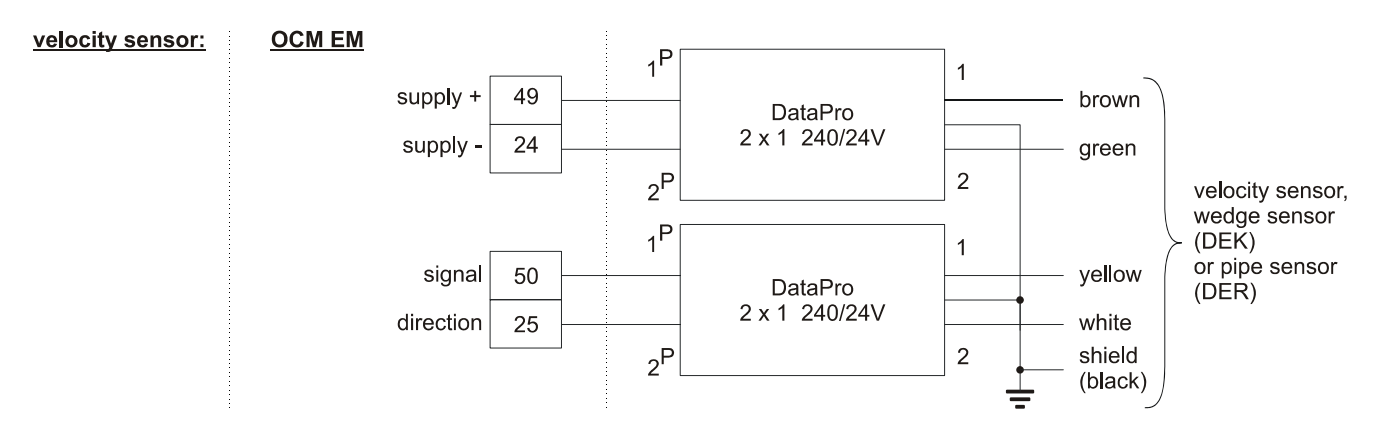

Figure 32. Connection Overvoltage Protection Velocity Sensor

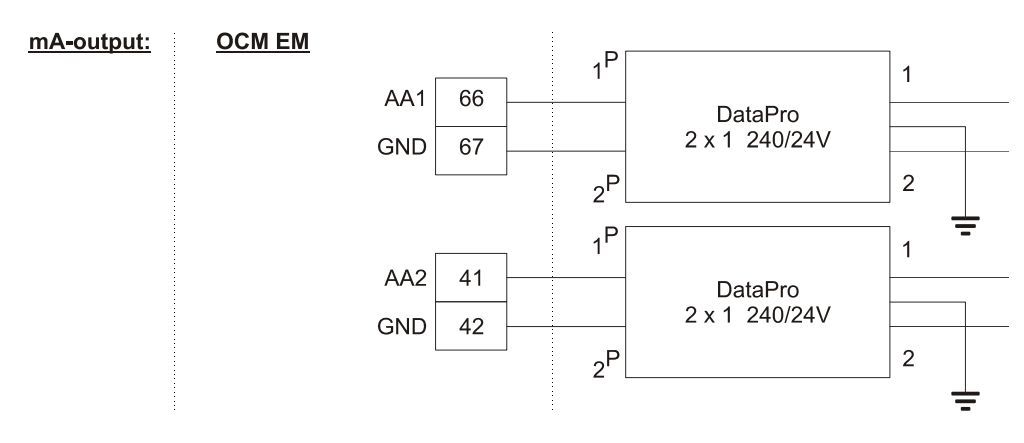

Figure 33. Connection Overvoltage Protection Analog Output

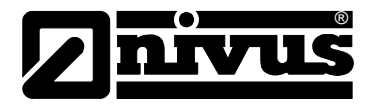

#### Connection of an external 2-wire-sensor for flow height measurement to the OCM EM

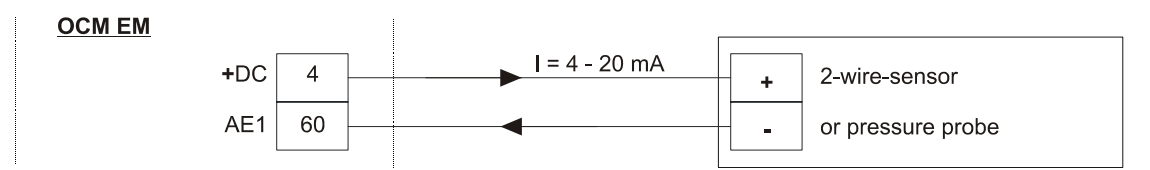

Figure 34. Connection Overvoltage Protection Level Sensor 2-Wire

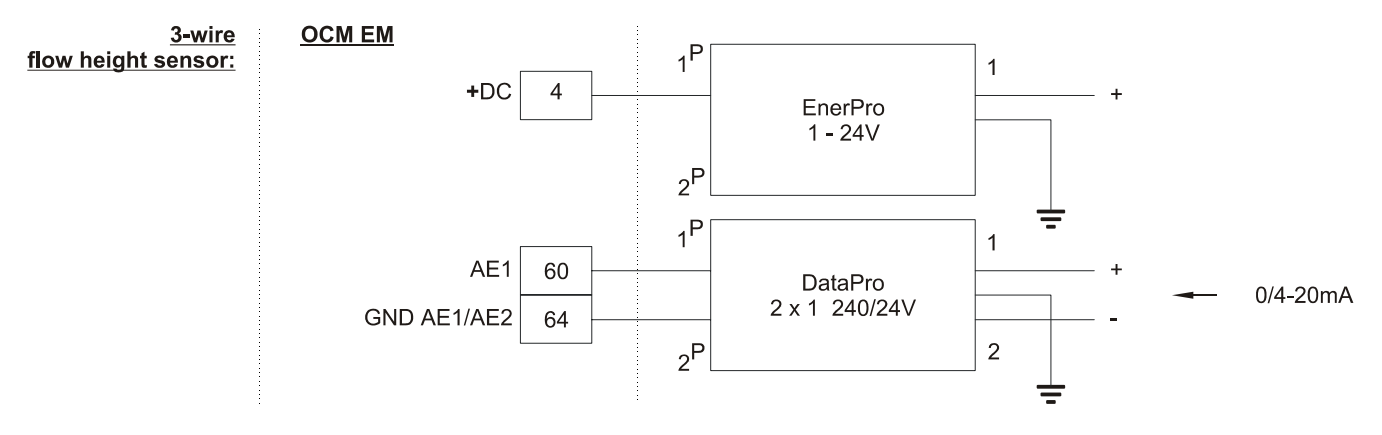

Figure 35. Connection Overvoltage Protection Level Sensor 3-Wire

Please, note the face-down connection of the DataPro for P side of the measurement transmitter as well as a correct, straight power supply.

It is absolutely necessary to ground (earth) the unprotected side.

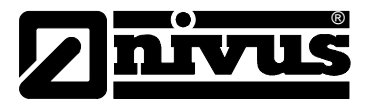

# 5. Putting into Operation

# 5.1 General

After connection of transmitter and sensor (according to chapter 4), the parameter setting of the measurement place must be done.

For this it is enough in most cases to program:

- measurement point geometry
- sensors used
- display
- analog and digital outputs

The separate level/height measurement has to be programmed, if necessary, before. (For a 2-wire sensor with a fixed range and defined zero, e.g. NivuBar plus). This programming isn't part of the operating instructions in this manual. Use the instructions enclosed with the corresponding level/height transducer for this.

# 5.2 Key Board

For input of required data as well as Data retrieval, check and trouble shooting, a comfortable 15-button keypad is available. For reasons of mechanical and electronic protection the OCM EM has a printed foil (nonabrasive).

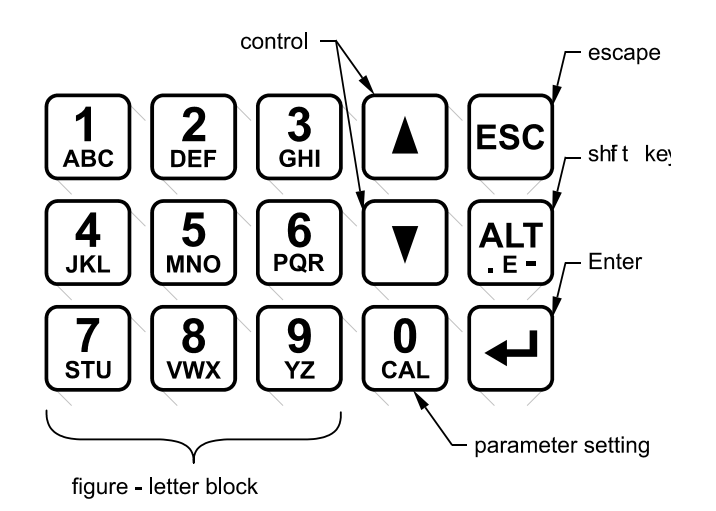

Figure 36. View of the Key Board

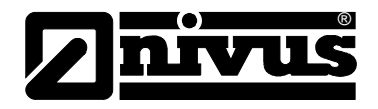

# 5.3 Display

OCM EM has a large 4x20 digits, alphanumeric, back-lit graphic display with a resolution of 128x128 Pixel. This creates a comfortable communication environment for the user.

| NIVUS  | flow meter - permanent display text                                   |
|--------|-----------------------------------------------------------------------|
| Q :    | □ • □ □ □ 1 / s - Informations of measurement results                 |
| DATA * | active measuring when flashing *                                      |
| RELAIS | □ 】 □ 2 □ 3 □ 4 🚽 states of relay, □ turns dark, when relay is active |

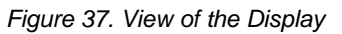

The display changes during the programming. By using the corresponding button activities, different additional information can be retrieved in the operation mode. These functions are further explained in chapter 5.4.1.

# 5.4 Principles of Operation with Key Board

The operation of OCM EM be carried out via the keyboard and a menu-driven dialog with the back-lit display. It's differs in function in "operation mode" (measurement mode) and "Parameter setting". Some buttons have a multiple function like signal quality, Meter readings, analog outputs. The information is given in chapter 5.4.1.

All buttons are not used in the programming mode in parameter setting!

# 5.4.1 Single Functions of the Key Board Keys/Buttons

The single buttons of the keypad of the OCM EM have, depending on operating-or functions, following parameter setting:

| ABC DEF 3 |
|-----------|
|-----------|

| Operation mode: | See below                                                                                                    |
|-----------------|----------------------------------------------------------------------------------------------------|
| Programming:    | These buttons have a multiple function. When pressing the button the numeric number appears first. By pushing the buttons again, the corresponding letters can be selected.                                                                    |
| O<br>CAL        |                                                                                                    |
| Operation mode: | Press this button 1 x briefly, the measured level/height appears on the display in pro-<br>grammed units. If you press it 2x, you see the corresponding mA-value.                                                                              |
| Programming:    | The parameter mode is opened to pressing for 4 seconds.                                                                                                    |
| Operation mode: | The measured velocity of flow appears at single short pushes in the programmed measurement units; if pressed twice and repeated, Doppler frequency and the signal results SQ0, SQ2, SQ4 SQ6 and SQ8 for corresponding signal qualities appear. |
| 2<br>DEF        |                                                                                                    |
| Operation mode: | Display of the calculated flow in the programmed measurement units                                                                                                    |
| Operation mode: | Display of the meter reading.                                                                                                    |
| Operation mode: | (modem re-initialization: only active for internal modem)                                                                                                    |
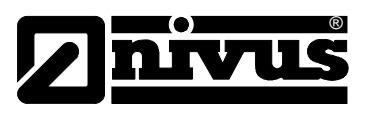

| 5<br>MNO        |                                                                                                    |
|-----------------|----------------------------------------------------------------------------------------------------|
| Operation mode: | This button in operation mode functions only if activated for regulator (option) control.<br>The set point of the flow appears at single button push in the programmed measure-<br>ment units; twice repeated press the mA-value of the external set point. (only at acti-<br>vated and attached external set point) |
| <b>6</b><br>PQR |                                                                                                    |
| Operation mode: | This button in operation mode functions only if activated for regulator (option). It appears for the actual value of the flow in the programmed measurement units.                                                                                                    |
| Operation mode: | This button in operation mode functions only if activated for regulator (option). The deviation (set point – actual value) of the flow appears in the programmed measurement units.                                                                                                    |
| <b>8</b><br>vwx |                                                                                                    |
| Operation mode: | Display of the analog outputs 1/2 in mA.                                                                                                    |
| Operation mode: | no function                                                                                                    |
| Operation mode: | no function                                                                                                    |
| Programming:    | This button serves for the entry of decimal points and negative results. If no value is entered in the select parameter, then this button gives a negative entry. If a value is already registered then activating this button allows entry of a decimal point.                                                      |
|                 |                                                                                                    |
| Operation mode: | Scrolling through the display to show measured and calculated single results. (Velocity of flow, level/height, total, date + time as well as analog outputs 1 + 2)                                                                                                    |
| Programming:    | The parameter numbers can be scrolled down to the next parameter. The value entry<br>in the parameter can be deleted to the left of the entries or to the right by pressing this<br>button. (Delete key)                                                                                                    |
|                 |                                                                                                    |
| Operation mode: | Scrolling through the display to show measured and calculated single results. (Velocity of flow, level/height, total, date + time as well as analog outputs $1 + 2$ )                                                                                                    |
| Programming:    | The cursor "_" can be scrolled up to the parameter numbers, for entry of value in the parameter for every activity moved to the right. Through this, single entries of numbers or letters can be entered. (Important for decimal period entry)                                                                       |
| ESC             |                                                                                                    |
| Operation mode: | Change to manual operation when active regulator                                                                                                    |
| Programming:    | The parameter setting mode is exited by pressing this button. (Escape button)                                                                                                    |
| Operation mode: | no function                                                                                                    |
| Programming:    | The entered parameter contents are confirmed by pressing this button. Selection menu jumps automatically to the next parameter for more entries.                                                                                                    |

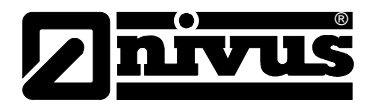

## 6. Parameter Setting

## 6.1 Principles of Parameter Setting

The programming of OCM EM can be carried out via the RS 232 interface and software program "Paramet", and an interface cable with an integrated panel in the OCM EM or by a PC.

The OCM EM is programmed by parameters and the program contains all parameter contents. These parameters are numbered P0 to P200.

With each parameter number there is a possibility for entering letters or numerical values, -, and for changing any measurement application for the operation of the OCM EM (parameter contents).

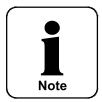

Not each parameter (P0 - P200) is in use. Different parameter numbers are for expansions or later additions and not used at the moment.

The parameter setting can be carried out by a maximum of 5 parameter groups, which have to be selected at the beginning of the programming by entry of a number. These 5 groups are:

- 0 = general parameter
- 1 = linearisation parameter fh (h)
- 2 = linearisation parameter fv (h)
- 3 = linearisation parameter fv (v\_measured)
- 4 = linearisation parameter fv (v\_check)

Parameter group 1 - 4 are only used, if in the general parameters (P120 - P123), the entries corresponding to these groups are activated.

It is only possible to select the general parameters in the form it was delivered.

If no button is pressed for 180 seconds, then the OCM EM returns to the operation mode.

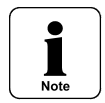

Before every new parameter setting, the OCM EM should be returned to its original operation condition. For security reasons, please make a system reset. (P16)

For changing flow conditions and to obtain a higher measurement accuracy, hydraulic calibration of the measurement place (where the channel shape and size is greatly influenced by physical limitations of the measurement principle), is recommended. This is performed with a second, portable velocity meter using a different method of measurement e.g. a NIVUS PVM PD, propeller meters, electromagnetic point velocity meter, or similar and performed under the norms of VDE/VDI 2640. (also see chapter 2.5.2 and chapter 6.5.2) or similar local standards.

The programming of OCM EM for complex conditions should be made by a specialist with extensive knowledge of the programming tasks, difficult hydraulic conditions, special channel shapes, etc. NIVUS Service Centre is available to you for any help in this matter.

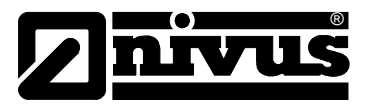

## 6.2 Parameter Setting with Key Board

This method is uncomplicated as it requires neither a laptop computer nor any PC knowledge. Therefore it is the preferred programming method rather than the laptop computer (with PARAMET software and RS-232), which is preferred when programming more than one similar measurement place.

Putting into operation for the first time, proceed as follows:

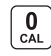

Press the button for at least 4 seconds

The OCM EM displays for approx. 3 seconds:

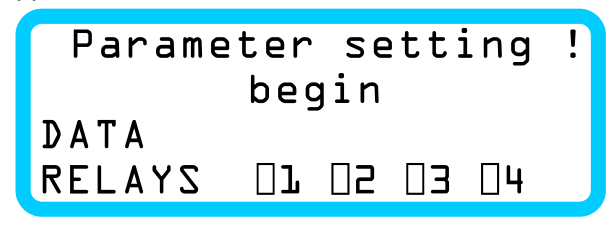

Figure 38. View parameter setting start

then changes to the following display:

| Parame | ter        | se        | tti        | ng       | ! |
|--------|------------|-----------|------------|----------|---|
| sel    | ect        | ion       | >          |          |   |
| DATA   |            |           |            |          |   |
| RELAYS | <b>□</b> ] | <b>02</b> | <b>□</b> 3 | <b>4</b> |   |

Figure 39. View parameter group choice

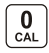

Type the parameter group of "0" in and confirm with Enter

The OCM EM now display for approx. 2 seconds:

| Paramet | cer        | se        | tti      | ng       | ! |
|---------|------------|-----------|----------|----------|---|
| genera  | al p       | bar       | ame      | ter      |   |
| DATA    |            |           |          |          |   |
| RELAYS  | <b>]</b> ] | <b>02</b> | <b>∃</b> | <b>4</b> |   |

Figure 40. View parameter group indication

and then displays:

| ₽> ∎           |    |    |           |    |  |
|----------------|----|----|-----------|----|--|
| DATA<br>Relays | □ı | 02 | <b>□3</b> | 04 |  |

Figure 41. View parameter number petition

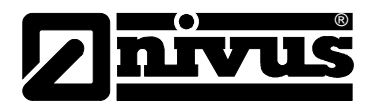

If you know the desired parameter number block, enter it and confirm and the parameter number to be changed and its parameter contents are displayed. This is, represented in the form for the selected parameter number and the present parameter contents appear in the first line. The second line has a blinking cursor for the new entry or change.

The display appears as:

| P> 20: | Ŀ          |           |            |          |
|--------|------------|-----------|------------|----------|
| P: 20> |            |           |            |          |
| DATA   |            |           |            |          |
| RELAYS | <b>□</b> ] | <b>D5</b> | <b>□</b> 3 | <b>4</b> |

Figure 42. View Parameter contents petition

**-**

V

Type the desired change now and confirm with enter key.

The parameter number accepts the new value. You can now type the next desired number

• or using the up or down cursor keys move the parameters forward or backwards respectively.

You can change to the entry of special signs or letters with the button into the ASCII code.

| Enter by | selecting | the value in | the following | table for the | desired sign. |
|----------|-----------|--------------|---------------|---------------|---------------|
|          |           |              |               |               |               |

| value | sign |    |   |    |   |    |   |     |   | FW  | /U\ASCII_01.XLS |
|-------|------|----|---|----|---|----|---|-----|---|-----|-----------------|
| 32    |      | 48 | 0 | 64 | @ | 80 | Р | 96  | , | 112 | р               |
| 33    | !    | 49 | 1 | 65 | А | 81 | Q | 97  | а | 113 | q               |
| 34    | "    | 50 | 2 | 66 | В | 82 | R | 98  | b | 114 | r               |
| 35    | #    | 51 | 3 | 67 | С | 83 | S | 99  | С | 115 | S               |
| 36    | \$   | 52 | 4 | 68 | D | 84 | Т | 100 | d | 116 | t               |
| 37    | %    | 53 | 5 | 69 | E | 85 | U | 101 | е | 117 | u               |
| 38    | &    | 54 | 6 | 70 | F | 86 | V | 102 | f | 118 | V               |
| 39    | ,    | 55 | 7 | 71 | G | 87 | W | 103 | g | 119 | W               |
| 40    | (    | 56 | 8 | 72 | Н | 88 | Х | 104 | h | 120 | Х               |
| 41    | )    | 57 | 9 | 73 |   | 89 | Y | 105 | i | 121 | у               |
| 42    | *    | 58 | : | 74 | J | 90 | Z | 106 | j | 122 | Z               |
| 43    | +    | 59 | ; | 75 | К | 91 | [ | 107 | k | 123 | {               |
| 44    | ,    | 60 | < | 76 | L | 92 | \ | 108 |   | 124 |                 |
| 45    | -    | 61 | = | 77 | М | 93 | ] | 109 | m | 125 | }               |
| 46    |      | 62 | > | 78 | N | 94 | ۸ | 110 | n | 126 | ~               |
| 47    | /    | 63 | ? | 79 | 0 | 95 | _ | 111 | 0 | 127 |                 |

#### Figure 43. ASCII-Table

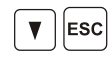

If erroneous entries are made, you can use one of these buttons to cancel the entry. With this button you also end your programming.

If you don't press any button during the programming for 3 minutes, the programming mode of the OCM EM is automatically exited and it returns to its original mode.

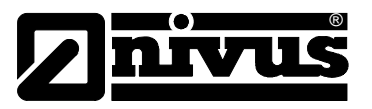

## 6.3 Programming with Laptop Computer

For programming the OCM EM via a laptop computer you need the DOS software program "PARAMET" obtained from NIVUS or an authorized company or representative, as well as a serial interface cable. Connect the interface cable to the selected COM interface of the laptop computer and the RS-232 port of the OCM EM to start the program. The following appears on the screen:

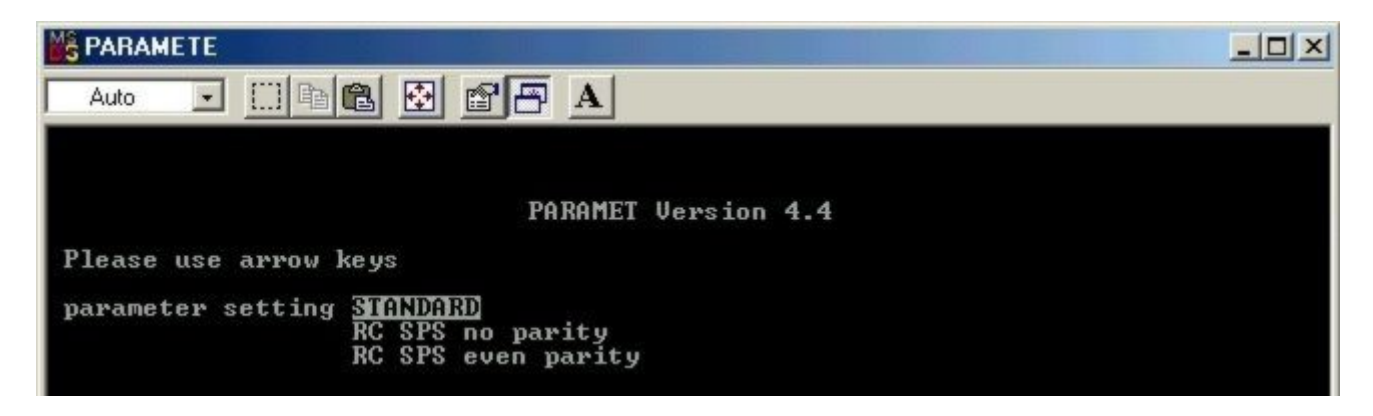

Figure 44. Paramet-Start figure

Press the arrow keys of the keyboard and confirm the parameters with enter key.

You can only select COM 1 and COM 2 between the interfaces. (COM 3 and COM 4 aren't supported with PARAMET)!

You can then adjust the transmission rate. These are normally 9600 bauds for the OCM EM.

| PARAMETE          |                                                           |                           |  |
|-------------------|-----------------------------------------------------------|---------------------------|--|
| Auto 💽 🛄 🗈        | 6 🗄 🗗 🗛 🖌                                                 |                           |  |
|                   |                                                           |                           |  |
|                   | PARAMET V                                                 | ersion 4.4                |  |
| Please use arrow  | keys                                                      |                           |  |
| parameter setting | <u>STANDARD</u><br>RC SPS no parity<br>RC SPS even parity | you choose: mode STANDARD |  |
| serial interface? | COM1<br>COM2                                              | you choose: COM 1         |  |
| Baudrate?         | 2400<br>2655                                              |                           |  |

Figure 45. Paramet, Choice of interface and assignment installment

After renewed confirmation, the laptop computer disconnects from the OCM EM. If interface or COM assignment is not adjusted correctly or the interconnecting cable doesn't have any connection, the program breaks off automatically. Else, it appears. as follows:

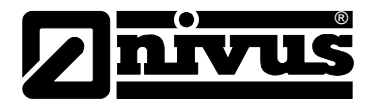

| MS                                           | PARAMETE                                                                                                    |  |
|----------------------------------------------|----------------------------------------------------------------------------------------------------|--|
| Г                                            | Auto 💽 🗈 🖻 🗗 🗛                                                                                                    |  |
| NI<br>NI<br>NI<br>NI<br>NI<br>NI<br>NI<br>Se | PARAMET U 4.4<br>mode STANDARD at COM 2 with Initialisation-Baudrate 9600<br>automatic transmission : PgUp for transmission PC -> meas. place<br>PgDn for transmission meas. place -> PC<br>NIVUS Kontrollgeräte GmbH - parameter setting for measurement place<br>IUUS measurement place parameter setting - wait for system connect ?<br>IUUS flow meter - parameter setting - software : U7.10?<br>easurement place: OCM date: 08.12.01 time: 22:54:36<br>= general parameters<br>= linearizing curve Fh (h)<br>= linearizing curve Fv (v_measured)<br>= linearizing curve Fv (w_measured)<br>= linearizing curve Fv (w_measured)<br>= linearizing curve Fv (w_measured)<br>= linearizing curve Fv (w_measured)<br>= linearizing curve Fv (w_measured) |  |

Figure 46. Paramet, Parametermenü

To start programming, select 0. You will now have the main parameters. Groups 1 -4 on the list can only be selected, if in P120 –P123 on the main screen other than 0 are registered.

The parameter setting are set to the new parameter value by selection of the parameter number and new entered values. The old and new values of the parameter are displayed respectively. All entries are confirmed now.

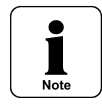

Vowel permutations, comma, [;] and colon may not be used as parameter value selection! Instead of the comma the decimal point has to be used!

Pressing the up arrow key without entering a new value doesn't change the parameter. With the up arrow key, the next parameter number can be accessed.

The >Backspace< key can be used for the correction of entries.

The parameter setting is ended by the >Esc< key.

No selection or key input for 3 minutes ends the program connection to the OCM EM automatically.

The programmed main parameters can be selected and saved in the PC by the OCM EM by means of the >PgDn< key. You save this by giving a desired file name.

None are saved in the same subdirectory as the >PARAMET< program sets the file control characters before the file name.

In the same way, stored files can be uploaded into the OCM EM by means of the >PgUp< key.

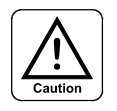

If the file named stored is not correct, PARAMET disconnects.

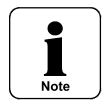

Possible break points cannot be entered with PARAMET. These adjusted values have to be included manually!

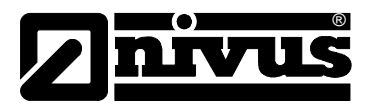

## 6.4 Parameter List and Description

#### 6.4.1 General

The OCM EM is programmed by means of parameter list for its function, calculation, display and version. It includes altogether 200 parameters, numbered according to its. These parameter contents influence the flow meter depending on the registered value.

Depending on the application and measurement task, normally only a part of all these parameters need to be adjusted or changed.

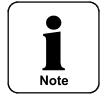

The OCM EM contains a fundamental characteristic (working parameter), that the transmitter always reports a value of the attached sensors. Because of various application fields and applications, however, the predefined results, measurements and measurement ranges may not correspond to the actual conditions. Therefore the display in the un-programmed condition represents function control but never the actual flow value.

The chapter for the listed parameters will be the terminology used for hereinafter. The operational selections of the parameter contents are in round brackets (xxx), the measurement units in square brackets, [xxx] and default values in bold.

Only when using the modem, the parameter numbers are a unity \*.

#### 6.4.2 Description of the Parameters

#### P00 Enter key This parameter contains the pass key (67.) By changing the number to another value other than 67 all parameters are locked and cannot be changed. A display of the parameter contents is however possible. P01 Measurement (OCM) Up to 20 alpha numeric characters can be entered. It defines the measname urement place name and is displayed (see Figure 36). The entry of the numbers and letters is carried out as described in chapter 5.4.1. P02 Date The current date can entered or changed in the format [DD.MM.YY]. This value normally doesn't have to be changed or corrected, since the internal clock continues to operate even in power failure conditions. P03 Time The current time can be set or changed in the format [HH.MM.SS] here. This can be necessary for the internal clock at summer-/ winter-time changeover or insignificant time deviation. This value normally doesn't have to be changed or corrected since the time gets buffered by the internal clock during a power failure.

#### General Parameter

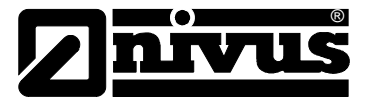

| P04 | Storage cycle | The memory cycle<br>measured over this<br>15min cycle will dat<br>The data logger is<br>data are always wr<br>Wrap around time o | indicate<br>time p<br>talog fo<br>wrap-s<br>itten ov | es the tin<br>eriod is in<br>or 8 week<br>structurec<br>ver.<br>nternal da | ne in [min<br>nternally  <br>s before  <br>l. i.e. if the<br>ata logge | utes], the<br>logged. I<br>it wraps a<br>e storage<br>r: | e mean av<br>n the ope<br>round.<br>capacity | verage va<br>eration mo<br>is full, the | lue<br>de, a<br>e oldest |
|-----|---------------|----------------------------------------------------------------------------------------------------|------------------------------------------------------|----------------------------------------------------------------------------|------------------------------------------------------------------------|----------------------------------------------------------|----------------------------------------------|-----------------------------------------|--------------------------|
|     |               | Storage cycle                                                                                                    | 1                                                    | 3                                                                          | 5                                                                      | 10 Min.                                                  | 15 Min.                                      | 30 Min.                                 | 60 Min.                  |
|     |               |                                                                                                    | Measu                                                | irement Du                                                                 | ration                                                                 |                                                          | 1                                            |                                         |                          |
|     |               | 1 measurement value:<br>H/V/Q                                                                                                    |                                                      |                                                                            |                                                                        |                                                          |                                              |                                         |                          |
|     |               | Hours                                                                                                    | 3752                                                 | 1125.6                                                                     | 1875.9                                                                 | 3751.8                                                   | 5627.8                                       | 112555                                  | 225110                   |
|     |               | ^ = Days                                                                                                    | 15.6                                                 | 46.9                                                                       | 78.2                                                                   | 156.3                                                    | 234.5                                        | 469.0                                   | 938.0                    |
|     |               | 2 measurement val-<br>ues: H+V                                                                                                   |                                                      |                                                                            |                                                                        |                                                          |                                              |                                         |                          |
|     |               | Hours                                                                                                    | 1876                                                 | 562.8                                                                      | 938.0                                                                  | 1875.9                                                   | 2813.9                                       | 5627.8                                  | 11255                    |
|     |               | ^ = Days                                                                                                    | 7.8                                                  | 23.4                                                                       | 39.1                                                                   | 78.2                                                     | 117.2                                        | 234.5                                   | 469.0                    |
|     |               | 3 measurement val-<br>ues: H+V+Q                                                                                                 |                                                      |                                                                            |                                                                        |                                                          |                                              |                                         |                          |
|     |               | Hours                                                                                                    | 125                                                  | 375.2                                                                      | 625.3                                                                  | 1250.6                                                   | 1875.9                                       | 3751.8                                  | 7503.7                   |
|     |               | ^ = Days                                                                                                    | 5.2                                                  | 15.6                                                                       | 26.1                                                                   | 52.14                                                    | 78.2                                         | 156.3                                   | 312.7                    |
|     |               |                                                                                                    |                                                      | 1                                                                          | 1                                                                      | 1                                                        | 1                                            | 1                                       | 1                        |

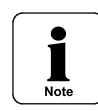

Before making any change in the memory cycle, retrieve the data and delete the memory (P15). Data loss or Data corruption may otherwise result due to various memory cycles.

| P05  | Inactive                 | Parameter not used this time.                                                                                                    |  |  |  |  |  |
|------|--------------------------|----------------------------------------------------------------------------------------------------|--|--|--|--|--|
| P06  | Inactive                 | Parameter not used this time.                                                                                                    |  |  |  |  |  |
| P07  | Inactive                 | Parameter not used this time.                                                                                                    |  |  |  |  |  |
| P08* | Power failure<br>control | <ul> <li>(0) = inactive</li> <li>1 = active</li> <li>This parameter is used only for OCM EM with modem or GSM modem and integrated data logger. In case of power failure, a disturbing report is sent to the central reporting head office (DSC 1+disturbing reporting printer).</li> </ul>                                                                        |  |  |  |  |  |
| P09* | Communication            | <ul> <li>(0) = direct connection (RS 232)</li> <li>1 = modem</li> <li>2 = GSM-Modem</li> <li>This defines the data transmission parameter. It depends on the connected equipment.</li> </ul>                                                                                                    |  |  |  |  |  |
| P10* | Error message<br>output  | (3) [min]<br>This parameter is used only for OCM EM with modem or GSM modem. Error<br>message in this case would be for cable disruption or short-circuit, for the 4-<br>20mA signal for height, at power failure, external mA for set point signal, $Q_{min}$ or<br>$V_{min}$ -understep. The activation of P08 is required. Entry possibility between 0 –<br>60. |  |  |  |  |  |

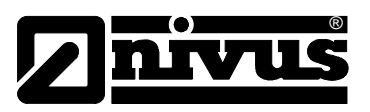

## Parameter Modem Operation

| P11* | Password         | <b>(NIVUS)</b> This password allows "NivuDat", in which it must be entered to match the parity of the measurement place identity through the external input of the modem and software. It represents therefore an access authorization.                                                                                                    |  |  |  |  |  |  |
|------|------------------|----------------------------------------------------------------------------------------------------|--|--|--|--|--|--|
| P12* | Modem Tel. N°. 1 | Entry of up to 20 ASCII characters and if necessary an alarm filter (description under P13)                                                                                                    |  |  |  |  |  |  |
| P13* | Modem Tel. N°. 2 | Entry of up to 20 ASCII characters and if necessary, of desired disturbance fil-<br>ters. These allow alarm selection more specific to a definite phone number. For<br>this, an external modem, an alarm reporting controller type DSC 1 and a proto-<br>col printer switched on are with serial interface are required. (For reporting head<br>office, refer of NIVUS Service Centre) |  |  |  |  |  |  |
|      |                  | The alarm filters are listed, separated by a slash, at the end of the phone num-<br>ber. Several alarms are separated by comma. If no performance of selected<br>alarms is carried out, then all disturbances will transfer to the said phone num-<br>ber.                                                                                                    |  |  |  |  |  |  |
|      |                  | Alarm filter choice, alarms of:                                                                                                    |  |  |  |  |  |  |
|      |                  | 1 = Level/Height                                                                                                    |  |  |  |  |  |  |
|      |                  | 2 = Velocity                                                                                                    |  |  |  |  |  |  |
|      |                  | 3 = Flow set point                                                                                                    |  |  |  |  |  |  |
|      |                  | 4 = Slide                                                                                                    |  |  |  |  |  |  |
|      |                  | 5 = Velocity sensor fails                                                                                                    |  |  |  |  |  |  |
|      |                  | 6 = not used                                                                                                    |  |  |  |  |  |  |
|      |                  | 7 = not used                                                                                                    |  |  |  |  |  |  |
|      |                  | 8 = internal logger > 80% full                                                                                                    |  |  |  |  |  |  |
|      |                  | 9 = Power failure                                                                                                    |  |  |  |  |  |  |
|      |                  | Example: the alarms are in the level/height, flow set point and logger more than 80% full, then 081512345/1,3,8 is sent to phone number 081512345.                                                                                                    |  |  |  |  |  |  |

### **General Parameter**

| P14 | Reset Totalizer               | Putting grand total value in {P177}. The entry of code number <b>2718</b> is necessary for reset and in order to prevent an inadvertent adjustment.                                                                                                    |
|-----|-------------------------------|----------------------------------------------------------------------------------------------------|
| P15 | Delete Data<br>Logger         | By entry of code number <b>2718</b> the internal data logger is deleted.<br>e.g. this is (see P04) necessary for reprogramming of the memory cycle                                                                                                    |
| P16 | Delete All Pa-<br>rameters    | By entry of code number <b>2718</b> all parameters are put back to operation mode entries. The stored data remain unchanged                                                                                                    |
| P17 | Delete Error<br>Buffers       | By entry of code number <b>2718</b> the internal disturbance buffer is deleted.<br>Perhaps unremoved alarms aren't distributed any more                                                                                                    |
| P18 | Complete-<br>System-Reset     | By entry of code number <b>8172</b> the OCM EM is reset to factory default. All stored data, characteristics, disturbing reporting buffer etc. are deleted. This Complete-System-Reset is recommended before every new application or in the case of an undefined program. |
| P19 | Modem-<br>Initializing-String | The current Initializing-string of the modem in use is typed here. You can type in up to 60 ASCII characters.                                                                                                    |

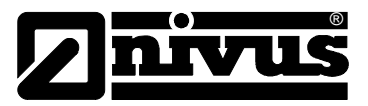

## **LCD-Display Parameter**

| P20 | Error Message                             | <ul> <li>0 = Disturbances aren't displayed</li> <li>(1) = Disturbances are shown but not transferred to the display</li> <li>2 = Disturbances are shown and transferred at the display</li> </ul>                                                                                                    |
|-----|-------------------------------------------|----------------------------------------------------------------------------------------------------|
| P21 | Function<br>(appearing on the<br>display) | (2) This parameter defines the measurement value to be displayed continuously. The possibility of short-time displays of all other measurements is described in chapter 5.4.1. The choice of the display is any of the following:                                                                                                    |
|     |                                           | 0 =Level/Height1 =Velocity(2) =Flow3 =Totalizer4 =Date and Time5 =Set point Flow Regulation6 =Actual Value Flow Regulation7 =Regulation Difference                                                                                                    |
| P22 | Inactive                                  | Parameter not used this time.                                                                                                    |
| P23 | Damping                                   | <ul> <li>(20) [s] This parameter only has an effect on the display, not on the analog outputs. It muffles visually the rapid changes in the display caused by hydraulics. The selection is in seconds.</li> <li>e.g. when (20) seconds is selected, any rapid change of the measurement from 0 to 100% is displayed after 20 seconds. In a similar manner, any rapid of the measurement from 25% to 50% is displayed after 5 seconds.</li> </ul> |
| P24 | Dimension<br>Level/Height                 | This parameter sets the dimension of the level/height in the display as well as<br>for data logging. The choice is:<br>0 = [cm] [in]<br>(1) = [m] [ft]                                                                                                    |
| P25 | Level/Height<br>Decimal Places            | The number of desired decimal places for level/height display is selected here.<br>The possibilities are 0, 1, 2, 3 or 4.                                                                                                    |
| P26 | Dimension<br>Velocity                     | This parameter sets the dimension of the velocity in the display as well as for data logging. The choice is:                                                                                                    |
|     |                                           | 0 = [cm/s] [in/s]<br>(1) = [m/s] [fps]                                                                                                    |
| P27 | Velocity Decimal<br>Places                | The number of desired decimal places for velocity display is selected here. The possibilities are 0, 1, 2, 3 or 4.                                                                                                    |
| P28 | Dimension Flow                            | This parameter sets the dimension of the flow in the display as well as for data logging. The choice is:                                                                                                    |
|     |                                           | $0 = [l/s] [gpm]$ (1) = $[m^3/s] [cfs]$ 2 = $[m^3/h] [mgd]$                                                                                                    |
| P29 | Flow Decimal<br>Places                    | The number of desired decimal places for velocity display is selected here. The possibilities are 0, 1, 2, 3 or 4.                                                                                                    |
| P30 | Dimension Total<br>Quantity               | This parameter sets the dimension of the total quantity in the display as well as for data logging. The choice is:                                                                                                    |
|     |                                           | $\begin{array}{llllllllllllllllllllllllllllllllllll$                                                                                                    |
| P31 | Total quantity decimal places             | The number of desired decimal places for velocity display is selected here. The possibilities are 0, 1, 2, 3 or 4.                                                                                                    |
| P32 | Inactive                                  | At present, this parameter isn't used.                                                                                                    |

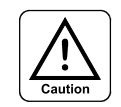

The dimensions for P24/P26/P28 and P30 are also used for data logging and data transmission. To avoid erroneous data when any of these dimensions are changed, make absolutely sure that a new measurement place is set on the OCM and the PC.

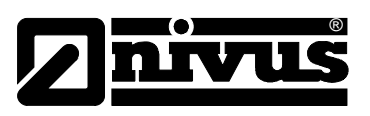

## Parameter Analog Outputs

| P33 | Mode                        | With this parameter, the activity of the analog output 1 is set. Modes available are the operation mode and the simulation mode:                                                                                                    |
|-----|-----------------------------|----------------------------------------------------------------------------------------------------|
|     |                             | (0) = active operation mode<br>1 = active simulation mode                                                                                                    |
| P34 | Function                    | Within this parameter the desired analog output 1, of the measurement is set.                                                                                                    |
|     |                             | $\begin{array}{llllllllllllllllllllllllllllllllllll$                                                                                                    |
| P35 | Output Range                | Specification of the output range of the unit of current signal for the analog output 1.<br>0 = 0.20mA<br>(1) = 4-20mA                                                                                                    |
| P36 | Mode                        | <ul> <li>With this parameter, the activity of the analog output 2 is set. Modes available are the operation mode and the simulation mode:</li> <li>(0) = active operation mode</li> <li>1 = active simulation mode</li> </ul>                                                                                                    |
| P37 | Function                    | Within this parameter the desired analog output 2, of the measurement is set.<br>0 = level/height<br>(1) = velocity<br>2 = flow                                                                                                    |
| P38 | Output Range                | Specification of the output range of the unit of current signal for the analog output 2.<br>0 = 0-20mA<br>(1) = 4-20mA                                                                                                    |
| P39 | Output Damping              | <ul> <li>(20) [Seconds] This parameter acts simultaneously to analog outputs 1 and 2. A selection is possible between 0 seconds (no damping/recession) and 1800 seconds (maximum damping/recession). This selection reduces the rapid changes in the two analog outputs frequently caused hydraulics.</li> <li>e.g. when (20) seconds is selected, any rapid change of the measurement from 0 to 100% is displayed after 20 seconds. In a similar manner, any rapid of the measurement from 25% to 50% is displayed after 5 seconds.</li> </ul> |
| P40 | Output Range of Level       | (3) Measurement of the level/height in [m] or [ft] at 20mA.                                                                                                    |
| P41 | Output Offset<br>Level      | (0) Measurement of the level/height in [m] or [ft] at 0 or 4mA (depending on P35/P38). Selection of negative value is possible.                                                                                                    |
| P42 | Output Range of<br>Velocity | (3) Measurement of the velocity in [m/s] or [fps] at 20mA.                                                                                                    |
| P43 | Output Offset<br>Velocity   | (0) Measurement of the velocity in [m/s] or [fps] at 0 or 4mA (depending on P35/P38). Selection of negative value is possible.                                                                                                    |
| P44 | Output Range of Flow        | (1) Measurement of the flow in [m <sup>3</sup> /s] or [cfs] at 20mA.                                                                                                    |
| DIE |                             |                                                                                                    |

| P45 | Output Offset<br>Flow | <b>(0)</b> Measurement of the flow in [m <sup>3</sup> /s] or [cfs] at 0 or 4mA (depending on P35/P38). The selection of negative value is possible. |
|-----|-----------------------|----------------------------------------------------------------------------------------------------|
| P46 | Simulation AA1        | <b>(12)</b> Value in [mA] to be distributed for analog output 1, if this output was programmed for simulation. (P33)                                |
| P47 | Simulation AA2        | <b>(12)</b> Value in [mA] to be distributed for analog output 2, if this output was programmed for simulation. (P36)                                |
| P48 | Inactive              | Parameter not used this time.                                                                                                    |
| P49 | Inactive              | Parameter not used this time.                                                                                                    |

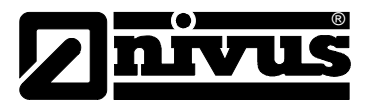

#### **Parameter Relays Outputs**

| P50 | Mode<br>Digital Output 1     | In this parameter the operation of the relay 1 is programmed. Selection is:<br>(0) = Relay 1 not active<br>1 = Closed (Relays turn-on when reaching the programmed value)<br>2 = Open (Relays turn-off when reaching the programmed value)                                                                                                    |
|-----|------------------------------|----------------------------------------------------------------------------------------------------|
| P51 | Function<br>Digital Output 1 | With this parameter the activity of the desired signal for relay 1 is set. It sets on<br>or off the relay to the mode selected in parameter P50 depending on reaching<br>the limiting value, or when reaching the integrated total or a quantity pulse. A<br>disturbance report is indicated.<br>Boundary contacts also can be selected in the negative range. For this the fol-<br>lowing switching characteristics have to be taken into account.                                                                                          |
| P52 | Switch Turn-On<br>Point      | (0) This parameter is only used, if P51 was programmed as 0, 1 or 2. It defines the point of the incipient signal. The programming is carried in P51 depending on [m] [ft], [m/s] [fps] or [m <sup>3</sup> /s] [cfs].                                                                                                    |
| P53 | Switch Turn-Off<br>Point     | (0) This parameter is only used, if P51 was programmed as 0, 1 or 2. It defines the point of the incipient signal. The programming is carried in P51 depending on [m] [ft], [m/s] [fps] or [m <sup>3</sup> /s] [cfs].                                                                                                    |
| P54 | Quantity/Pulse:              | <ul> <li>(0) This parameter is only used, if P51 was programmed as 3. It allows for the recorded quantity pulse to be sent to an external meter or logger in [m <sup>3</sup>] [cfs]. The entry of decimal numbers is possible.</li> <li>Only the "positive" pulses for the flow is sent.</li> <li>For flows going in the opposite direction, i.e. reverse flows, the pulse count is stopped, internally subtracted and started again, when the flow moves in positive direction again and so that a compensation has taken place.</li> </ul> |

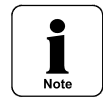

If the counting isn't possible for a corresponding pulse density for large quantities, then these pulses aren't lost but are "worked off" with quantity inversely.

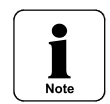

If the pulse count is later on taken into operation for a flow gauge, then the relay programmed correspondingly starts to distribute the quantities from the present operating time. This may lead to continuous pulse count. If this isn't desired, then P15 has to be deleted.

The parameter for quantity/pulse cannot not be put as a negative value or on 0 for active quantity output.

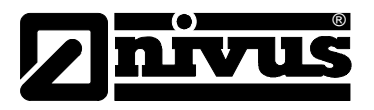

| P55* | Time Delay for<br>Disturbance Re-<br>port: | (0) This parameter is only used if a disturbing reporting is programmed in P51. This serves only for the oppression of short-term disturbing reports; arising due to short-time net fluctuations, add-on connection etc. It defines the minimum time period the disturbance must prevail before it is distributed. A selection is possible between $0 - 180$ seconds. |
|------|--------------------------------------------|----------------------------------------------------------------------------------------------------|
| P56  | Pulse Duration                             | (4) This parameter is only used if a pulse is programmed in P51. It defines the pulse version length in 0.125 s steps. The pulse break relationship is 1:1 and with selection possibility of 1 (0.125s) to 10 (2.5s).                                                                                                    |
| P57  | Inactive                                   | Parameter not used this time.                                                                                                    |

As this parameter programming is similar for relays 2–4, the following parameter description is given in short form. For complete explanation refer to P50 - P56.

| P58  | Mode Digital<br>Output 2                   | (0) =<br>1 =<br>2 =                      | Relay 2 not active<br>Closed<br>Open                                                                                                    |
|------|--------------------------------------------|------------------------------------------|----------------------------------------------------------------------------------------------------|
| P59  | Function Digital<br>Output 2               | (0) =<br>1 =<br>2 =<br>3 =<br>4 =<br>5 = | Boundary contact level<br>"velocity<br>"flow<br>Total quantity pulses<br>Interference signal<br>Control level measurement with time control |
| P60  | Switch Turn-On<br>Point                    | (0) only                                 | if P59 = 0, 1 or 2. Entry in [m] [ft], [m/s] [fps] or [m³/s] [cfs].                                                                         |
| P61  | Switch Turn-Off<br>Point                   | (0) only                                 | if P59 = 0, 1 or 2. Entry in [m] [ft], [m/s] [fps] or [m³/s] [cfs].                                                                         |
| P62  | Quantity/Pulse:                            | (0) only                                 | if P59 = 3. Entry in [m <sup>3</sup> /s] [cfs].                                                                                             |
| P63* | Time Delay for<br>Disturbance Re-<br>port: | (0) only                                 | if P59 = 4. Entry in [s].                                                                                                    |
| P64  | Pulse Duration:                            | (4) only                                 | if P59 = 3. Entry from 1 (0.125s) to 10 (2.5s)                                                                                              |
| P65  | Inactive                                   | Parame                                   | ter not used this time.                                                                                                    |

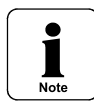

If using the regulator function, relays 3 and 4 are reserved for the slide drive and cannot be used for other functions.

|      | 1                                          |                                                                                                    |
|------|--------------------------------------------|----------------------------------------------------------------------------------------------------|
| P66  | Mode Digital<br>Output 3                   | (0) = Relay 3 not active<br>1 = Closed<br>2 = Open                                                                                                    |
| P67  | Function Digital<br>Output 3               | <ul> <li>(0) = Boundary contact level</li> <li>1 = " velocity</li> <li>2 = " flow</li> <li>3 = Total quantity pulses</li> <li>4 = Interference signal</li> <li>5 = Control level measurement with time control</li> </ul> |
| P68  | Switch Turn-On<br>Point                    | (0) only if P67 = 0, 1 or 2. Entry in [m] [ft], [m/s] [fps] or [m <sup>3</sup> /s] [cfs].                                                                                                    |
| P69  | Switch Turn-Off<br>Point                   | (0) only if P67 = 0, 1 or 2. Entry in [m] [ft], [m/s] [fps]or [m <sup>3</sup> /s] [cfs].                                                                                                    |
| P70  | Quantity/Pulse:                            | (0) only if P67 = 3. Entry in [m <sup>3</sup> /s] [cfs].                                                                                                    |
| P71* | Time Delay for<br>Disturbance Re-<br>port: | (0) only if P67 = 4. Entry in [s].                                                                                                    |

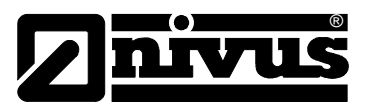

| P72  | Pulse Duration:                            | (4) only if P67 = 3. Entry from 1 (0.125s) to 10 (2.5s)                                                                                       |  |
|------|--------------------------------------------|----------------------------------------------------------------------------------------------------|--|
| P73  | Inactive                                   | Parameter not used this time.                                                                                                    |  |
| P74  | Mode Digital<br>Output 4                   | (0) = Relay 4 not active<br>1 = Closed<br>2 = Open                                                                                            |  |
| P75  | Function Digital<br>Output 4               | (0) =Boundary contact level1 =" velocity2 =" flow3 =Total quantity pulses4 =Interference signal5 =Control level measurement with time control |  |
| P76  | Switch Turn-On<br>Point                    | (0) only if P75 = 0, 1 or 2. Entry in [m] [ft], [m/s] [fps] or [m <sup>3</sup> /s] [cfs].                                                     |  |
| P77  | Switch Turn-Off<br>Point                   | (0) only if P75 = 0, 1 or 2. Entry in [m] [ft], [m/s] [fps] or [m <sup>3</sup> /s] [cfs].                                                     |  |
| P78  | Quantity/Pulse:                            | (0) only if P75 = 3. Entry in [m <sup>3</sup> /s] [cfs].                                                                                      |  |
| P79* | Time Delay for<br>Disturbance Re-<br>port: | (0) only if P75 = 4. Entry in [s].                                                                                                    |  |
| P80  | Pulse Duration:                            | (4) only at P75 = 3. Entry from 1 (0.125s) to 10 (2.5s)                                                                                       |  |
| P81  | Inactive                                   | Parameter not used this time.                                                                                                    |  |

#### Parameter Level/Height Measurement

| P82 | Measurement<br>Analog Input 1 | <ul> <li>Depending on the application, various level/height measurements can be performed by the OCM EM. These are different depending on mA signals from a 2-wire sensor or external mA signal, e.g. from the NivuMaster.</li> <li>The level/height signal is accepted based on the parameter mode selected (see Figures 25 and 26).</li> <li>0 = 0-20mA, Connection as in Figure 26</li> <li>(1) = 4-20mA, Connection as in Figure 26</li> <li>2 = 4-20mA, 2-wire sensor connection as in Figure 25</li> </ul> |  |
|-----|-------------------------------|----------------------------------------------------------------------------------------------------|--|
| P83 | Measurement<br>Range          | (3) [m] [ft] The measurement value indicates the level/height measurement at 20mA. This value has to be exactly the same as the output range of the level/height sensor                                                                                                    |  |
| P84 | Live Zero Check               | The measurement range supervision allows control of the 4-20mA level/height signal on cable disruption. In case of disturbance (short-circuit or cable disruption) the modem transmits a disturbance report based on programmed delay time to the central office.                                                                                                    |  |
|     |                               | For technical reasons, a supervision of the 0-20mA signal for P82 = 0 isn't possible.<br>0 = not active<br>(1) = active                                                                                                    |  |
| P85 | Measurement<br>Offset         | <ul> <li>(0.0) [m] [ft] The offset allows an addition of a fixed value to the level/height signal.</li> <li>It is used if the sensor is offset for mounting conditions or in channels or full-filled pipes where no level/height measurement is required (in this case, a constant level/height is obtained).</li> </ul>                                                                                                    |  |

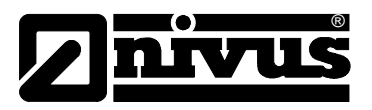

#### Parameter Velocity Measurements

| P86 | Inactive                      | Parameter not used this time.                                                                                                    |
|-----|-------------------------------|----------------------------------------------------------------------------------------------------|
| P87 | Inactive                      | Parameter not used this time.                                                                                                    |
| P88 | Inactive                      | Parameter not used this time.                                                                                                    |
| P89 | Inactive                      | Parameter not used this time.                                                                                                    |
| P90 | Inactive                      | Parameter not used this time.                                                                                                    |
| P91 | Flow Direction<br>Recognition | The OCM EM has a flow direction recognition capability which transfers a signal<br>the measurement transducer integrated in the velocity sensor. This allows for the<br>additional evaluation of negative velocities and therefore reverse flows. This cal-<br>culated quantity is subtracted by the grand total.<br>The programming of negative pulses isn't possible.<br>(0) = not active<br>1 = active (DE12) |

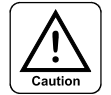

The velocity sensor is hydraulically optimized for a positive flow direction. Measurement errors may increase during reverse flow.

| P92 | Calibration Factor | The determined velocity is multiplied by this factor before it is displayed and used for calculation of flow.                                                                                                    |
|-----|--------------------|----------------------------------------------------------------------------------------------------|
| P93 | Frequency          | <ul> <li>(728) [Doppler frequency in Hz per 1 m/s]</li> <li>(222) [Doppler frequency in Hz per 1 fps]</li> <li>This value is 728 Hz or 222 Hz for sensor type B and 1941 Hz or 592 Hz for sensor type &gt;C&lt; (See also chapter 2.1.2)</li> <li>For other velocity sensors or newer sensor types, the Doppler frequency to be entered should be obtained from NIVUS America and the change must be noted for this particular serial number of the sensor.</li> </ul> |

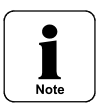

For a substitute velocity sensor, the provided Doppler frequency must be entered exactly, else erroneous velocities and therefore erroneous flows are determined.

| P94  | Inactive | Parameter not used this time. |
|------|----------|-------------------------------|
| P95  | Inactive | Parameter not used this time. |
| P96  | Inactive | Parameter not used this time. |
| P97  | Inactive | Parameter not used this time. |
| P98  | Inactive | Parameter not used this time. |
| P99  | Inactive | Parameter not used this time. |
| P100 | Inactive | Parameter not used this time. |

Following parameters are for the frequency analytical evaluation of the Doppler signals. For this evaluation the graphical frequency analysis software "V Diag" is necessary and obtained from NIVUS America. The standard analysis is optimized for normal applications and should only be changed for hydraulically exceptional sites by trained staff or NIVUS America's service personnel. For this reason a detailed explanation of the parameters is given below.

| P101 | Number Meas-<br>urements | (100) The number measurements per measurement cycle. Selection possibility between 1 -100. |
|------|--------------------------|--------------------------------------------------------------------------------------------|
| P102 | Measurement<br>Time      | (3) measurement time/measurement cycle. Selection possibility between 1-10 seconds.        |
| P103 | Damping                  | (5) Measurement signal damping in seconds. Selection possibility between 1-19.             |

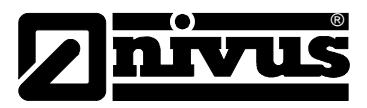

| P104 | Number Meas-<br>urement Error | (8) Maximum number of measurement errors. Selection possibility between 0-20.                                                                                |
|------|-------------------------------|----------------------------------------------------------------------------------------------------|
| P105 | Main Peak Width               | (1) Number of the evaluated frequency groups on the left and on the right of the Main Peak.<br>Selection possibility between 1-9.                            |
| P106 | Signal Quality 1              | <b>(15)</b> Lower limit value of the 1 <sup>st</sup> signal. Quality in [%]. Selection possibility between 1-60.                                             |
| P107 | Signal Quality 2              | <b>(5)</b> Lower limit value of the 2 <sup>nd</sup> signal. Quality in [%]. Selection possibility between 1-60                                               |
| P108 | Inactive                      | Parameter not used this time.                                                                                                    |
| P109 | Diagnosis                     | Activation via the RS232 and evaluation of the Doppler signals by means of graphical frequency analysis software "V Diag".<br>(0) = not active<br>1 = active |

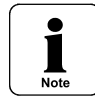

The assignment of the Doppler signals must be deactivated for parameter setting of the OCM EM by means of software "Paramet". (P109 = 0!)

## **Evaluation Parameter**

Following parameters are used for the storage of calculated results for the evaluation, calculation and scaling.

| P110 | Maximum Value<br>Level/Height | <ul> <li>(3.0) Refers to registered value in [m] [ft] for all calculations and linearization curves. It represents, therefore, an essential reference point for the following parameters.</li> <li>This value additionally also serves as the scaling of the level/height. A value of as close as expected level/height should be selected for improved representation and to avoid a reduction of the resolution.</li> <li>Example: The maximum level/height: 85 cm (2.8ft), select: 1.00 m (3.00 ft)</li> </ul> |
|------|-------------------------------|----------------------------------------------------------------------------------------------------|
| P111 | Maximum Value<br>Velocity     | (3.0) This value in [m/s] [fps] is used for the scaling of velocity. A value of as close as expected velocity should be selected                                                                                                    |
| P112 | Maximum Value<br>Flow         | (1.0) This value in [m <sup>3</sup> /s] [cfs] is used for the scaling of flow. A value of as close as expected velocity should be selected                                                                                                    |
| P113 | Minimum Value<br>Level/Height | <b>(0.0)</b> in [m] [ft], this parameter is used for the optimization of the data logger. A storage of the level/height is only carried out, if the mean average value exceeds programmed minimum value as set in storage cycle P04.                                                                                                    |
| P114 | Minimum Value<br>Velocity     | <b>(0.0)</b> in [m/s] [fps], this parameter is used for the optimization of the data logger like P113. A storage of the velocity is only carried out, if the mean average value lies over the programmed minimum value.                                                                                                    |
| P115 | Minimum Value<br>Flow         | <b>(0.0)</b> [m <sup>3</sup> /s] [cfs], this parameter is used for the optimization of the data logger. A storage of the flow is only carried out, if the calculated mean average value lies over the programmed minimum value.                                                                                                    |
| P116 | Data Overflow<br>Totalizer    | <b>(999999)</b> defines the meter reading, at which the internal sum meter jumps to the value of $> 0$ again in [m <sup>3</sup> ] [cft]. Selection possibility between 0 and 1 x 1017                                                                                                    |
| P117 | Inactive                      | Parameter not used this time.                                                                                                    |
| P118 | Inactive                      | Parameter not used this time.                                                                                                    |
| P119 | Inactive                      | Parameter not used this time.                                                                                                    |

The following parameters P120 to P123 are to be selected according to their supporting sets 1 -4. It is possible now to create the required selection of sets (minimum 2) for setting up the program. It is also possible to do this during a restart of the program by means of selection of corresponding sets (also see chapter no. 6.1)

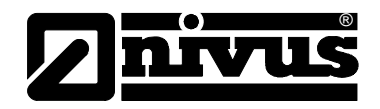

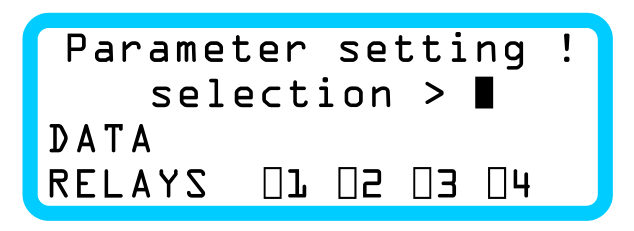

| Eiguro 47  | viow | noromotor | aroun | choico |
|------------|------|-----------|-------|--------|
| rigule 47. | view | parameter | yroup | Choice |

For the selection of the parameter group, choose for P120 >1<, for P121 >2<, for P122 >3< and for P123 >4<. The number programmed in the corresponding parameter can then be written down for the supporting sets of pairs.

The use of the supporting sets as well as the test parameters listed below requires extensive knowledge of the channel hydraulics; additional calibration techniques as well as experience in programming of the OCM. Erroneous selections can lead to totally wrong measurement results. Therefore the application of these parameters should be left up to the NIVUS Service Centre staff or by trained specialist staff.

| P120 | Linearization<br>Level/Height | (0) Number of pairs to be programmed for the mode $h = f(h)$ .<br>This linearization curve is used for the construction of asymmetrical profile areas (A/h function) or free flow characteristics (Q/h function).<br>It is possible to enter a maximum 31 pairs. These bases are distributed evenly over the range $h_{max}$ (P110).                                                       |
|------|-------------------------------|----------------------------------------------------------------------------------------------------|
| P121 | Linearization Ve-<br>locity   | <ul> <li>(0) Number of pairs V to be programmed for the mode v = f (h).</li> <li>With this parameter a level/height dependent velocity curve can be made. The maximum number of pairs are 31.</li> </ul>                                                                                                    |
| P122 | Linearization Ve-<br>locity   | (0) Number of pairs to be programmed for the mode $v = f(v_{measured})$ .<br>With this parameter, possible deviations are compensated for the measured partial velocity of flow in sections (non-linearity of the sensor). The velocity is calculated and is corrected with respect to the measured velocity in direct relation to the velocity value.                                     |
| P123 | Linearization Ve-<br>locity   | <b>(0)</b> Number of pairs to be programmed for the mode $v = f(v_{test}(h))$ .<br>With this parameter a test characteristic is programmable depending on the flowing height for velocity measurement. E.g. sensor silting. (Only for backwater free applications)                                                                                                    |
| P124 | Inactive                      | Parameter not used this time.                                                                                                    |
| P125 | Velocity Test                 | <ul> <li>Within this parameter a check of the measured velocity is made. All possible operating ranges can be carried out. And for control purposes the use of portable velocity measurements compared with measured velocity is required.</li> <li>(0) = no check</li> <li>1 = check for minimum and maximum per height range</li> <li>2 = check by means of test curve (P123)</li> </ul> |
| P126 | Substitute<br>Velocity        | This parameter works in coherence with P125. It defines the velocity to be dis-<br>tributed at a checked error.<br>(0) = $v = 0$<br>1 = $v = V_{max}$ . (P111)<br>2 = $v = V_{min}$ . (P111)<br>3 = $v = V_{min}$ . Height range (P143, P149, P155)<br>3 = $v = V_{max}$ . Height range (P144, P150, P156)<br>4 = $v = f(V_{test}(h))$ .                                                   |
| P127 | Relative<br>Deviation         | (0) The selection is carried out in [%]), for the measured velocity. This parameter only works when programming P125 = 2!<br>The measured velocity is accepted within this defined deviation. A reaction is executed for regression in accordance with P126.                                                                                                    |
| P128 | Absolute<br>Deviation         | (0) This is required for any unstable conditions at very low velocities with a relative deviation in P127 which is small compared to the velocity check permitted.                                                                                                    |

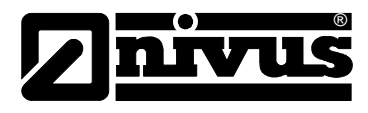

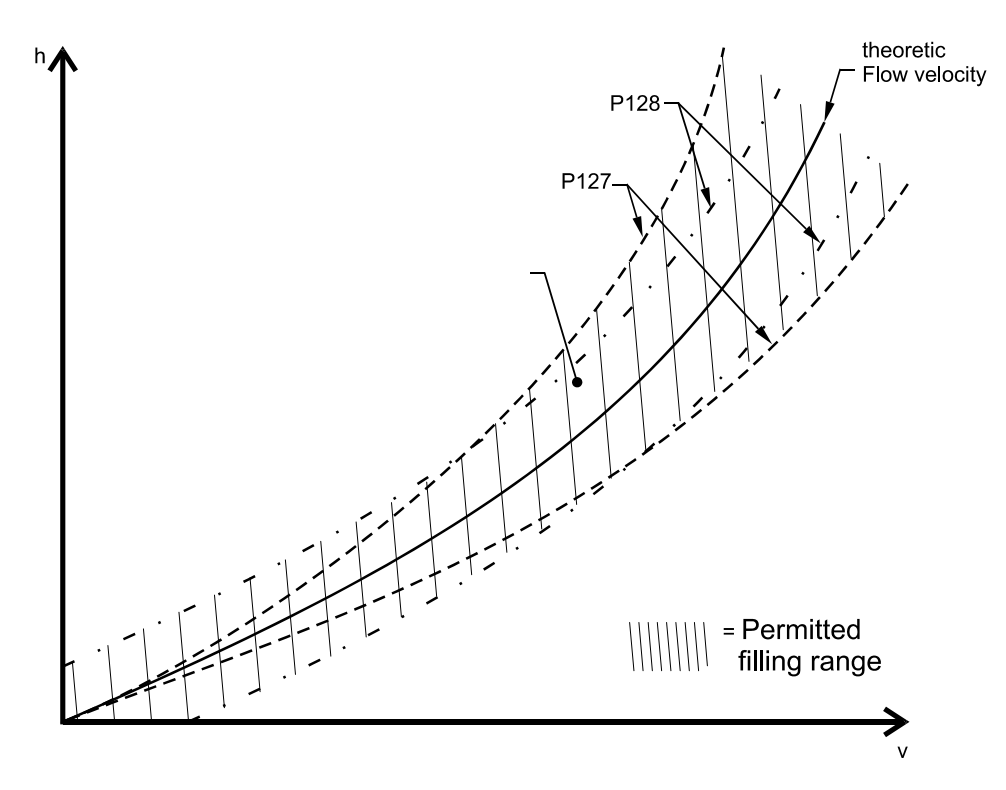

Figure 48.Effect common to Figure of P127 and P128

| P129 | Scope | In this parameter the scope of the linearization curve is defined for the level/height ranges.                                                                         |
|------|-------|----------------------------------------------------------------------------------------------------|
|      |       | <ul> <li>(0) = all level/height ranges</li> <li>1 = only level/height range 1</li> <li>2 = only level/height range 2</li> <li>3 = only level/height range 3</li> </ul> |

### **Datalogging Parameter**

| P130 | Data Storage            | With this parameter, the specification of the measurements to be logged are carried out.                                                                                                    |
|------|-------------------------|----------------------------------------------------------------------------------------------------|
|      |                         | <ul> <li>0 = no logging</li> <li>1 = logging of level/height only</li> <li>2 = logging of velocity only</li> <li>3 = logging of flow only</li> <li>4 = logging of velocity and flow</li> <li>(5) = logging of level/height, velocity and flow</li> </ul>      |
| P131 | Logger Supervi-<br>sion | By activating this parameter, an alarm is transmitted via a modem or a relay<br>output (if programmed) if the storage capacity falls under 20%.<br>This activation is only meaningful, if the data logger shall be used for download<br>at regular intervals. |
|      |                         | <ul> <li>(0) = not active</li> <li>1 = active (alarm report at under 20% storage capacity)</li> </ul>                                                                                                    |

With the following parameters, statistical evaluation and reports can be made either through the software "NivuLog" or "NivuDat" as well as wrap-around storage in the OCM EM in hourly, daily and monthly.

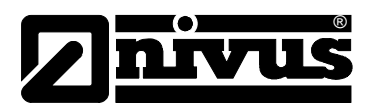

| P132 | Hourly Results  | (24) Logged in memory in hour results.<br>Minimum value: 24                                                                                                    |
|------|-----------------|----------------------------------------------------------------------------------------------------|
| P133 | Daily Results   | (31) Logged in memory in daily results.<br>Minimum value: 31                                                                                                    |
| P134 | Monthly Results | (12) Logged in memory in monthly results.<br>Minimum value: 12                                                                                                    |
| P135 | Assignment      | <ul> <li>Release of the statistics and assignment. Only the singles results are logged according to the storage cycle selected in parameters P04.</li> <li>(0) = not active</li> <li>1 = active</li> </ul> |
| P136 | Inactive        | Parameter not used this time.                                                                                                    |
| P137 | Inactive        | Parameter not used this time.                                                                                                    |
| P138 | Inactive        | Parameter not used this time.                                                                                                    |
| P139 | Inactive        | Parameter not used this time.                                                                                                    |

#### **Calculation Parameter**

| P140 | Height Range 1 | (3.0) With parameters P140, 146 and P152, the channel can be subdivided into 3 height ranges. For these 3 parameters always enter the total height in [m] [ft] |
|------|----------------|----------------------------------------------------------------------------------------------------|
|      |                |                                                                                                    |

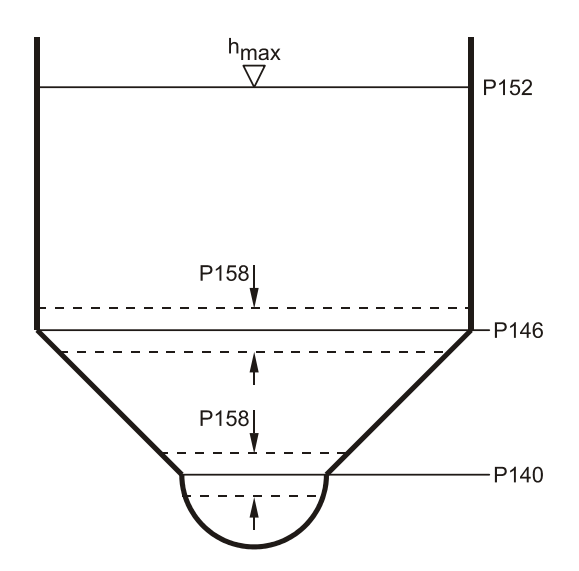

Figure 49. action of the height sphere switchover

| _ |      | _ |
|---|------|---|
| ( | _    |   |
|   | •    |   |
|   |      |   |
|   |      |   |
|   |      |   |
|   | Note |   |
|   | NOLE |   |

If no height sub-division is carried out, then P140 must always be programmed for  $h_{max}$  (P110). Without a height range no calculation is possible!

| P141 | Calculation<br>Method | Select here which calculation method is to be used for flow within height range 1<br>0 = Q = f(h)                        |
|------|-----------------------|----------------------------------------------------------------------------------------------------|
|      |                       | The determined flow is a function of the level/height. The velocity of flow isn't used for the calculation.              |
|      |                       | This method requires the entries of Q/H characteristics. P142 must be pro-<br>grammed for 1, 2 or 3.                     |
|      |                       | (1) = $Q = f(h, v)$                                                                                                    |
|      |                       | The determined flow is a function of the level/height and the measured velocity.                                         |
|      |                       | P142 must be programmed for 4, 5, 6, 7 or 8.                                                                             |
|      |                       | 2 = Q = f(h, v-Al2)                                                                                                    |
|      |                       | The determined flow is a function of the level/height and the velocity of flow over                                      |
|      |                       | analog input 2.                                                                                                    |
|      |                       | This method is used only for calculation methods of flow from pressurized chan-<br>nels. (also see parameter P86 to P89) |

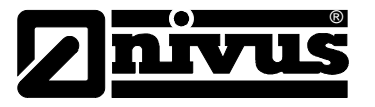

| P142 | Channel Profile | Selection of the channel profile for height range 1.                                                                  |  |  |  |  |  |  |
|------|-----------------|----------------------------------------------------------------------------------------------------|--|--|--|--|--|--|
|      |                 | 1 = Flume or Weir (P160 and P162 must be programmed!)                                                                 |  |  |  |  |  |  |
|      |                 | <ul> <li>Pipe with free flow (P161 must be programmed!)</li> </ul>                                                    |  |  |  |  |  |  |
|      |                 | 3 = Q/h Relationship (P162 must be programmed)                                                                        |  |  |  |  |  |  |
|      |                 | (4) = Pipe with velocity measurement (P163 must be programmed!)                                                       |  |  |  |  |  |  |
|      |                 | 5 = Rectangular channel with velocity measurement (P164 must be programmed!)                                          |  |  |  |  |  |  |
|      |                 | <ul> <li>6 = Trapezium with rectangle on top and velocity measurement (P165 –<br/>P167 must be programmed)</li> </ul> |  |  |  |  |  |  |
|      |                 | 7 = U-channel profile with velocity measurement (P168 must be programmed!)                                            |  |  |  |  |  |  |
|      |                 | 8 = Custom cross-section with velocity measurement (P169 must be programmed!)                                         |  |  |  |  |  |  |

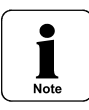

Only 1 channel profile is usable. The same channel profiles cannot be used for two height ranges

| P143 | Minimum Velocity      | (1) in [m] [ft]                                                                                                    |  |  |  |  |  |
|------|-----------------------|----------------------------------------------------------------------------------------------------|--|--|--|--|--|
|      |                       | Here the entry of the theoretical min. velocity $v_{min}$ is made for height range 1<br>This is only required, if P125 = >1< and P126 = >2< was programmed. No<br>check is carried out for selecting >0<.                                                                                                    |  |  |  |  |  |
| P144 | Maximum Veloc-        | (0) in [m] [ft]                                                                                                    |  |  |  |  |  |
| ity  |                       | Here the entry of the theoretical max. velocity $v_{max}$ is made for height range 1.<br>This is only required, if P125 = >1< and P126 = >2< was programmed. No check is carried out for selecting >0<.                                                                                                    |  |  |  |  |  |
| P145 | Inactive              | Parameter not used this time.                                                                                                    |  |  |  |  |  |
| P146 | Height Range 2        | Switching height range 2 in [m] [ft]. An entry is only required, if the height range is subdivided (shared). (also see Figure 48)                                                                                                    |  |  |  |  |  |
| P147 | Calculation<br>Method | An entry is only required, if P146 is programmed.<br>This entry defines the calculation method for the height range 2.<br>0 = Q = f(H)<br>This selection of dividing the height ranges isn't meaningful for hydraulic rea-<br>sons<br>(1) = Q = f (h, v)<br>The determined flow is a function of the level/height <b>and</b> the measured velocity.<br>P148 must be programmed for 4, 5, 6, 7 or 8.                                                                                                    |  |  |  |  |  |
| P148 | Channel Profile       | <ul> <li>Selection of the channel profile for height range 2.</li> <li>For programming technical reasons [1], [2] and [3] are also available. A selection of these choices however do not make any hydraulic sense.</li> <li>1 = Flume or Weir (P160 and P162 must be programmed!)</li> <li>2 = Pipe with free flow (P161 must be programmed!)</li> <li>3 = Q/h Relationship (P162 must be programmed)</li> <li>(4) = Pipe with velocity measurement (P163 must be programmed!)</li> <li>5 = Rectangular channel with velocity measurement (P164 must be programmed!)</li> <li>6 = Trapezium with rectangle on top and velocity measurement (P165 – P167 must be programmed)</li> <li>7 = U-channel profile with velocity measurement (P168 must be programmed!)</li> <li>8 = Custom cross-section with velocity measurement (P169 must be programmed!)</li> </ul> |  |  |  |  |  |

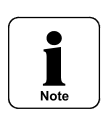

Only 1 channel profile is usable. The same channel profiles cannot be used for two height ranges

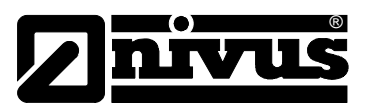

| P149 | Minimum Velocity      | (0) in [m] [ft]                                                                                                    |  |  |  |  |  |
|------|-----------------------|----------------------------------------------------------------------------------------------------|--|--|--|--|--|
|      |                       | Here the entry of the theoretical minimum velocity $v_{min}$ is made for height ra 1. This is only required, if P125 = >1< and P126 = >2< was programmed. N check is carried out for selecting >0<.                                                                                                    |  |  |  |  |  |
| P150 | Maximum               | (0) in [m] [ft]                                                                                                    |  |  |  |  |  |
|      | Velocity              | Here the entry of the theoretical maximum velocity $v_{max}$ is made for height range 1. This is only required, if P125 = >1< and P126 = >2< was programmed. No check is carried out for selecting >0<.                                                                                                    |  |  |  |  |  |
| P151 | Inactive              | Parameter not used this time.                                                                                                    |  |  |  |  |  |
| P152 | Height Range 3        | Switching height range 3 in [m] [ft]. An entry is only required, if the height range is subdivided (shared). (also see Figure 48)                                                                                                    |  |  |  |  |  |
| P153 | Calculation<br>Method | An entry is only required, if P152 is programmed.<br>This entry defines the calculation method for the height range 3.<br>0 = Q = f(h)<br>This attitude of dividing the height ranges isn't meaningful for hydraulic reasons<br>(1) = Q = f(h, v)<br>The determined flow is a function of the level/height and the measured velocity.<br>P154 must be programmed for 4, 5, 6, 7 or 8.                                                                                                    |  |  |  |  |  |
| P154 | Channel Profile       | Selection of the channel profile for height range 3.                                                                                                    |  |  |  |  |  |
|      |                       | For programming technical reasons [1], [2] and [3] are also available. A selection of these choices however do not make any hydraulic sense.                                                                                                    |  |  |  |  |  |
|      |                       | <ul> <li>1 = Flume or Weir (P160 and P162 must be programmed!)</li> <li>2 = Pipe with free flow (P161 must be programmed!)</li> <li>3 = Q/h Relationship (P162 must be programmed)</li> <li>(4) = Pipe with velocity measurement (P163 must be programmed!)</li> <li>5 = Rectangular channel with velocity measurement (P164 must be programmed!)</li> <li>6 = Trapezium with rectangle on top and velocity measurement (P165 – P167 must be programmed)</li> <li>7 = U-channel profile with velocity measurement (P168 must be programmed!)</li> <li>8 = Custom cross-section with velocity measurement (P169 must be programmed!)</li> </ul> |  |  |  |  |  |

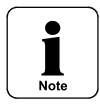

Only 1 channel profile is usable. The same channel profiles cannot be used for two height ranges

| P155 | Minimum Velocity          | in [m] [ft]                                                                                                    |  |  |  |  |
|------|---------------------------|----------------------------------------------------------------------------------------------------|--|--|--|--|
|      |                           | Here the entry of the theoretical min. velocity $v_{min}$ is made for height range 1.<br>This is only required, if P125 = >1< and P126 = >2< was programmed. No check is carried out for selecting >0<. |  |  |  |  |
| P156 | Maximum Veloc-            | <b>(0)</b> in [m] [ft]                                                                                                    |  |  |  |  |
| ity  |                           | Here the entry of the theoretical max. velocity $v_{max}$ is made for height range 1.<br>This is only required, if P125 = >1< and P126 = >2< was programmed. No check is carried out for selecting >0<. |  |  |  |  |
| P157 | Inactive                  | Parameter not used this time.                                                                                                    |  |  |  |  |
| P158 | Switching Hys-<br>teresis | in [m] [ft] This value prevents a "fluttering" of the shifting of harmonic waves in the limits of the switching points. Depending on channel measurement, it should be a few centimetres (inches).      |  |  |  |  |
| P159 | Sludge/Silt<br>Height     | <b>(0.0)</b> in [m] [ft]. This value is used for the calculation of the wetted cross-sectional area. It is used in applications only for relatively constant silt deposits.                             |  |  |  |  |

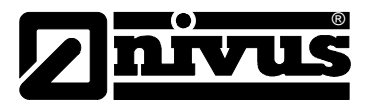

#### **Channel Parameter**

Depending on programming of the selected channel profile in parameters P142, P140 and P154, the corresponding, channel tolerances or end points of the linearization curves must be written down for the accompanying parameters.

| P160 | Exponent  | <b>(0.0)</b> An entry is required, if in the 3 height ranges, a channel profile = 1 is selected. This is the value for exponent of a Flume.                                                                                                    |  |  |  |
|------|-----------|----------------------------------------------------------------------------------------------------|--|--|--|
| P161 | Full Pipe | (0.0) in $[m ^{3}/s]$ [cfs] An entry is required if in the 3 height ranges, a channel pro-<br>file = 2 is selected. This value is obtained from corresponding tables or books<br>containing Prantl-Colebrook equation and accounting for roughness and slope. |  |  |  |

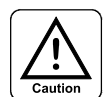

Condition for this measurement procedure: backwater free flow over the complete measurement range!

| P162 | Flow at h <sub>max</sub><br>(P111)     | (0.0) in $[m^{3}/s]$ [cfs] An entry is required, if in the 3 height ranges, a channel pro-<br>file = 3 is selected. It depends on selected channels and calculated for the cor- |
|------|----------------------------------------|----------------------------------------------------------------------------------------------------|
|      | (, , , , , , , , , , , , , , , , , , , | responding formulae.                                                                                                    |

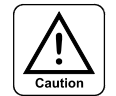

Condition for this measurement procedure: backwater free flow over the complete measurement range!

| P163 | Pipe Radius                          | <b>(0.5)</b> An entry is required, if in the 3 height ranges, a channel profile = 4 is selected                                  |  |  |  |  |  |
|------|--------------------------------------|----------------------------------------------------------------------------------------------------|--|--|--|--|--|
| P164 | Channel Width                        | (0.0) in [m] [ft] An entry is required, if in the 3 height ranges, a channel profile = 5 is selected                             |  |  |  |  |  |
| P165 | Lower Channel<br>Width               | <b>).0)</b> in [m] [ft] An entry is required, if in the 3 height ranges, a channel profile = is selected                         |  |  |  |  |  |
| P166 | Upper Channel<br>Width               | <b>(0.0)</b> in [m] [ft] An entry is required, if in the 3 height ranges, a channel profile = 6 is selected                      |  |  |  |  |  |
| P167 | Trapezium Height                     | <b>(0.0)</b> in [m] [ft] An entry is required, if in the 3 height ranges, a channel profile = 6 is selected                      |  |  |  |  |  |
| P168 | Profile Radius                       | <b>(0.0)</b> in [m] [ft] An entry is required, if in the 3 height ranges, a channel profile = 7 is selected                      |  |  |  |  |  |
| P169 | Area A at h <sub>max</sub><br>(P111) | (0.0) in [m <sup>2</sup> ] [ft <sup>2</sup> ] An entry is required, if in the 3 height ranges, a channel profile = 8 is selected |  |  |  |  |  |

#### Modem Parameters\*

| P170<br>* | Communication                           | In this parameter the adjustment of the baud rate is made for the modem for data transmission rate.<br>0 = 2400 bauds<br>(1) = 9600 bauds                                                         |  |  |  |  |
|-----------|-----------------------------------------|----------------------------------------------------------------------------------------------------|--|--|--|--|
| P171<br>* | Measurement<br>Authority Code<br>Number | The registered measurement authority code number is assigned to the modem for alarm controller type "DSC 1" and allowed for attached printer for receiving the alarms from the measurement sites. |  |  |  |  |
| P172<br>* | Calling Method                          | This parameter refers to analog modem only. It is dependent on the modem type used.<br>0 = Pulse dialing<br>(1) = Tone dialing<br>2 = Tone dialing ISDN                                           |  |  |  |  |

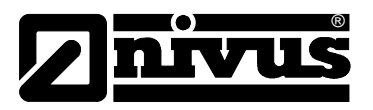

| P173<br>* | PIN Number                  | This parameter is used for GSM modem. It allows a maximum 60 ASCII charac-<br>ters. The PIN is individually assigned and is different for different modems. It is<br>as per the courier contract.                |  |  |  |  |  |
|-----------|-----------------------------|----------------------------------------------------------------------------------------------------|--|--|--|--|--|
| P174      | Inactive                    | Parameter not used this time.                                                                                                    |  |  |  |  |  |
| P175      | Inactive                    | Parameter not used this time.                                                                                                    |  |  |  |  |  |
| P176<br>* | Rt/CTS                      | This parameter serves for modem data flow control. Depending on modem type used, it may be required to switch this off under some circumstances.<br>0 = Off<br>(1) = On                                          |  |  |  |  |  |
| P177<br>* | Meter Handicap              | (0) The parameter P14 is taken into account for the selected totalizer value. This parameter is normally used, for errors and therefore replaces with the same grand total value of the meter to be reinstalled. |  |  |  |  |  |
| P178<br>* | Timeout Block<br>Assignment | (10) Break-off criterion for data transmission                                                                                                    |  |  |  |  |  |
| P179<br>* | Timeout Union<br>End        | (30) Break-off criterion for data transmission                                                                                                    |  |  |  |  |  |

#### Active Slide Gate/Controller Parameter

For the use of the regulator function the OCM EM must be activated. For this, enter the password >NIVUS< in parameter P180.

For the drive of the moving slide, the two relay outputs 3 (open) and 4 (closed) are used. These functions are strictly assigned for the two relays for regulator mode and are not interchangeable.

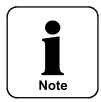

For the regulator mode relay 3 is programmed strictly for the function >open< and relay 4 for the function >close<. An interchange isn't possible. These two relays also cannot be used for other modes or functions in the regulator mode.

The OCM EM has a classic three point step regulator for PID characteristics and are adjustable. For the characteristic of the meter available for the controlled system, basic knowledge of the regulator parameter setting and its optimization after Ziegler-Nichols is assumed. For this reason the single parameters are not described in details.

If you do not have a knowledge of the interpretation, calculation and optimization of controlled systems, contact the NIVUS Service Centre.

| P180 | Password                                   | (NIVUS) Required for regulator mode, available with only the correct password                                                                                                    |  |  |  |  |  |
|------|--------------------------------------------|----------------------------------------------------------------------------------------------------|--|--|--|--|--|
| P181 | Mode                                       | <ul> <li>(0) = Not active</li> <li>1 = Active (for regulator closed)</li> <li>2 = Active (inverse function, open)</li> </ul>                                                                                                    |  |  |  |  |  |
| P182 | Set Point Func-<br>tion                    | (0) = internal set point<br>1 = external set point (set point input)                                                                                                    |  |  |  |  |  |
| P183 | Flush Time                                 | (10) [seconds]                                                                                                    |  |  |  |  |  |
|      |                                            | Selection possibility between 0 to 255                                                                                                    |  |  |  |  |  |
| P184 | Measurement<br>Range External<br>Set Point | $\begin{array}{rcl} \textbf{(0)} = & 0 - 20 \text{mA} \\ 1 & = & 4 - 20 \text{mA} \end{array}$                                                                                                    |  |  |  |  |  |
| P185 | Measurement<br>Span External<br>Set Point  | (0.0) in [m <sup>3</sup> /s] [cfs]                                                                                                    |  |  |  |  |  |
| P186 | Set Point Super-<br>vision                 | <ul> <li>(0) = not active</li> <li>1 = active</li> <li>A supervision is possible only for 4 -20mA. In case of fault (cable disruption, failure of the set point generator or short-circuit) the OCM EM gets an internal set point adjustment automatically.</li> </ul> |  |  |  |  |  |

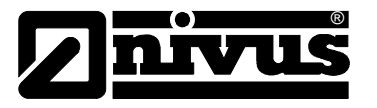

| P187 | Zero Set Point                | (0.0) in [m <sup>3</sup> /s] [cfs] set point at 0/4mA                                                                                      |  |  |  |  |
|------|-------------------------------|----------------------------------------------------------------------------------------------------|--|--|--|--|
| P188 | Internal Set Point            | (0.0) in [m ³/s] [cfs]                                                                                                    |  |  |  |  |
| P189 | Minimum Regula-               | (0.0) in [m <sup>3</sup> /s] [cfs]                                                                                                    |  |  |  |  |
|      | tion Difference               | Regulator inactivity range                                                                                                    |  |  |  |  |
| P190 | Sensing Time                  | (0) in [s], variable >T<. Selection possibility between 1-240 seconds                                                                      |  |  |  |  |
| P191 | Minimum Control<br>Pulse Time | (0) in [s] Selection possibility between 1-240 seconds                                                                                     |  |  |  |  |
| P192 | Maximum Control<br>Pulse Time | (0) in [s] Selection possibility between 1-240 seconds                                                                                     |  |  |  |  |
| P193 | Transmission<br>Coefficient   | (0) in [%] P-share. Selection possibility between 0-1000 %                                                                                 |  |  |  |  |
| P194 | Reset time                    | (0) in number [of T] I-share. Selection possibility between 0-16 t                                                                         |  |  |  |  |
| P195 | Derivative time               | (0) in number [of T] D-share. Selection possibility between 0-16 t                                                                         |  |  |  |  |
| P196 | Level/Height<br>Limit Value   | <b>(0.0)</b> in [m] [ft] Limit value for fast end settlement during flood events. Functions also with P197.                                |  |  |  |  |
| P197 | Flow Limit Value              | <b>(0.0)</b> in [m <sup>3</sup> /s] [cfs] Limit value for fast end settlement during flood events. Functions also with P197.               |  |  |  |  |
| P198 | End Duration                  | <b>(0.0)</b> in [s] Selection possibility between 0-240 seconds. The fast end time defines for flood events.                               |  |  |  |  |
| P199 | Opening Time                  | <b>(0)</b> in [s]. "slide control pulse time at ending position".<br>Selection possibility between 0-240 seconds.                          |  |  |  |  |
| P200 | Time Delay                    | <b>(0)</b> in [s]. Time delay for position settlement in case of error during function steps. Selection possibility between 0-240 seconds. |  |  |  |  |

## 6.5 Calibration

## 6.5.1 Calibration Level/Height

When using a 2-wire sensor or a 4-20mA input from an external sensor, the measurement range of the sensor must be entered in parameter P83.

An offset can be entered for hydrostatic pressure sensors if mounted over the channel bottom or if there is a drift from zero in parameter P85

Negative zero shifts can be displayed only through the mA display since the OCM EM doesn't show any negative level/height. The offset is calculated as follows:

4mA - <u>difference mA input</u> x measuring range 16

When using a separate ultrasonic gauge, the measurement range should be selected such that it is the same as the highest level/height expected (the measurement distance in an open channel as  $h_{max}$  or inside pipe diameters in a closed channel).

An exact comparison of the display on the ultrasonic gauge and the OCM EM has to be matched.

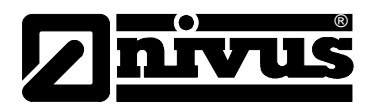

## 6.5.2 Calibration Velocity

The hydraulic conditions for accurate velocity measurements are mentioned in chapters 2.5.3 and 4.3.4. If no suitable measurement place is available in accordance with the stated conditions, then they can be partially compensated for with on-site hydraulic calibrations.

For the on-site calibration of the velocity the OCM EM has three different possibilities:

- Multiplication of the measured velocity by an absolute solid calibration factor (P92). Measurement errors (e.g. another sound velocity, different beam angle or detection range of the measured velocity) can be proportionally compensated over the complete measurement range. Example: v<sub>Measured</sub> = 1.28 fps; v<sub>Reference</sub> 1.35 fps → P82 = 1.35/1.28 = 1.055
- 2. Level/height dependant multiplication (linearization) of the measured velocity by a variable calibration factor (P121 and corresponding parameters in parameter group of 2). Influences arising with the level/height is compensated by the variable calibration factor. For very large channel geometries the detection range of the velocity sensor is only a part of the complete wetted cross-section. A calibration with this method is therefore very important.

Prerequisite: different level/height can be simulated.

3. Calculation of the flow with substitute velocities (P123, P126 and P129 and corresponding parameters in parameter group of 3).

A reliable measurement isn't possible for velocity for very low level/height and fast velocities, especially because of the sensor size. The flow can in this case be calculated with substitute velocities. (free flow conditions)

To be able to carry out a calibration, reference values must be known. These can be determined by the following methods:

 Measurement of the surface velocity with a suitable floating object. The time needed for the object to travel between points A and B gives the surface velocity of flow. This method is accurate within +/-20% from the average velocity.

With this method only a plausibility check can be carried out

- 2. Multiplying the maximum velocity by 0.86. This method has an accuracy of approx. ± 5% of the measured value.
- 3. Reference flow measurement with other calibrated flow devices (e.g. magmeter). The temporal correlation of the two flows must be referenced.
- Reference measurements according to VDE/VDI 2640 specifications. Fluctuating flow values must be avoided during the measurement period.
- 5. Volumetric reference value of the total flow over a measurement time period, e.g. filling of basin of known volume.

With changing flow values only an average calibration factor can be determined.

#### Gauges suitable for measurements of selective reference velocities are:

- Mechanical propellers
- Magnetic velocity probes
- Pulse ultrasonic velocity probes (e.g. PVM-PD of NIVUS)

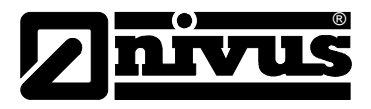

## 7. Data Transmission

## 7.1.1 General

It is possible to log data depending on memory cycle and number of channels for up to 2 years on the OCM. An internal wrap-around memory of approx. 64 kb is available.

The following table is a general guide based on the memory cycle and statistics made (P132 - P134) Data logging

| Memory Cycle         | 1 Min. | 3 Min.                | 5 Min. | 10 Min. | 15 Min. | 30 Min. | 60 Min. |
|----------------------|--------|-----------------------|--------|---------|---------|---------|---------|
|                      |        | Memory Cycle Duration |        |         |         |         |         |
| 1 Value : h , v or Q |        |                       |        |         |         |         |         |
| Hours                | 375.2  | 1125.6                | 1875.9 | 3751.8  | 5627.8  | 11255.5 | 22511.0 |
| ^ = Days             | 15.6   | 46.9                  | 78.2   | 156.3   | 234.5   | 469.0   | 938.0   |
|                      |        |                       | L.     |         |         |         | I.      |
| 2 Values: h + v      |        |                       |        |         |         |         |         |
| Hours                | 87.6   | 562.8                 | 938.0  | 1875.9  | 2813.9  | 5627.8  | 11255.5 |
| ^ = Days             | 7.8    | 23.4                  | 39.1   | 78.2    | 117.2   | 234.5   | 469.0   |
|                      |        |                       |        |         |         |         |         |
| 3 Values: h + v + Q  |        |                       |        |         |         |         |         |
| Hours                | 25.1   | 375.2                 | 625.3  | 1250.6  | 1875.9  | 3751.8  | 7503.7  |
| ^ = Days             | 5.2    | 15.6                  | 26.1   | 52.14   | 78.2    | 156.3   | 312.7   |

Figure 50. maximum date carrier storage times

Depending on selected memory cycle, the average value of the measurement included over this time period is stored.

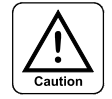

The data logger memory is wrap-around. If the data isn't retrieved on schedule, then the oldest data is over-written and lost

There are 3 possibilities for data transmission and retrieval:

- Direct serial connection (RS232) by means of laptop computer or PC and >NIVULOG< Software.
- Use of one analog modem over telephone network. Additional use of an external modem as well as PC/laptop computer with software >NIVUDAT< and central office is required.
- Use of a GSM module over D net. Additional use of an external modem as well as PC/laptop computer with installed end judging software >NIVUDAT< in the data center required.

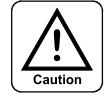

For a data transmission the parameter 109 may not be activated in the OCM EM.

The transmission rates in the OCM EM (P170) and in the PC/laptop computer (menu item in NivuLog or NivuDat: Transmission Interface Initialization) must be programmed! The transmission baud rate for a serial connection can differ from the initialization rate and can be higher or lower. (e.g.: Initialization: 95600; Transmission: 19200)

For the transmission of data, a measurement place must be set up on the PC/laptop computer which has the same name as the remote station. It is set as follows:

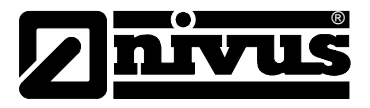

#### **Create Measurement Place**

If a measurement place is to be included in the data evaluation of the program, this must be created first. Select the sub-menu item "create". The following dialogue window appears:

| enter name for measuring point: |                |  |  |
|---------------------------------|----------------|--|--|
|                                 |                |  |  |
| type of measuring point:        |                |  |  |
| RUEB                            | $\odot$        |  |  |
| PCM                             | 0              |  |  |
| OCM                             | 0              |  |  |
| <u>o</u> k                      | <u>c</u> ancel |  |  |

Figure 51. dialog petition for "create measurement place"

The name of the new measurement place must be written down on the text entry field of the dialog box. Additionally, identify the equipment, in this case, >OCM<.

Entering the measurement place is by the >Enter< button, and selection confirmed the button "OK". The >Esc< button or the button "Break" ends the dialog without accepting the new measurement place.

If a measurement place cannot be created, a corresponding error message appears. The following reasons for this are possible:

- A measurement place already exists with this name.
- No storage is available for the new measurement place on the hard disk.
- Other internal fault of the PC for access to the hard disk.
- More than 64 measurement places exist  $\rightarrow$  delete or rename some measurement places.

A newly created measurement place is selected automatically after a successful creation. The measurement place name appears in the title bar of the main window.

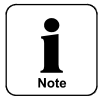

Creating a new measurement place must always be carried out after the first program start on a PC (re-initialization) since no measurement places have been created.

Or else the sub-menu items "select" and "delete" will be grey and not available for selection

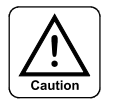

It is forbidden to create a measurement place with the name "NIVUS" (destruction of the program structure will occur).

If data shall be transmitted, then the corresponding measurement place has to be selected on the PC/laptop computer.

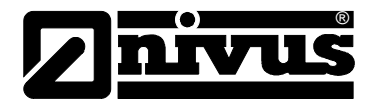

#### **Select Measurement Point**

| Elsenz<br>Frankenbach<br>HB Sigmarswangen<br>HB<br>Heidelberg<br>Hockenheim<br>KA Freiburg<br>KA Leverkusen<br>Kronach<br>NP3 |          |
|----------------------------------------------------------------------------------------------------|----------|
| Frankenbach<br>HB Sigmarswangen<br>HB<br>Heidelberg<br>Hockenheim<br>KA Freiburg<br>KA Leverkusen<br>Kronach<br>NP3           |          |
| HB Sigmarswangen<br>HB<br>Heidelberg<br>Hockenheim<br>KA Freiburg<br>KA Leverkusen<br>Kronach<br>NP3                          |          |
| HB<br>Heidelberg<br>Hockenheim<br>KA Freiburg<br>KA Leverkusen<br>Kronach<br>NP3                                              |          |
| Heidelberg<br>Hockenheim<br>KA Freiburg<br>KA Leverkusen<br>Kronach<br>NP3                                                    |          |
| Hockenneim<br>KA Freiburg<br>KA Leverkusen<br>Kronach<br>NP3                                                                  |          |
| KA Freiburg<br>KA Leverkusen<br>Kronach<br>NP3                                                                                |          |
| KA Leverkusen<br>Kronach<br>NP3                                                                                               |          |
| NP3                                                                                                    |          |
| NP.)                                                                                                    | -        |
| _                                                                                                    | <b>_</b> |
|                                                                                                    |          |
|                                                                                                    |          |

Figure 52. "select measurement point" dialog for Figure

After the selection of the desired measurement place a connection to the measurement place can be made for the execution of data transmission.

The selection of a measurement place can be carried out through the list by the up and down cursor buttons and selection confirmed with >Enter< button. The dialog will can be exited with the >Esc< button without any selection.

With help of the mouse, a measurement place can be selected from the list directly. The confirmation of the selection is by the button named "OK".

The non-acceptance of the selection is made by the "cancel" button. For faster operation, a measurement place can be accessed by "double-clicking" on the name of the measurement place. "OK" is then no longer required for confirmation.

The name of the selected measurement place appears in addition to the program name in the title strip of the main window and is always visible.

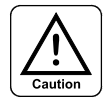

If the measurement point is not selected, no additional menu items of the main window are available. The corresponding sub-menu items are grey and cannot be accessed.

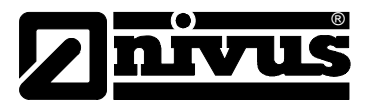

#### Select Interface

After selecting the measurement place, the interface and transmission rates are now adjusted. After selecting the interface menu the following appears:

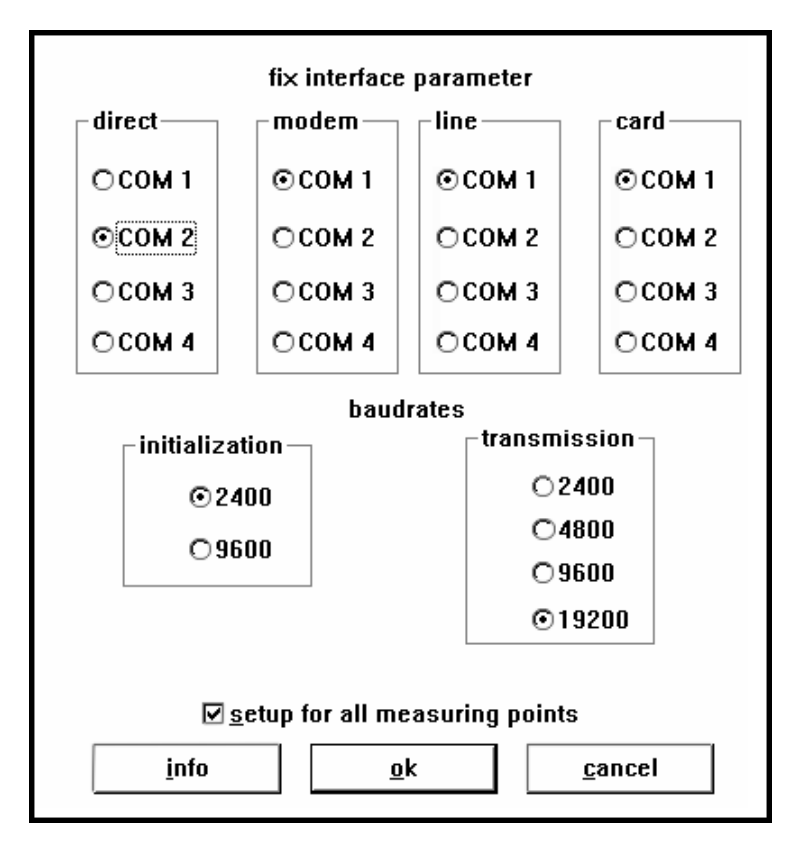

Figure 53. Select "Interface Parameter"

The corresponding interfaces COM 1 to COM 4 on the PC/laptop computer can be defined for the respective transmission mode. The selection must agree with the hardware allocation!

The initialization baud rate is used for the connection and set-up with the OCM EM. It must be adjusted only for RS232 direct connection.

The transmission baud rate is used for data interchange with the OCM EM. It is adjusted for modem connections for RS232.

The choice of the transmission mode is then carried out. The following appears:

| Nivus - data analysis software : Heidelberg |           |         |                      | g                               |                    |                    |      |
|---------------------------------------------|-----------|---------|----------------------|---------------------------------|--------------------|--------------------|------|
| measuring point                             | protocols | graphic | <u>t</u> ransmission | t <u>e</u> lediagnostic service | p <u>a</u> rameter | <u>a</u> utomation | info |
|                                             |           |         | RS 232 <u>d</u>      | irect ^K                        |                    |                    |      |
|                                             |           |         | m <u>o</u> dem       | ^O                              |                    |                    |      |
|                                             |           |         | Jeased line          | e                               |                    |                    |      |
|                                             |           |         | memory <u>c</u> a    | ard ^C                          |                    |                    |      |
|                                             |           |         | interface.           |                                 |                    |                    |      |

Figure 54. menu of the data transmission

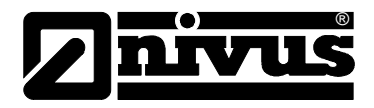

## 7.1.2 Data Transmission via RS-232 Interface

The direct transmission of data over RS232 is made on the spot via an interconnecting cable between the RS-232 interface of the OCM EM and the laptop computer. For this, the software NivuLog or NivuDat must be installed on the laptop computer.

The transmission is started via the corresponding menu item of the data evaluation software after the connection is established. For this, the correct measurement place selected in the PC must match the OCM EM parametered measurement name. (See chapter 7.1.1). The match must also be for the small case letters as well as blank spaces else data transmission will not be possible).

After selecting the menu item >RS232 direct< the transmission will not any additional parameters immediately, and have to be adjusted. The connection and transmission progress are represented in special message windows on the screen/display.

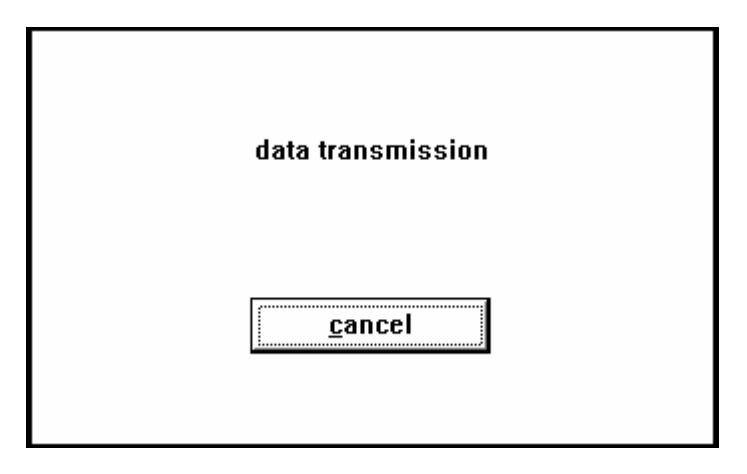

Figure 55. report connection set-up

The end and status of the transmission can be followed in a message window, during the transmission where a status bar shows the percent of data transmitted.

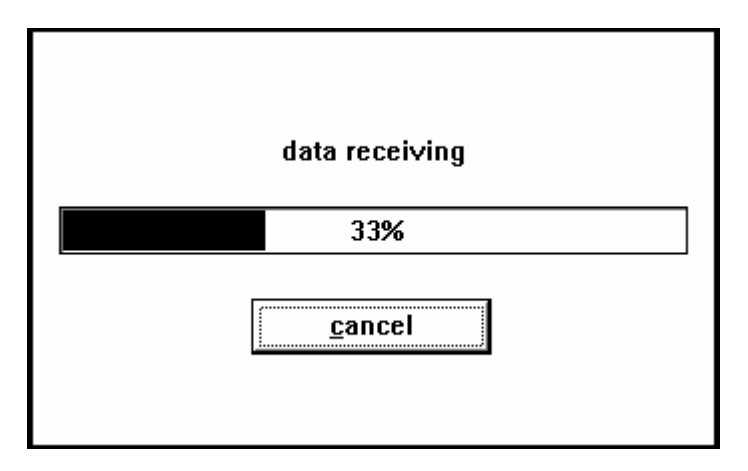

Figure 56. data transmission progress indication

The transmission can be stopped by the button "cancel". The data transmission is then interrupted and must be repeated. The data of the OCM EM are indicated as not transferred. The transmission can be easily repeated.

A transmission error appears upon cancellation, with the current status, the cancellation reason and a corresponding error number on the message window.

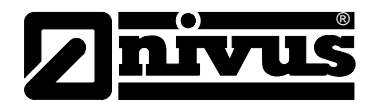

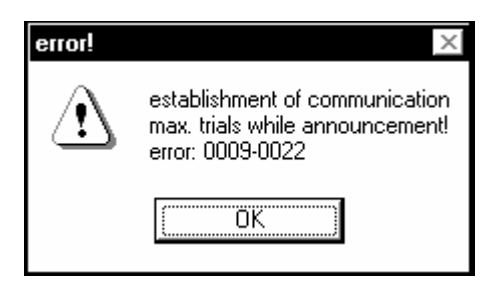

Figure 57. report at transmission errors

The error message must be confirmed with "OK". A list of the possible error numbers is in the appendix of the software manual.

The successful and error-free transmission appears as follows:

| message     | ×                                                         |
|-------------|-----------------------------------------------------------|
| <b>(j</b> ) | data correctly received!<br>transmission period: 0:20 min |
|             | ОК                                                        |

Figure 58. Receiving report data correctly received

This report must be confirmed with "OK".

### 7.1.3 Data Transmission via Modem or Radio Modem

For the transmission of data or alarms from the OCM EM, both - the OCM EM and the PC at a central office - must be equipped with a modem.

A GSM module data transmission is possible via the D-net by use of a module. The module is installed as an internal module.

The basis for data transmission by means of a radio modem requires an adequate field strength and constant mobile radio communications at the field. The antenna (aerial) location has to be optimized for inadequate field strength. To guarantee an error-free data transmission, a sufficiently strong signal level must be available. If this doesn't suffice, then use of a special directional a real remedies the situation. If encountering any difficulties, call the NIVUS Service Centre.

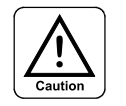

At insufficient reception strength the built-in GSM module cannot initialize itself.

The software >NivuDat< installed on the PC is needed for the two transmission paths to the central office. If alarms shall also be transferred, then the alarm reporting controller, type DSC1 is additionally required together with a report printer attached via the serial interface.

The transmission mode >modem< is selected in the OCM EM by the parameter P9 = 1; GSM modem P9 = 2. The controller is then initialized through the internal modem/GSM modem automatically and responds to call or alarms to/from the central centre.

The successful initialization is displayed on the screen as "modem initialization o.k.". The error message "modem not found" appears if the modem is not found or initialized. The OCM EM in this case repeats the event cyclically until it is successful.

If a GSM module is used, then this must be logged in by means of a personal identification number (PIN) into the net. This PIN is entered in parameter P171. For this, a correct entry must be made.

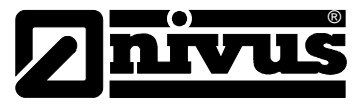

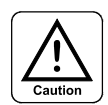

A wrong entry of the PIN, the module balks after the 3rd initialization tests and an initialization after the correct entry of the PIN is no longer possible!

The OCM EM must in this case be sent to NIVUS to perform the necessary PUK (Personnel Unblocking Key) to NIVUS.

A secure alarm transmission is ensured by a modem or GSM modem with integrated backup battery. The transmission of the last alarm is therefore possible even at power failure (black-out) period for up to an hour.

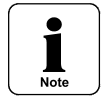

The backup battery is for modem only. The OCM EM neither powers itself nor save any data at power failure (black-out).

For central office data transmission, the call control is carried out via the measurement place name (P1) as well as the password (P11). The password must consist of at least 2 characters. Block (capital) and small case letters as well as any special sign or blank spaces used must match exactly for the measurement place created as well as the password!

The connections of the modem, the cables shipped with the unit must be used. The COM port interface and the phone number of the OCM EM must be selected in the program >NivuDat<. These selections must be saved in the PC.

For further details, refer to the NivuDat software manual.

#### Entry of the Initialization String

The internal modem of the OCM EM is supplied with the right Init-string automatically, so no additional changes are required. If they have to be carried out, proceed as follows:

Take block (capital) into account, space leave out!

Since it is possible also without hardware hand shake for OCM EM and PC to communicate with the attached modem, it can result in a data overflow in rare cases if activated for error correction during transmission. In this case, choose the modem string without error correction.

In both cases, always put the transmission link (PC/DSC-> modem <-> modem <-OCM EM) equivalent initialization strings (with or without error correction) for the attached modem.

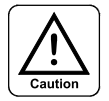

If possible please, don't change the registered entries. The entries put into the modem are already coordinated.

For problems in the modem entries, please, contact the NIVUS Service Centre.

Data transmission via the PC is by selecting the menu item "modem" (see chapter 7.1.1) and in addition requires an entry of a password and a phone number required.

| enter parameters for measuring point: |              |  |  |
|---------------------------------------|--------------|--|--|
| <u>p</u> assword:                     | ****         |  |  |
| p <u>h</u> one number:                | 07262/9191-0 |  |  |
| <u>o</u> k                            | cancel       |  |  |

Figure 59. dialogue window - modem parameter

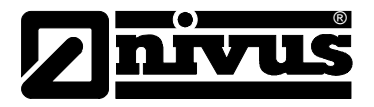

The password protects the OCM EM from being selected via unauthorized access from the telephone network and the on site modem. The entry and storage of the password are made on the OCM EM and must be identically entered for data retrieval on the PC.

The sign "\*" appears for entry of the password for every letter in the text entry field of the dialogue window. The password cannot be read in plaintext.

The password isn't saved in the PC and must be entered once more for every data retrieval. If no password is registered in the OCM EM, the entry field of the dialogue window must remain empty. There is no password protection.

The required phone number is the number of the main extension of the telephone network to which the modem of the OCM EM is attached.

The phone number and all permitted control characters of the modem for dialling and/or selection for breaks (see the manual of the modem provided by the manufacturer) are to be inserted for the PC modem at the central office or switch-board and its extensions.

If using tone dialling, "T" must be entered in front of the phone number (e.g. T07262/9191-0).

The phone number entered for the measurement place stays saved in the program. For carrying out transmission, this registered phone number is put down for every measurement place. This is alterable any time.

After confirmation with the entry "OK", it is similar to transmission of the direct connection via RS232 interface. (Also see chapter 7.1.2.)

The choice of the modem on the OCM EM is carried out automatically.

## 7.1.4 Remote Diagnosis with NivuDat

The remote diagnosis offers the possibility to control an OCM EM via modem or direct RS232 connection, to verify the parameters and check the current status of the input signals and the readings. For this, data transmission must be carried out with an on-line connection.

All other functions on the PC for the NivuDat software are not available while there is this connection to the OCM EM.

The remote diagnosis is completed by selecting 'end connection'.

After the remote parameter setting the connection to the OCM EM is disconnected automatically since this carries out a system restart.

For more functional descriptions, refer to the software manual.

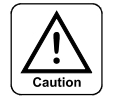

Remote parameter setting via modem in the OCM EM can be erroneously configured such that a connection is not possible! In case of doubt for remote parameter setting via the PC-contact the NIVUS staff for training regarding the software first.

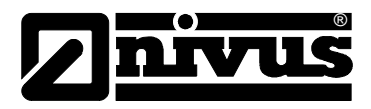

# 8. Error/Fault Description

| Error/Fault                  | Possible error/fault<br>cause                         | Error/Fault elimination                                                                                                    |
|------------------------------|-------------------------------------------------------|----------------------------------------------------------------------------------------------------|
| No parameter setting         | Wrong interface cable                                 | Using interface cables from NIVUS                                                                                                    |
| by means of program          | No Connection                                         | Check both ends of cables for connectivity                                                                                                    |
|                              |                                                       | Check for correct choice of communications ports: COM 1 or 2. (Other interface port not supported by PARAMET !)                                                                 |
|                              |                                                       | Check for selected baud rate                                                                                                    |
|                              | Connection Break                                      | Faulty or inadmissible data input                                                                                                    |
|                              |                                                       | No data input was carried out during the last 3 minutes                                                                                                    |
|                              |                                                       | The Esc button was pressed                                                                                                    |
| No flow indication           | Connection                                            | Check connection of sensor cable to termination strip                                                                                                    |
|                              | Velocity sensor                                       | Check sensor for correct installation - horizontal and against flow direction                                                                                                   |
|                              |                                                       | Check sensor for fouling (clean and/or remove) or check for damage/destruction (sensor must be exchanged).                                                                      |
|                              |                                                       | The sensor signal can be checked on the display. (see Chapter 5.4.1)                                                                                                    |
|                              | Level/Height Meas-<br>urement                         | Check external level sensor for its function and signal transmission (broken cables, termination connections, short-circuits, load).                                            |
|                              |                                                       | Check hydrostatic level sensor for correct mounting and fouling. The level signal from the transmitter can be checked on the display. (see Chapter 5.4.1)                       |
|                              | Transmitter                                           | Check for broken cables and termination connection                                                                                                    |
|                              | Programming                                           | Check all parameters entered on the transmitter.                                                                                                    |
|                              |                                                       | Perform a general reset if necessary and reprogram the parameters                                                                                                    |
| No display (dark)            | Connection                                            | Check connection of power supply                                                                                                    |
|                              | Power Supply                                          | Check type of power supply                                                                                                    |
|                              |                                                       | Check switch position on power supply board                                                                                                    |
|                              |                                                       | Check power supply (AC or DC) with transmitter type (item number)                                                                                                    |
| Wrong date is dis-           | Power outage (black-                                  | Re-enter new date.                                                                                                    |
| played                       | out), back-up battery<br>dead                         | Contact NIVUS service department for wrong data stor-<br>age and thus wrong date stamps or send the unit for in-<br>stallation of new back-up battery                           |
| Wrong time is dis-<br>played | Summer-/ wintertime reset                             | When required correct time. However, this causes a gap<br>of an hour for data logging depending on resetting in the<br>data set. It is advisable to stay with the standard time |
|                              | Power outage (black-<br>out), back-up battery<br>dead | Re-enter time.                                                                                                    |
|                              |                                                       | Contact NIVUS America service department for wrong data storage and thus wrong date stamps or send the unit for installation of new back-up battery                             |

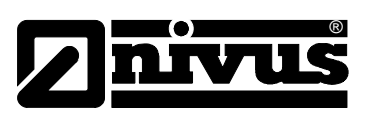

| Measurement unstable          | Measuring place hy-<br>draulically unfavour-<br>able | Check of the measurement profile quality by means of software program (V-Diag) from NIVUS.                                              |
|-------------------------------|------------------------------------------------------|----------------------------------------------------------------------------------------------------|
|                               |                                                      | Transfer of the sensor to hydraulically suitable place (in-<br>creasing the required distance)                                          |
|                               |                                                      | Eliminate fouling, deposits or silt in front of the sensor.                                                                             |
|                               |                                                      | Improve the flow profile by installation of suitable baffling elements, flow rectifier or similar before the measurement place.         |
|                               | Sensor                                               | Check mounting of sensor opposite the flow direction and for horizontal installation.                                                   |
|                               |                                                      | Check sensor for fouling and removing it if necessary.                                                                                  |
| Measurement not pos-<br>sible | Measurement place<br>hydraulically unsuit-<br>able   | See fault description " measurement unstable "                                                                                          |
|                               | External Level Meas-                                 | Check for correct connection and signal cable                                                                                           |
|                               | urement                                              | Check for correct connection to unit                                                                                                    |
|                               |                                                      | Check for cable breaks from corrosion or connection on termination strip, short-circuits, inadmissible loads or use without isolation . |
|                               |                                                      | Control of the level signal in this mode by means of the corresponding button (see Chapter 5.4.1)                                       |
|                               |                                                      | Control and compare measurement range of the level sensor and that input in OCM EM (P82 – P85)                                          |
|                               | Velocity sensor                                      | Check for correct connection                                                                                                    |
|                               |                                                      | Check for cable breaks from corrosion or connection on termination strip, short-circuits, inadmissible loads or use without isolation.  |
|                               |                                                      | Control of the velocity signal in this mode by means of the corresponding button (see Chapter 5.4.1)                                    |
|                               |                                                      | Check mounting of sensor opposite the flow direction and for horizontal installation                                                    |
|                               |                                                      | False Doppler frequency entered for other sensor types in P93 to P95                                                                    |
|                               | Programming                                          | Check channel geometry, dimensions (measurement units), calculation method, input ranges etc.                                           |
|                               |                                                      | Perform a general reset and reprogram the unit.                                                                                         |
| Faulty relay output           | Connection                                           | Check connection on terminal strip.                                                                                                    |
|                               |                                                      | Check external control relays for available power supply.                                                                               |
|                               | Programming                                          | Check relay outputs are activated.                                                                                                    |
|                               |                                                      | Check additional or supplementary values, such as func-<br>tion, pulse parameter, boundary values etc.                                  |
|                               |                                                      | Perform a general reset and reprogram the unit.                                                                                         |

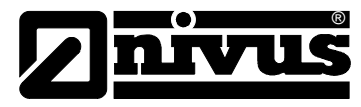

| No function of the<br>regulator            | Connection          | Check terminals. Relays must be >open< 3 and >closed< for 4.                                                                                                    |
|--------------------------------------------|---------------------|----------------------------------------------------------------------------------------------------|
|                                            |                     | Check external control relays for available power supply                                                                                                    |
|                                            |                     | Check connection of the input signal from the boundary contact and external input value (when programmed)                                                        |
|                                            |                     | Check function of the outputs in this mode by means of the buttons provided                                                                                      |
|                                            | Programming         | Check Programming. Regulator activated? Regulator<br>quantity characteristics set? Analog input and initial value<br>activated and set? Relays output activated? |
|                                            |                     | Perform a general reset and reprogram the unit.                                                                                                    |
| Erroneous/Faulty mA                        | Connection          | Check terminals for correct connection and polarity                                                                                                    |
| Output                                     |                     | Using one or several outputs:                                                                                                    |
|                                            |                     | Check subordinate systems/display for potential free in-<br>puts                                                                                                 |
|                                            | Programming         | Output activated?                                                                                                    |
|                                            |                     | Check the correctness of the assignment function to out-<br>put channel                                                                                          |
|                                            |                     | Check output range (0 or 4-20mA)                                                                                                    |
|                                            |                     | Check output span                                                                                                    |
|                                            |                     | Check offset                                                                                                    |
|                                            | Subordinate Systems | Check cable connection/cable breaks as well as in- and output connection to termination strip                                                                    |
|                                            |                     | Check input range (0 or 4-20mA) of subordinate systems                                                                                                    |
|                                            |                     | Check input span of subordinate systems                                                                                                    |
|                                            |                     | Subordinate inputs switched in several rows: Check for galvanic isolation                                                                                        |
| No Data in the Internal                    | Programming         | Check offset of the subordinate system                                                                                                    |
| Data Logger                                |                     | Data logging not activated. Set P130 .                                                                                                    |
| Data Gaps in the In-<br>ternal Data Logger | Memory cycle        | Period since the last date end reading too short. (P04) wait for cycle or reduce cycle time                                                                      |
|                                            | Power failure       | Oldest data in the wrap-around memory were overwritten.<br>Increase memory cycle or transmit data over a shorter<br>time rhythm.                                 |
|                                            |                     | (No data can be logged if mains power failed)!                                                                                                    |
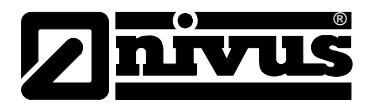

# 9. Resistance Lists

The parts of the OCM EM sensor in contact with the measurement media consist of:

- High-grade steel 1.4571 (bottom plate or insertion sensor cover)
- Polyamide PA6 (cable gland)
- Polyurethane (sensor body and cable sheath)

The sensor technology is resistant to usual domestic sewages, dirt and rain water as well as combined waters from municipalities and industries. Also in many industrial plants (e.g. Hüls, BASF etc.) the resistance do not present any problems. The sensor technology nevertheless is not resistant to all substances and substance mixtures.

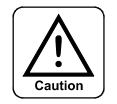

In principle, there are dangers of the sensor being damaged in chloride media (bottom plate or sensor cover) as well as various organic solvents.

It has to be taken into account that, for combined (simultaneous existence of several substances) there is a possibility of occurrence of catalytic effects under certain conditions. These catalytic effects cannot be checked completely due to the infinitely high possibility of variation.

Please, contact in the case of doubt your responsible NIVUS representative and request a free material test for a long term test.

Chemical resistance polyurethane at 21°C (70 F) Medium temperature, Contact time: 6 months The material is constant:

- 5 to 36 % hydrochloric acid
- 5 to 36 %sulfuric acid
- 5 to 20 %acetic acid
- 1 to 10 %nitric acid
- 5 %phosphoric acid
- 5 to 10 %ammonia solution
- 1 % soda or potash lye
- 100% methanol

#### Chemical Resistance of V4A at Various Temperatures:

| Substance         | Concentration | Temperature   | resistant | not resistant |
|-------------------|---------------|---------------|-----------|---------------|
| Ammonium chloride | 10%           | 100 C (212 F) | x         |               |
| Methanol          | 100%          | 20°C (68 F)   | x         |               |
| Nitric acid       | 20%           | 20°C (68 F)   | x         |               |
| Hydrochloric acid | 1%            | 20°C (68 F)   |           | x             |
| Phosphoric acid   | 10%           | 20°C (68 F)   | x         |               |
| Ammonia           | Gas           | 20°C (68 F)   | x         |               |
| Ammonia           | Gas           | 70°C (158 F)  |           | x             |
| Copper Chloride   | 5%            | 20°C (68 F)   |           | x             |
| Ferric sulfate    | 5%            | 100 C (212 F) | x         |               |
| Soda lye          | 20%           | 100 C (212 F) | x         |               |
| Sulfuric acid     | 10%           | 20°C (68 F)   | x         |               |

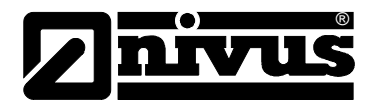

| Substance          | Concentration | resistant | Conditionally re-<br>sistant | not resistant |
|--------------------|---------------|-----------|------------------------------|---------------|
| Ammonia            | 10%, liquid   | х         |                              |               |
| Gasoline, super    | 100%          | х         |                              |               |
| Aluminium chloride | 10%           |           | х                            |               |
| Acetic acid        | 10%           | х         |                              |               |
| Formaldehyde       | 20%           |           | х                            |               |
| Ethanol            | 96%           | х         |                              |               |
| Soda lye           | 10%           | х         |                              |               |
| Potash lye         | 10%           | х         |                              |               |
| Phosphoric acid    | 10%           |           |                              | х             |
| Hydrochloric acid  | 10%           |           |                              | х             |
| Carbon disulfide   | 100%          | х         |                              |               |
| Sulfuric acid      | 10%           |           |                              | х             |
| Sea water          | 100%          | х         |                              |               |

#### Chemical Resistance of PA at 20 C (68 F):

More extensive resistance lists can be requested from NIVUS America Inc.

# 10. Maintenance and Cleaning

The OCM EM is manufactured on the concept that it should be calibration-, maintenance-, and wear- and tear-free. Regular maintenance and cleaning however may be required in conditions where external dirt may accumulate.

### 10.1 General

It may be necessary or required in different countries for special metrological applications to perform regular maintenance and calibration to comply with official regulations. When required NIVUS as well as its authorized representatives will perform all required regular checks, hydraulic and metrological checks, calibrations, fault eliminations and repairs in the context of a maintenance contract made. These are according to the DIN 19559 or equivalent standards set by the federal, state/provincial and local authorities.

### 10.2 Sensors

#### 10.2.1 Level/Height Measurement

If an ultrasonic sensor is used, wear and tear appearances and curve changes don't have to be expected. Because these sensors are non-contact, it becomes only necessary to check them after they been flooded and to clean off any contamination or encrustation that may occur to the sensor face. Also, it should be made sure that the acoustic beam part is clean of contamination.

For hydrostatic pressure sensor, a long term ageing can cause drift. Checking the sensor at intervals (at least every 6 months) and calibrating for zero and the measurement range may be required. E.g. grease, oil, slime etc. present in the measurement media may be deposited on the pressure diaphragm, and must be removed, otherwise measurement errors may occur.

For this, the manufacturer's instructions must be followed. If a pressure sensor is supplied by NIVUS, then carefully cleaning the membrane with a brush, clean water and cleaning agent suffices.

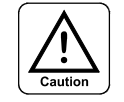

The pressure sensor membrane is highly sensitively and must be cleaned with utmost caution. Pointed, sharp or hard objects, pressure, blow, jet of water or similar principles that are mechanical rough must be avoided since they lead to the destruction of the sensor face.

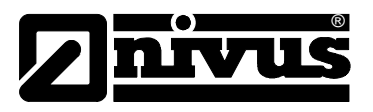

#### 10.2.2 Velocity Measurement

Wear and tear may effect the ultrasonic Doppler method sensors by drifting from a zero. Sluice slime, grease and films of oil don't change or affect the measurement. Heavier coatings or complete embedding of the sensor into sludge, silt, mud, fibrous substances or sand, however, muffles the measurement signals such, that this can lead to a measurement errors or failure. Therefore it is necessary to clean the velocity sensor at regular intervals in very dirty media with tendency towards the sedimentation. For this, a brush with synthetic material bristles or street brooms or similar can be used.

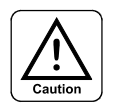

No hard objects, like wire brushes, bars, or similar objects should be used for cleaning of the sensor. Use of cleaning by jet of water is (e.g. spray with water hose) (see production data of the sensor) permitted only up to pressure of 4 bar. (use of high pressure cleaners can lead to the damage of the sensor and to failure and therefore is forbidden .

If there are abrasive materials in the media (e.g. glass, stones, sand, etc), it can lead to abrasion of the sensor in high velocities of flow and can lead to erroneous signals from the sensor. Also, in extreme conditions, the sensor may get completely damaged, and has to be replaced. No significant abrasion take place in most applications, however, after several years of use, normal wear and tear may take place.

### **10.3 Measurement Transmitter**

When required the system-unit cover of the transmitter has to be cleaned with a dry fluffy cloth. For stickier grime and dirt, a netting material can be used.

Use of scouring or aggressive cleaning agents is not allowed.

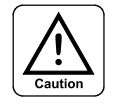

Before cleaning with a damp cloth, the power to the OCM EM must be switched off.

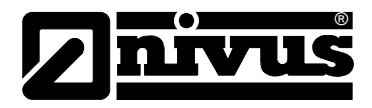

# 11. Parameter List

This parameter list helps in storing your programmed parameters and also helps the Technical Support Staff when any support is needed from them. In case of support, please send this list together with a detailed drawing of the application.

Serial number: ... ... ... ... ...

Item number: ... ... ... ... ... ... ...

Software version: ... ...

| Para- | Work-    | Description:                        | Customer petition: |
|-------|----------|-------------------------------------|--------------------|
| meter | petition |                                     |                    |
|       |          | General and system parameter        |                    |
| P0    | (67)     | Password key                        |                    |
| P1    | (OCM)    | Measurement place name              |                    |
| P2    | ()       | Date                                |                    |
| P3    | ()       | Time                                |                    |
| P4    | (15)     | Memory cycle for readings           |                    |
| P5    |          | Not used                            |                    |
| P6    |          | Not used                            |                    |
| P7    |          | Not used                            |                    |
| P8    | (0)      | Power failure supervision           |                    |
| P9    | (0)      | Communication                       |                    |
| P10   | (3)      | Alarm delay                         |                    |
|       |          |                                     |                    |
|       |          | Modem (option)                      |                    |
| P11   | (NIVUS)  | Password                            |                    |
| P12   | ()       | Phone number 1                      |                    |
| P13   | ()       | Phone number 2                      |                    |
|       |          |                                     |                    |
|       |          | System parameter                    |                    |
| P14   | ()       | Reset Totalizer for value in (P177) |                    |
| P15   | ()       | Data loggers delete                 |                    |
| P16   | ()       | All parameters delete               |                    |
| P17   | ()       | Alarm buffers delete                |                    |
| P18   | ()       | Complete System Reset               |                    |
| P19   | ()       | Modem initialization string         |                    |
|       |          |                                     |                    |

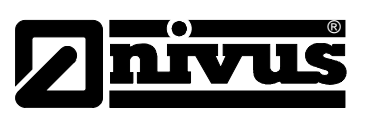

|     |       | LCD                                          |
|-----|-------|----------------------------------------------|
| P20 | (1)   | LCD display mode                             |
| P21 | (2)   | Display measurement                          |
| P22 |       | Not used                                     |
| P23 | (20)  | Damping display                              |
| P24 | (0)   | Dimension level/height                       |
| P25 | (1)   | Decimal places level/height                  |
| P26 | (1)   | Dimension velocity                           |
| P27 | (2)   | Decimal places velocity                      |
| P28 | (0)   | Dimension flow                               |
| P29 | (1)   | Decimal places flow                          |
| P30 | (1)   | Dimension total                              |
| P31 | (0)   | Decimal places total                         |
| P32 |       | Not used                                     |
|     |       | Analog outputs                               |
| D22 | (0)   |                                              |
| P3/ | (0)   |                                              |
| P35 | (1)   |                                              |
| P36 | (1)   | Analog output 2 - mode                       |
| P37 | (1)   | $\Delta A 2 = $ function                     |
| P38 | (1)   |                                              |
| P39 | (20)  |                                              |
| P40 | (3.0) | Output range of level/height value at 20mA   |
| P41 | (0.0) | Output range of level/height, value at 0/4mA |
| P42 | (3.0) | Output range of velocity, value at 20mA      |
| P43 | (0.0) | Output range of velocity, value at 0/4mA     |
| P44 | (1.0) | Output range of flow, value at 20mA          |
| P45 | (0.0) | Output range of flow, value at 0/4mA         |
| P46 | (12)  | Simulation value AA 1                        |
| P47 | (12)  | Simulation value AA 2                        |
| P48 |       | Not used                                     |
| P49 |       | Not used                                     |
|     |       |                                              |

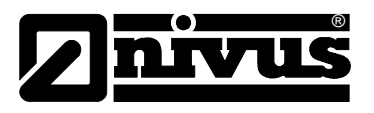

|     |       | Relay/Digital Outputs               |
|-----|-------|-------------------------------------|
| P50 | (0)   | Relay/Digital output 1 – mode       |
| P51 | (0)   | Function                            |
| P52 | (0,0) | One switching point                 |
| P53 | (0,0) | From switching period               |
| P54 | (0,0) | Total per pulse                     |
| P55 | (0)   | Time delay alarm report             |
| P56 | (4)   | Pulse/break duration quantity pulse |
| P57 |       | Not used                            |
| P58 | (0)   | Relay/Digital output 2 – mode       |
| P59 | (0)   | Function                            |
| P60 | (0,0) | One switching point                 |
| P61 | (0,0) | From switching period               |
| P62 | (0,0) | Total per pulse                     |
| P63 | (0)   | Time delay alarm report             |
| P64 | (4)   | Pulse/break duration quantity pulse |
| P65 |       | Not used                            |
| P66 | (0)   | Relay/Digital output 3 – mode       |
| P67 | (0)   | Function                            |
| P68 | (0,0) | One switching point                 |
| P69 | (0,0) | From switching period               |
| P70 | (0,0) | Total per pulse                     |
| P71 | (0)   | Time delay alarm report             |
| P72 | (4)   | Pulse/break duration quantity pulse |
| P73 |       | Not used                            |
| P74 | (0)   | Relay/Digital output 4 – mode       |
| P75 | (0)   | Function                            |
| P76 | (0,0) | One switching point                 |
| P77 | (0,0) | From switching period               |
| P78 | (0,0) | Total per pulse                     |
| P79 | (0)   | Time delay alarm report             |
| P80 | (4)   | Pulse/break duration quantity pulse |
| P81 |       | Not used                            |
|     |       |                                     |
| Dat | (4)   |                                     |
| P82 | (1)   | Measurement range                   |
| P83 | (3.0) | Measurement range, value at 20mA    |
| P84 | (0)   | Measurement supervision             |
| P85 | (0.0) | Measurement offset                  |
|     |       |                                     |

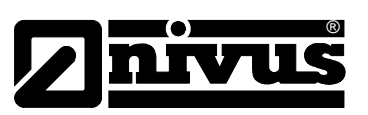

|      |          | Velocity measurement                           |
|------|----------|------------------------------------------------|
| P86  |          | Not used                                       |
| P87  |          | Not used                                       |
| P88  |          | Not used                                       |
| P89  |          | Not used                                       |
| P90  |          | Not used                                       |
| P91  | (0)      | Flow direction recognition                     |
| P92  | (1.0)    | Calibration factor                             |
| P93  | (728)    | Doppler frequency                              |
| P94  |          | Not used                                       |
| P95  |          | Not used                                       |
| P96  |          | Not used                                       |
| P97  |          | Not used                                       |
| P98  |          | Not used                                       |
| P99  |          | Not used                                       |
| P100 |          | Not used                                       |
| P101 | (100)    | Number measurements/measurement cycle          |
| P102 | (3)      | Maximum measurement time/measurement cycle     |
| P103 | (5)      | Measurement signal damping                     |
| P104 | (8)      | Maximum number of measurement errors           |
| P105 | (1)      | Frequency groups of ± to the H. Peak           |
| P106 | (15)     | lower limiting value signal quality 1          |
| P107 | (5)      | lower limiting value signal quality 2          |
| P108 |          | Not used                                       |
| P109 | (0)      | Diagnosis data transmission                    |
|      |          | Signal evaluations                             |
| P110 | (3.0)    | Maximum value level/beight (b)                 |
| P111 | (3,0)    | Maximum value velocity (v)                     |
| P112 | (1,0)    | Maximum value flow $(0, -)$                    |
| P113 | (0.0)    | Minimum value level/height (h)                 |
| P114 | (0.0)    | Minimum value velocity (v <sub>min</sub> )     |
| P115 | (0.0)    | Minimum value flow (Q <sub>min</sub> )         |
| P116 | (999999) | Overflow value totalizer                       |
| P117 | ()       | Not used                                       |
| P118 |          | Not used                                       |
| P119 |          | Not used                                       |
| P120 | (0)      | Number of pairs $h = f(h)$ function            |
| P121 | (0)      | Number of pairs $v = f(h)$ function            |
| P122 | (0)      | Number of pairs $v = f(v_{measured})$ function |
| P123 | (0)      | Number of pairs $v = fv_{test}$ (h) function   |
| P124 |          | Not used                                       |

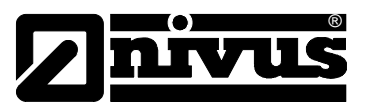

| P125 | (0)   | Check velocity measurement                               |  |
|------|-------|----------------------------------------------------------|--|
| P126 | (0)   | Substitute velocity for checked error                    |  |
| P127 | (0)   | Maximum relative deviation velocity V/v <sub>test</sub>  |  |
| P128 | (0)   | Minimum absolute deviation velocity V/v <sub>tes</sub> t |  |
| P129 | (0)   | Scope of the check curve                                 |  |
|      |       | Data storage                                             |  |
| P130 | (5)   | Mode data storage                                        |  |
| P131 | (0)   | Logger supervision                                       |  |
| P132 | (24)  | Number statistics hourly results                         |  |
| P133 | (31)  | Number statistics daily results                          |  |
| P134 | (12)  | Number statistics monthly results                        |  |
| P135 | (0)   | Statistics assignment                                    |  |
| P136 |       | Not used                                                 |  |
| P137 |       | Not used                                                 |  |
| P138 |       | Not used                                                 |  |
| P139 |       | Not used                                                 |  |
|      |       | Flow calculation                                         |  |
| P140 | (1.0) | Height range limit 1                                     |  |
| P141 | (1)   | Velocity measurement procedure                           |  |
| P142 | (4)   | Channel profile                                          |  |
| P143 | (0.0) | Minimum velocity (vh1_min)                               |  |
| P144 | (0.0) | Maximum velocity (vh1_max)                               |  |
| P145 |       | Not used                                                 |  |
| P146 | (0.0) | Height range limit 2                                     |  |
| P147 |       | Velocity measurement procedure                           |  |
| P148 |       | Channel profile                                          |  |
| P149 |       | Minimum velocity (vh2_min)                               |  |
| P150 |       | Maximum velocity (vh2_max)                               |  |
| P151 |       | Not used                                                 |  |
| P152 | (0.0) | Height range limit 3                                     |  |
| P153 |       | Velocity measurement procedure                           |  |
| P154 |       | Channel profile                                          |  |
| P155 |       | Minimum velocity (vh3_min)                               |  |
| P156 |       | Maximum velocity (vh3_max)                               |  |
| P157 |       | Not used                                                 |  |
| P158 | (0.0) | Switching hysteresis height range limits                 |  |
| P159 | (0.0) | Sludge/silt height                                       |  |
| P160 | (0.0) | Exponent x                                               |  |
| P161 | (0.0) | Flow Qr Max at full pipe                                 |  |
| P162 | (0.0) | Flow Qh Max at height hmax                               |  |

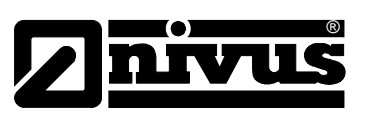

| P163 | (0,5)   | Pipe radius of R                                |  |
|------|---------|-------------------------------------------------|--|
| P164 | (0.0)   | Channel width B                                 |  |
| P165 | (0.0)   | lower channel width trapezium b0                |  |
| P166 | (0.0)   | Upper channel width trapezium b1                |  |
| P167 | (0.0)   | Height trapezium h0                             |  |
| P168 | (0.0)   | U-Profile radius of R                           |  |
| P169 | (0.0)   | Area Ah_max at height hmax                      |  |
|      |         | Modem (ontion)                                  |  |
| P170 | (1)     | Communication speed (baud rate)                 |  |
| P171 | (0)     | Measuring authority code number                 |  |
| P172 | (0)     | Calling method                                  |  |
| P173 |         | PIN no. for GSM radio modem                     |  |
| P174 |         | Not used                                        |  |
| P175 |         | Not used                                        |  |
| P176 | (0)     | Modem data flow control (rt/CTS)                |  |
| P177 | (0.0)   | P14 totalizer                                   |  |
| P178 | (10)    | Timeout, time for block assignment              |  |
| P179 | (30)    | Timeout, time for disconnection                 |  |
|      |         |                                                 |  |
|      |         | Regulator (option)                              |  |
| P180 | (NIVUS) | Password regulator operation                    |  |
| P181 | (0)     | Mode                                            |  |
| P182 | (0)     | Punction set point                              |  |
| P183 | (10)    | Side opening nours                              |  |
| P184 | (0)     | Initial range set point                         |  |
| P185 | (0,0)   | Initial range of set point, value at 20 mA      |  |
| P100 |         | Initial range of est point value at 0/4 mA      |  |
| P188 | (0,0)   | Internal set point flow (Osell)                 |  |
| P180 | (0,0)   | Minimum rule difference (Odiff, min)            |  |
| P190 | (0,0)   | Scan time (T)                                   |  |
| P191 | (0)     | Minimum control pulse time                      |  |
| P192 | (0)     | Maximum control pulse time                      |  |
| P193 | (0)     | Transmission coefficient (K)                    |  |
| P194 | (0)     | Reset time (Tn)                                 |  |
| P195 | (0)     | Derivative time (Tv)                            |  |
| P196 | (0,0)   | Height limiting value fast end                  |  |
| P197 | (0,0)   | Flow limiting value fast end                    |  |
| P198 | (0)     | End duration                                    |  |
| P199 | (0)     | Control nulse time at and nonition for fact and |  |
|      | (0)     | Control pulse time at end position for last end |  |

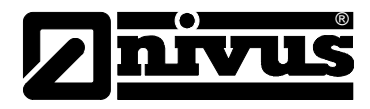

# 12. Index

## Α

| Active Slide Gate Par | ameter5 | 9 |
|-----------------------|---------|---|
| Analog Outputs        |         | 7 |

## С

| Calibration               |   |
|---------------------------|---|
| Level/Height 60           | C |
| Velocity61                | 1 |
| CE- compatibility11       | 1 |
| Channel Parameter58       | 3 |
| Channel Profile           | 3 |
| Cleaning                  | 4 |
| Connection                |   |
| Measurement Transmitter16 | 3 |
| Sensor19                  | 9 |
| Connection                |   |
| Level                     | ) |
| Sensor29                  | 9 |
| Connection of Sensors     | 9 |
| connection plan 17        | 7 |
| controlled systems        | 6 |

## D

| Data logging         |    |
|----------------------|----|
| Memory cycle         | 62 |
| wrap around time     | 44 |
| Data Storage         | 54 |
| Data Transmission    | 62 |
| Modem or Radio Modem | 67 |
| RS232 Interface      | 66 |
| Datalogging          | 54 |
| Delivery             | 8  |
| Display              | 36 |
| Documentation        | 8  |

### Ε

| Electromagnetic compatibility | 11  |
|-------------------------------|-----|
| Equipment combinations        | 11  |
| Equipment Configurations      | 9   |
| Error/Fault Description       | .70 |
| Evaluation Parameter          | 52  |

### F

| Flow Velocity Measurement | 12 |
|---------------------------|----|
| Functional principle 12   |    |

#### Н

| Hydraulics |  | 13 |
|------------|--|----|
|------------|--|----|

# I

| Initial checks                      | 14 |
|-------------------------------------|----|
| Initialization String               | 68 |
| Insertion Sensor, Dimensions        | 20 |
| Installation                        | 6  |
| Installation Conditions             | 6  |
| Item Code, Equipment Configurations | 9  |

# Κ

| Key Board |  |
|-----------|--|
| noy bound |  |

### L

#### Level

| Connection                           |            |
|--------------------------------------|------------|
| Level/Height Measurement             | 50, 74     |
| Lightning Protection, Overvoltage Pr | otection33 |
| Limitations                          | 13         |
| linearisation                        |            |
|                                      |            |

#### Μ

| Measurement Transmitter |    |
|-------------------------|----|
| Assembly and Connection | 15 |
| Measurement Transmitter | 75 |
| Modem Parameters        | 58 |

#### Ν

| NIVUDAT                | 62, 66, 67 |
|------------------------|------------|
| NIVULOG                |            |
| Notes for Laying Cable | 21         |

### 0

| Overvoltage Protection |  |
|------------------------|--|
|------------------------|--|

### Ρ

| Parameter List           | .43, 76 |
|--------------------------|---------|
| Parameter setting        |         |
| Pipe Measurement Section | 24      |
| Principles of Operation  |         |
| Programming              |         |
| Key Board                |         |
| Laptop                   | 41      |
| Principles               |         |
| Putting into Operation   | 35      |

### R

| Relay Outputs             | .31 |
|---------------------------|-----|
| Relays Outputs, Parameter | .48 |
| Resistance Lists          | .73 |
| Return                    | .14 |

### S

| Sensor              |   |
|---------------------|---|
| Connection19        | 9 |
| Connection29        | 9 |
| Mounting20          | С |
| Sensor Dimensions19 | 9 |
| Sensors             |   |
| Technical Data      | 8 |
| Simulation47        | 7 |
| Storage14           | 4 |
| Storage cycle44     | 4 |

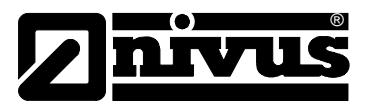

# т

| Technical Data    |        |
|-------------------|--------|
| Velocity Sensors  | 8      |
| transmission rate | 41, 62 |
| Transportation    | 14     |

# v

| Velocity Measurement<br>Velocity Measurement | 51<br>75 |
|----------------------------------------------|----------|
| w                                            |          |
| Wedge (mouse) sensor, Dimensions             |          |